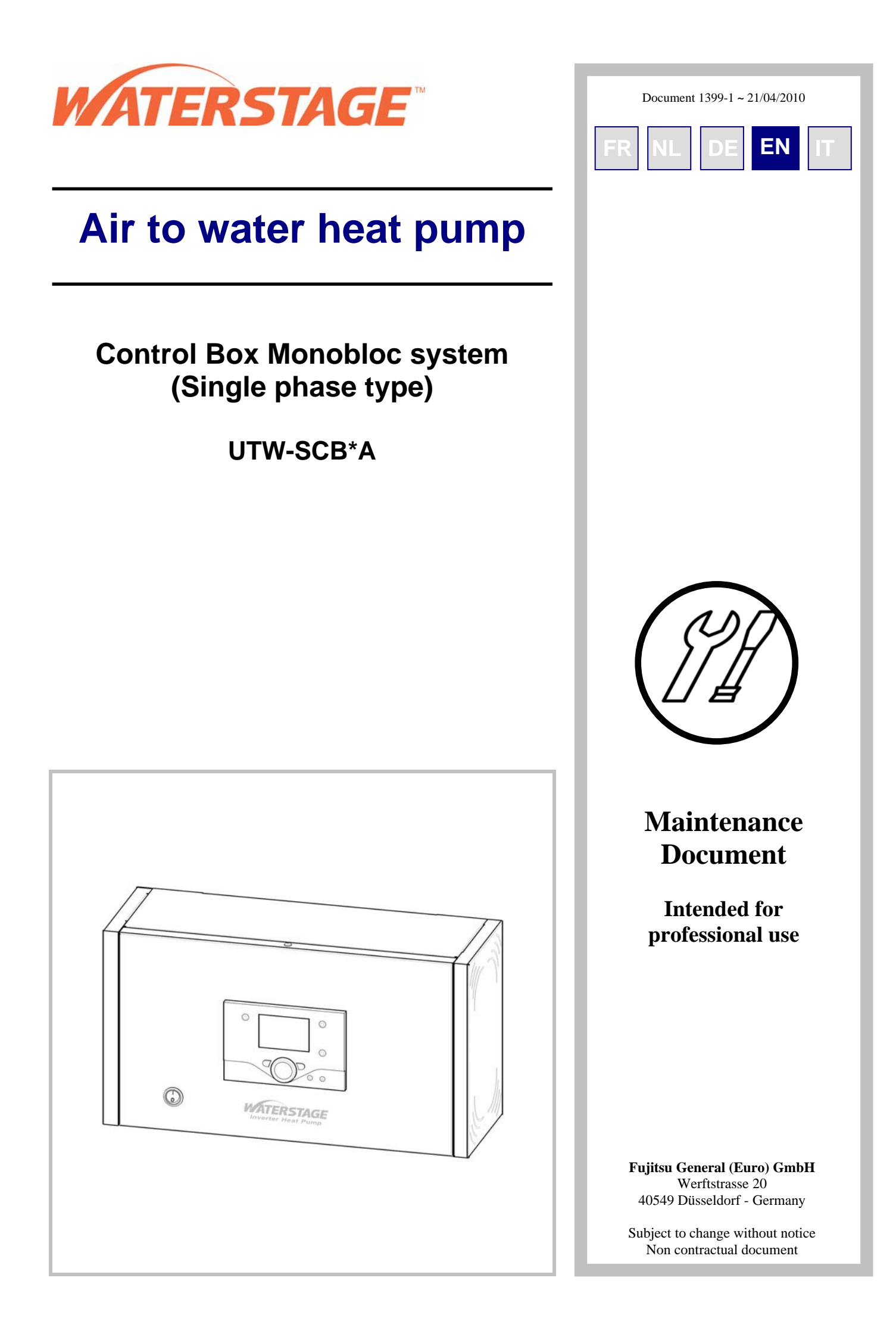

# Contents

| 1 | Installation Rules                                                               |                                             |
|---|----------------------------------------------------------------------------------|---------------------------------------------|
| - | 1.1 Installation 5                                                               | 1.2.1 Electrical connections on the control |
|   | 1.1.1 Installation of the control box                                            | box side7                                   |
|   | 1.1.2 Outdoor sensor                                                             | 1.3 Start up8                               |
|   | 1.1.3 Room thermostat (option)5                                                  | 1.4 Configuring room thermostat8            |
|   | 1.1.4 Room control unit (option)5                                                | 1.5 Configuring room control unit 8         |
|   | 1.1.5 DHW sensor                                                                 |                                             |
|   | 1.2 Electrical connections7                                                      |                                             |
| - |                                                                                  |                                             |
| 2 | Regulation system                                                                | 9                                           |
|   | 2.1 Room thermostat (option)9                                                    | 2.2 User interface9                         |
| 3 | Getting Started                                                                  | 11                                          |
| Ŭ | 3.1 Checks 11                                                                    | 3.3.2 Auto Adapt Adjustment                 |
|   | 3 1 1 Heat pump 11                                                               | 3.4 Control of Electric Backups 13          |
|   | 3.1.2 Hvdraulic Svstem11                                                         | 3.5 Domestic Hot Water 13                   |
|   | 3.1.3 Electrical System11                                                        | 3.5.1 Principle of Operation                |
|   | 3.2 Settings                                                                     | 3.6 Test Mode 14                            |
|   | 3.3 Operating Modes11                                                            | 3.6.1 Sensor and Input Test Mode            |
|   | 3.3.1 Manual Adjustment11                                                        | 3.6.2 Output Test Mode15                    |
| 4 | Troubleshootings4.1Faults displayed on the control box164.2Information display16 | 16<br>4.1 Sensor Values                     |
| 5 | Control Settings                                                                 |                                             |
|   | 5.1 General18                                                                    | 5.3.8 Heat Pump Functions                   |
|   | 5.2 Function Table19                                                             | 5.3.9 DHW Tank Functions                    |
|   | 5.3 Adjustment Function Details25                                                | 5.3.10 Configuration Functions              |
|   | 5.3.1 Date and Time Functions                                                    | 5.3.11 Error Functions                      |
|   | 5.3.2 User Interface Functions25                                                 | 5.3.12 Maintenance / Special Operating Mode |
|   | 5.3.3 Time Program Functions (heating                                            | Functions                                   |
|   | circuit, DHW, cooling)26                                                         | 5.3.13 Input / Output Testing Functions 55  |
|   | 5.3.4 Heating Circuit Functions27                                                | 5.3.14 Status Functions                     |
|   | 5.3.5 Cooling Circuit 1 Functions                                                | 5.3.15 Generator Diagnosis Functions        |
|   | 5.3.6 DHW Functions41                                                            | 5.3.16 Consumer Diagnosis Functions62       |
|   | 5.3.7 Swimming Pool Functions44                                                  |                                             |
| - |                                                                                  |                                             |
| 6 | Annual Maintenance Services                                                      |                                             |
|   | 6.1 Heat pump65                                                                  | 6.3 Operating checks65                      |
|   | 6.2 Electrical                                                                   |                                             |

| 8 | Spare Parts                  |      |                                    |
|---|------------------------------|------|------------------------------------|
| 9 | Accessories                  |      |                                    |
| Ĩ | 9.1 DHW kit                  | 9.4  | Boiler connection kit              |
|   | 9.2 Swimming pool kit68      | 9.5  | Heat exchanger for swimming pool72 |
|   | 9.3 Room Sensor              | 9.6  | DHW tank                           |
|   | 9.3.1Room thermostat         | 9.7  | Balancing vessel72                 |
| 1 | 0 Start up                   |      |                                    |
|   | 10.1 Quick-Start Procedure73 | 10.3 | Settings Sheet76                   |
|   | 10.2 Startup Checklist74     | 10.4 | Startup Data Sheet                 |

# **1** Installation Rules

### 1.1 Installation

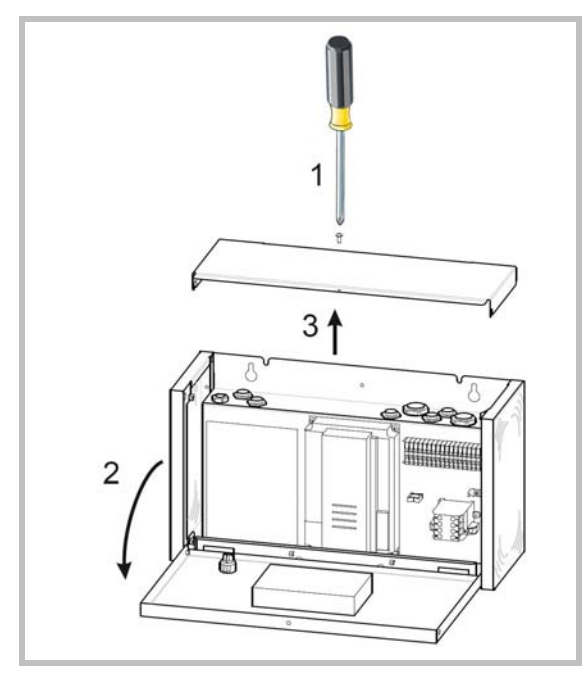

Figure 1- Access

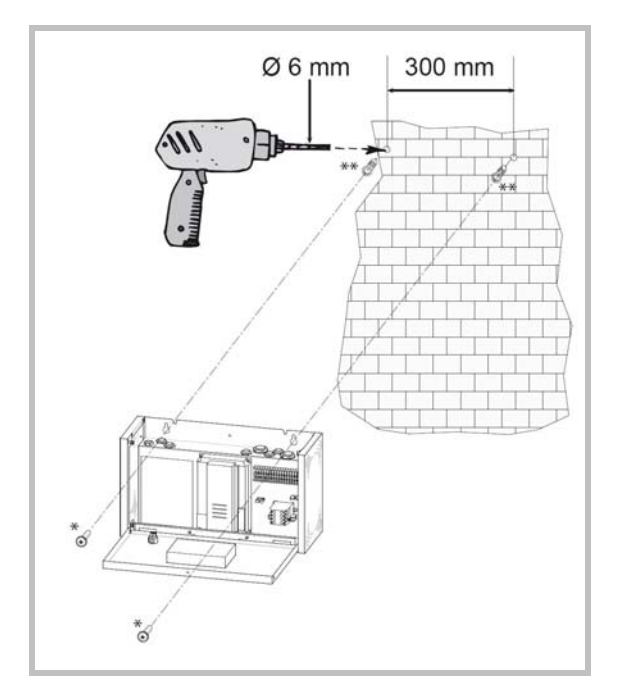

Figure 2 - Installing the box

### **1.1.1 Installation of the control box**

Install at a place that can withstand the weight of the control box and install positively so that the box will not topple or fall.

### 1.1.2 Outdoor sensor

The outdoor sensor is required for the heat pump to operate correctly.

Consult the fitting instructions on the packaging.

Place the sensor on the coldest part, generally the northern or north-eastern side.

In any case, it must not be exposed to the morning sun.

It must be installed so as to be easily accessible but at least 2,5 m from the floor.

It is essential that it avoid any sources of heat such as flues, the upper parts of doors and windows, proximity to extraction vents, the underneath of balconies and under-eave areas which would isolate the sensor from variations in the outdoor air temperature.

- Connect the outdoor sensor to the M and B9 terminals on the heat pump control board.

### 1.1.3 Room thermostat (option)

Consult the fitting instructions on the packaging. The sensor must be installed in the living room area on a very uncluttered wall, 1.5 m above the floor. Avoid direct sources of heat (chimney/flue, television, cooking hobs), draughty areas (ventilation, door, etc.).

Air leaks in the seals in the constructions are often translated into cold air blowing through the electrical conduits. Lag the electrical conduits if there is a cold draught on the back of the IR sensor.

- Connect the sensor to one of the  $\ensuremath{\text{CL}\xspace}\xspace$  and  $\ensuremath{\text{CL}\xspace}\xspace$  and (\ensuremath{\text{CL}\xspace}\xspace) and (\ensuremath{\text{CL}\xspace}\xspace) and ((\ensuremath{\text{CL}\xspace}\xspace) and ((\ensuremath{\text{CL}\xspace}\xspace) and ((\ensuremath{\text{CL}\xspace}\xspace) and ((\ensuremath{\text{CL}\xspace}\xspace) and ((\ensuremath{\text{CL}\xspace}\xspace)

### 1.1.4 Room control unit (option)

Consult the fitting instructions on the packaging. The room control unit must be installed in the living area to approximately 1,5 m above the ground, a wall well clear.

Avoid direct sources of heat (chimney/flue, television, cooking hobs), draughty areas (ventilation, door, etc.).

Air leaks in the seals in the constructions are often translated into cold air blowing through the electrical conduits. Lag the electrical conduits if there is a cold draught on the back of the IR sensor.

- Connect the room control unit : terminals CL+ on (1), CL- on (2) and G+ on (3)

### 1.1.5 DHW sensor

If the installation is equipped with a DHW tank (with electric back-up).

--Place the domestic hot water sensor in the housing for the cylinder sensors.

- Connect the domestic hot water sensor to terminal BX1 and M.

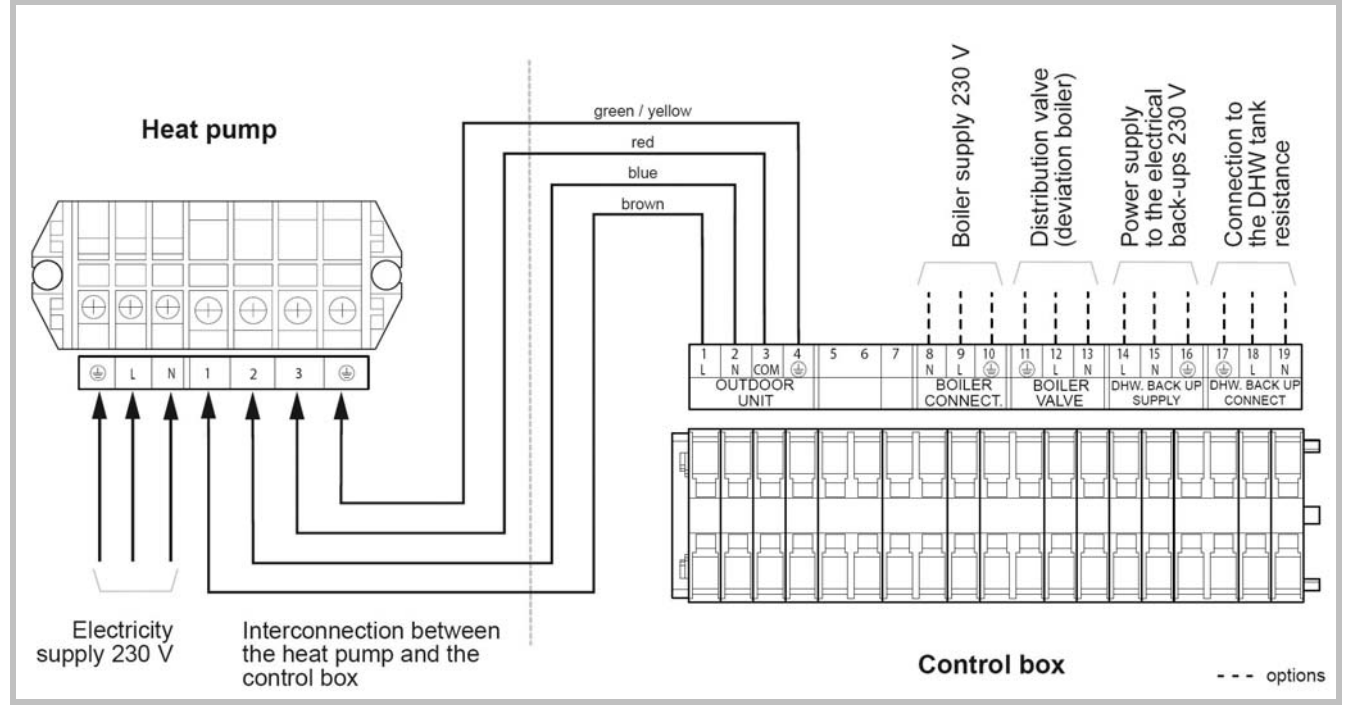

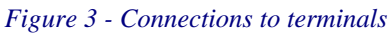

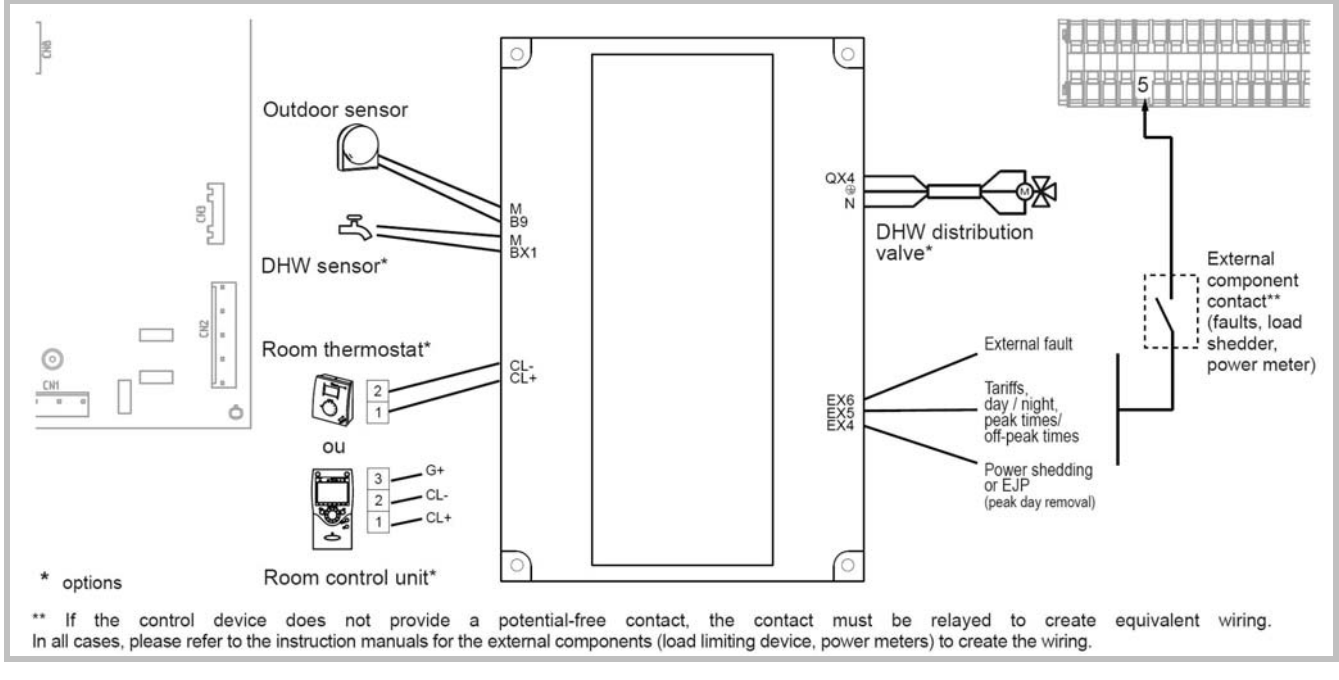

Figure 4 - Connections to regulator (accessories and options)

#### · Cable section for outdoor sensor, room thermostat and room control unit

For the outdoor sensor, use a 2 x 0,75 mm<sup>2</sup> cable. For the room thermostat, use a 2 x 0,5 mm<sup>2</sup> telephone type cable.

For the room control unit, use a  $3 \times 0.5 \text{ mm}^2$  telephone type cable.

### 1.2 Electrical connections

The electrical installation must be conducted in accordance with the prevailing regulations.

The electrical connections must only be made when all the other fitting operations have been completed (fixing, assembly, etc.).

The heat pump must be supplied with power by special protected leads from the electric panel via 2-pole circuit breakers specially dedicated to the heat pump : Curve D.

The electrical installation must necessarily be equipped with a 30mA differential protection.

- Ensure that the general electrical power supply has been cut off before starting any repair work.
- It is essential to maintain the live-neutral polarity when making the electrical connections.
- Tighten the cables using the cable glands to prevent the conductors from disconnecting accidentally.
- Ensure that the ground wire is longer to prevent accidental disconnections.

Do not place the sensor lines and the sector supply lines in parallel in order to avoid interferences due to voltage points in the sector supply.

### • Connecting to regulation cards

--Remove the corresponding connector and make the connection.

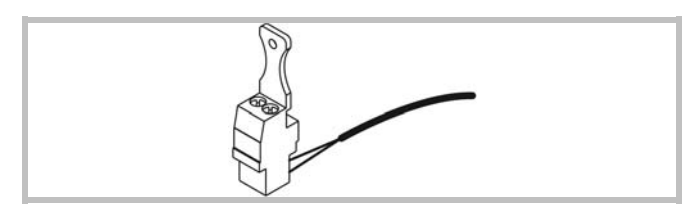

#### • Connecting to spring terminals : Rigid wires

--Strip away around 10 mm from the end of the wire. --Slide the wire into the opening provided for this purpose.

--Push the spring with a screwdriver so that the wire enters the cage.

--Remove the screwdriver and then check that the wire is jammed in the cage by pulling on it.

### Flexible wires

--Use the ends and proceed as before.

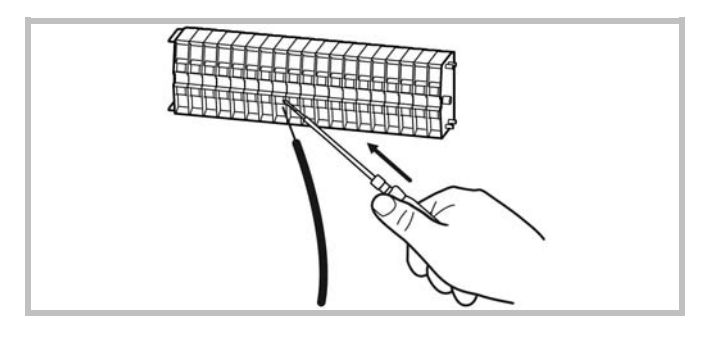

### 1.2.1 Electrical connections on the control box side

# Make the connections in accordance with the diagram Figure 3 - Connections to terminals.

• Connect the interconnection cable between terminals 1, 2, 3 and 4 (earth) of the control box and the terminals 1, 2, 3 and earth of the heat pump.

#### DHW tank with electrical back-up heating (option)

- Connect the distribution valve to connector QX4, eath and N.
- Connect the domestic water sensor to terminal BX1 and M.
- Conect the DHW back-up to terminals 17 (earth), 18 and 19.
- Connect the back-up electrical supply to terminals 14, 15 and 16 (earth).

### **Boiler connection :**

- Connect the distribution valve (deviation boiler) to the termianls 11 (earth), 12 and 13.
- Connect the boiler supply to terminals 8, 9 and 10 (earth).

### Floor heating system

Heated floor thermal safety fuse.

• The installer is responsible for connecting the heated floor's safety system. Thermal safety will stop the heat pump if the temperature in the floor is too high.

The heated floor's safety system must cut the electrical supply of the heat pump with a relay.

### Contract with the power provider :

The heat pump's operation can be controlled to suit special contracts (e.g. off-peak, day/night).

In particular, domestic hot water (DHW) at Nominal temperature will be produced during the off-peak hours when electricity is cheaper.

• Connect the "Power Provider" contact to input EX5.

• Set the parameter (1620) to "Off-peak hours".

230V on input EX5 = "Peak hours" information activated (Basic setting / Modification possible line 5989, menu Configuration).

#### Power limitation or EJP (peak day removal) :

Power limitation is intended to reduce electrical consumption when this is too high compared to the contract with the power provider.

• Connect the power limiting device to input EX4, the backups for the heat pump and the DHW stop in the event of over-consumption by the dwelling.

230 V on input EX4 = power limitation in progress. (Basic setting / Modification possible line 5987, menu Configuration). (Operating line 2920)

### External faults the heat pump :

Any component of carryforward of information (thermostat, pressure switch, etc.) may signal an external problem and stop the heat pump.

- Connect the external component to input EX6.
- 230 V on input EX6 = stoppage of heat pump (the system displays Error 369).

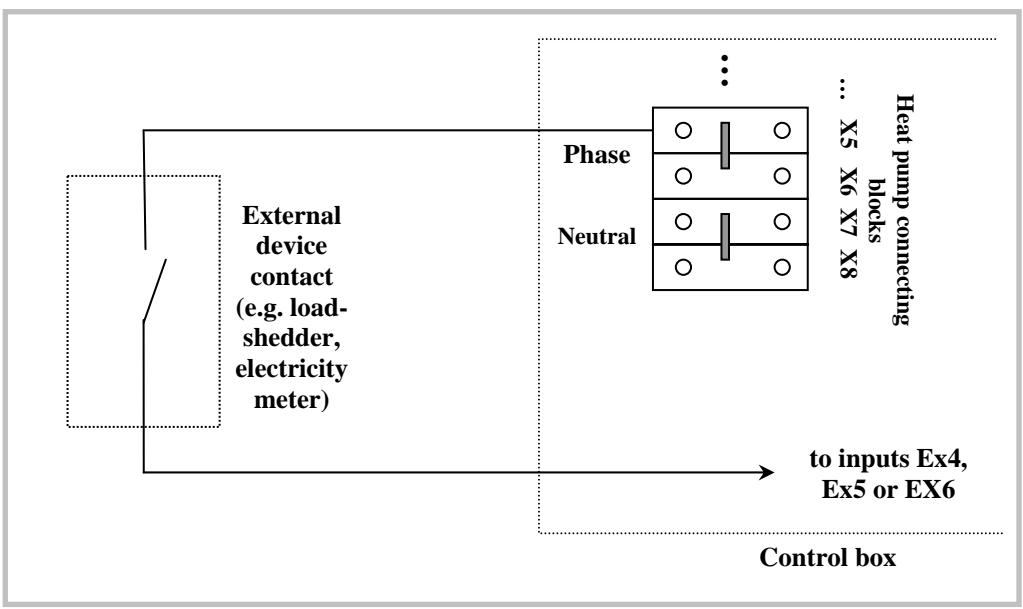

Typical Wiring of External Devices

### 1.3 Start up

- Ensure that the startup switch of the control box is set to  ${\bf 0}.$ 

- Close the installation's main circuit breaker.

**On first commissioning** (or in winter), in order to allow the compressor to pre-heat, engage the installation's main circuit breaker (power supply to the heat pump) some hours before starting up the tests.

- Switch-on the startup switch of the control box (**position 1**).

To ensure that inputs EX4, EX5 and EX6 operate correctly : Check that the live-neutral polarity of the electrical supply is correct.

When the power is switched on and every time that the ON/OFF button is switched off and then switched on again, the heat pump will take approximately 4 minutes to start up, even if the setting is requesting heating.

During the regulator initialisation phase, the display shows all the symbols and then "Data, update" and then "State heat pump".

- Make all the specific adjustments to the setting (Installation configuration) :

- Press the key OK D.
- Hold down the key O for 3s and select the level of

access used with the aid of the knob .

- Confirm with the key OK  $\overset{\circ}{\square}$ .

Parameter the heat pump's setting.

In case of error 10, the regulating system uses an average initial outdoor temperature of 0°C and requires some time to update this temperature. To avoid this situation, the sensor must be connected correctly. Re-initialise parameter 8703 (commissioning level, consumer diagnostic menu).

1.4 Configuring room thermostat

To configure the room thermostat and connect it to the appropriate heating zone :

- Hold down the presence key for more than 3 seconds. The room thermostat displays RU and a number flashes.

- Turn the wheel to choose the zone 1.

- Hold down the presence key, the room thermostat displays P1 and a flashing number.

1 : Automatic recording: a correction of the setting with the button is adopted without any particular confirmation (timeout) or by pressing the mode key.

2 : Recording with confirmation: a correction of the setting with the button is not adopted until the mode key is pressed.

- Press the presence key again, the room thermostat displays P2 and a flashing number.

- 0 : OFF : all the operating elements are engaged.
- 1 : ON : the following operating elements are locked : Switching over the heating circuit's operating mode

Adjusting the comfort setting

Changing the operating level

The room thermostat displays OFF for 3 seconds when a locked button is pressed.

# 1.5 Configuring room control unit

During commissioning, after an initialisation period of approx. 3 minutes, the user's language must be set :

- Press the key OK  $\overset{\circ}{\mathbb{D}}$ .
- Choose menu "Operator section".
- Choose language.

- Select the language (**English**, Deutsch, Français, Italiano, Nederlands, Español, Português, Dansk...)

Maintenance Document 1399-1

# 2 Regulation system

### 2.1 Room thermostat (option)

The room thermostat gives the user access to the following basic functions:

- Adjustment of the room temperature setting by simply turning the knob
- Selection of the heating mode
- Switching to comfort temperatures by simply actuating the occupancy switch.

In addition, the room thermostat shows the user the following information:

- the current temperature
- the heating mode
- the presence of a fault, when displaying the symbol  $\begin{tabular}{ll} \label{eq:symbol} symbol \end{tabular}$

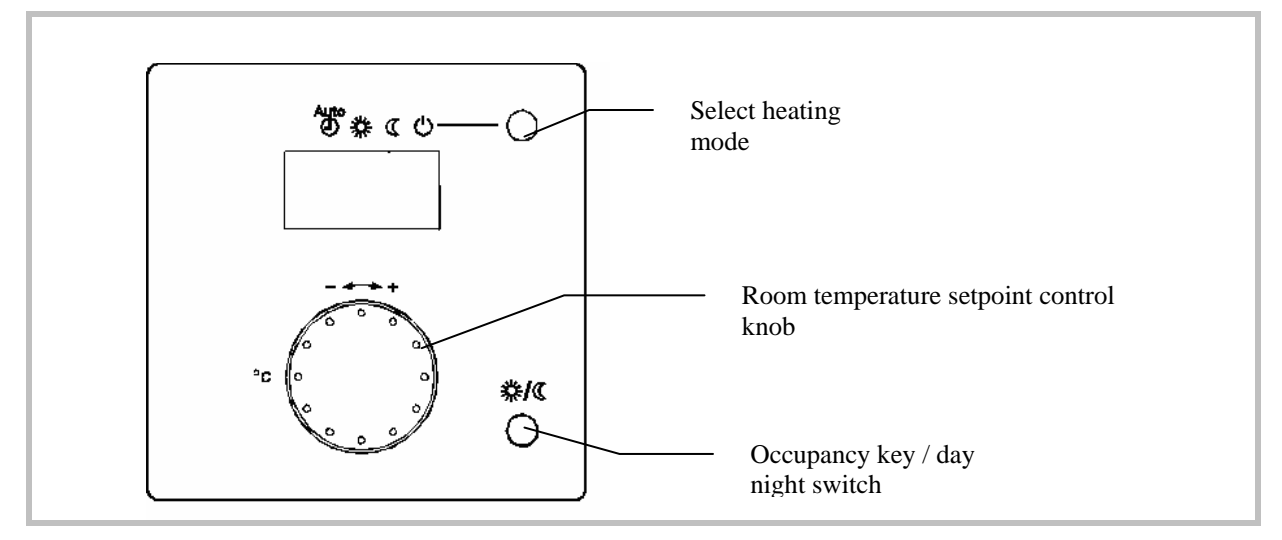

Figure 5 - Room thermostat

## 2.2 User interface

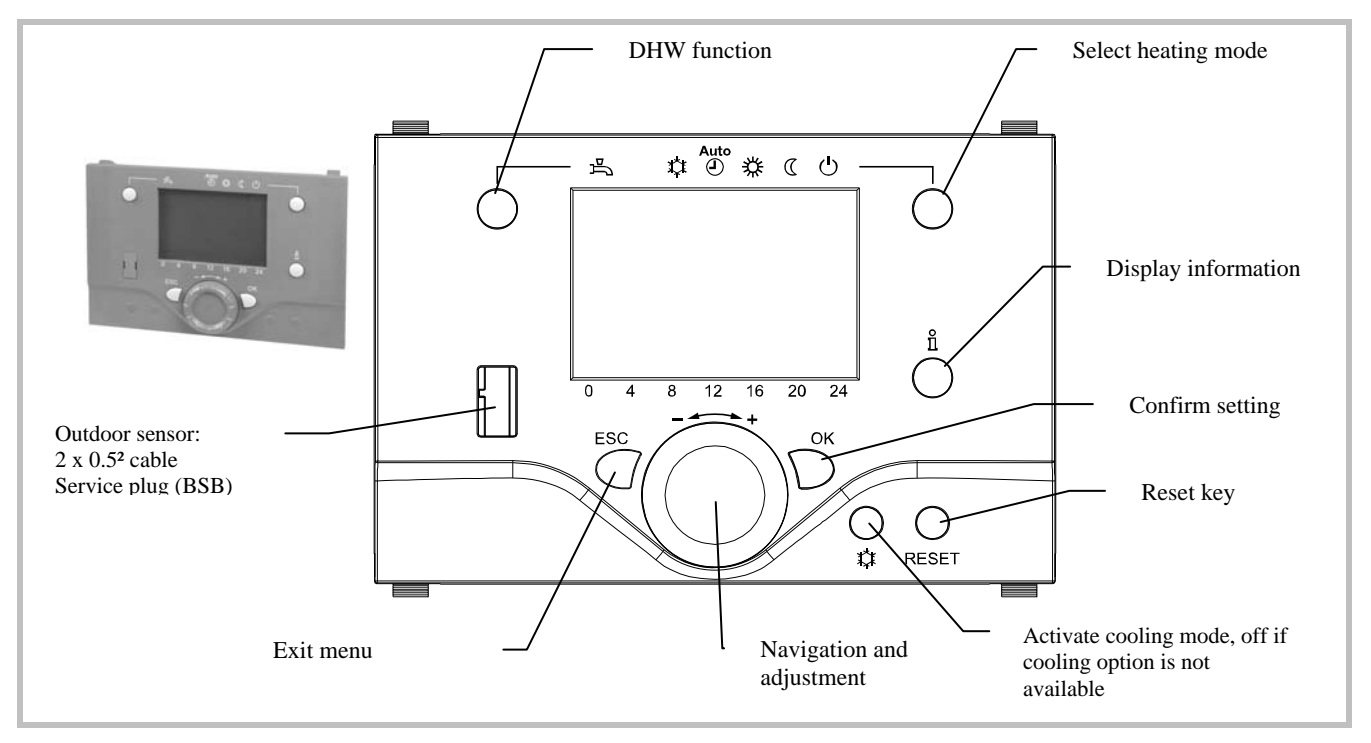

Figure 6 - User interface

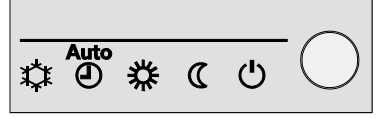

Select heating mode

# Auto mode AUTO

The temperature is controlled automatically:

- Heating mode according to time program

- Automatic summer/winter changeover

### Continuous operating modes 3 or $\mathbb{C}$ : The temperature setpoint is maintained:

- \*: Heating to the comfort setpoint

- C: Heating to the reduced setpoint

Heating with no time program, no summer/winter automatic changeover

### Protection mode $\bigcirc$ :

The installation is maintained at the frost protection temperature, on condition that the heat pump supply voltage is not interrupted.

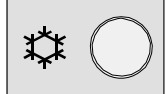

Activate cooling mode :

Cooling mode

The "Cooling" mode adjusts the room temperature according to the time program.

Cooling mode properties:

- Manual cooling mode
- Cooling mode according to time program

- Temperature setpoint according to "Comfort setpoint cooling"

- Protective functions active
- Summer/winter auto changeover active
- Summer compensation

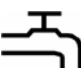

### し DHW Function

This key stops or allows the production of DHW and activates the "boost" mode, which allows the nominal temperature to be reached at any time, regardless of the time program. Electric auxiliaries are activated if necessary be to reach the DHW temperature setpoint. In general they are not activated for daytime boosting at the reduced temperature setpoint, as long as the temperature remains below 43°C.

On: DHW is produced according to the time program Off ---: no DHW is produced, the frost protection function is active

To start the boost function keep the key pressed for 3 seconds. DHW production comes "on" again when the nominal setpoint has been reached.

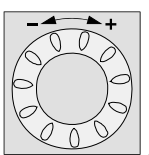

### Adjust comfort setpoint temperature

The comfort setpoint is adjusted directly by turning the knob, the value must be confirmed with the OK key.

Adjustment of the reduced setpoint will be described in detail in the "control settings" section.

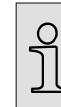

#### Display information

The information key displays various items of information.

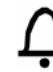

### Error message symbol.

This symbol appears whenever there is a fault in the installation. Press the info key for details.

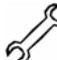

Symbol for maintenance or special operating mode, press the info key for details.

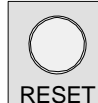

### RESET Reset symbol.

Keep the key pressed less than 3s for a reset: this resets all error messages. This function must not be used in normal operating conditions.

# 3 Getting Started

### 3.1 Checks

### 3.1.1 Heat pump

- Unit is secured to a stable surface
- Unit is raised in regions of regular snowfall
- Distances to potential obstacles or hazards are maintained
- A condensate drain line is connected
- There is enough space for maintenance around the unit
- There is free access to the unit
- There are no leaks

### 3.1.2 Hydraulic System

- Check the conformity of connections
- The use of flexible connections is recommended
- The system must be flushed
- Check the expansion vessel pre-charging (1 bar)
- Check the system's pressure and purge
- Check that the pump(s) is/are not locked

### 3.2 Settings

Depending on their associated functions, the control settings are not accessed at the same level. There are 4 levels of access:

U: end-user level

- I: commissioning level (installer start-up)
- S: engineer level (specialist)
- C: OEM level (manufacturer)

To get to the level of access desired:

- Press OK: you are now on the main menu
- Press the info key for 3s (pressing continuously)
- To select the desired level, turn the control knob
- Press OK to confirm: this takes you back to the main menu, with the rights associated to that level. If you exit the main menu by returning to the main page, the access level goes back to U (end-user level)

### 3.3 Operating Modes

Heat pumps are controlled according to the heating curve principle, i.e., the setpoint temperature of the heating circuit water is adjusted as a function of the outdoor temperature.

In heating mode, the choice of the heating curve best suited to the machine's operating conditions can be made automatically by the machine (auto-adapt) or adjusted manually by the installation technician (Settings 720, 721 and 726).

### 3.1.3 Electrical System

- Check the conformity of connections to local standards
- Check that the lines are protected (two C curve circuit breakers for "heat pump" and "auxiliaries", lines must be separate)
- Differential protection is required (up to 300 mA).
- Check that connections are properly tightened (flexible wire tips)
- Check the main power supply voltage and make sure the polarity is correct
- Find out what type of contract has been subscribed with the power company (load shedding)

To adjust the various settings:

- From the main menu, after obtaining the desired level
- turn the control knob to scroll the menu
- When the desired menu appears, press OK to confirm
- Turn the control knob to adjust the setting
- Press OK to confirm the setting

If not setting has been made for 8 minutes, the screen automatically returns to the basic display.

### 3.3.1 Manual Adjustment

During installation the heating curve must be defined according to the emitters and the home's insulation.

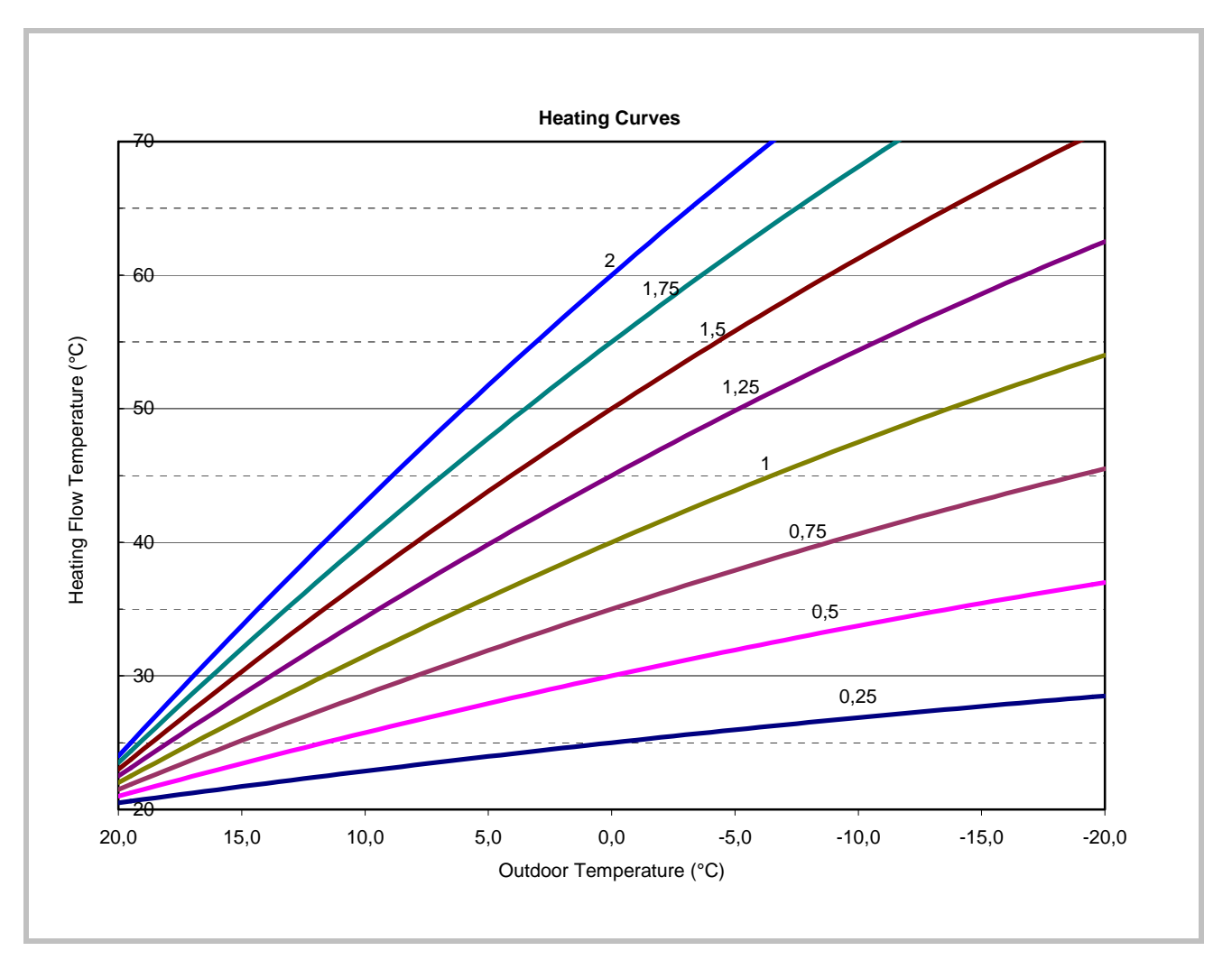

Figure 7 - Heating curves

The heating curves shown above refer to a 20°C room temperature setpoint.

The heating curve slope (setting 720) determines the impact of outdoor temperature variations on heating flow temperature variations. The steeper the slope, the higher will be the increase in the heating circuit water flow temperature which occurs when the outdoor temperature increases slightly.

The heating curve offset (setting 721) changes the flow temperature of all curves, without the slope being modified.

The corrective actions in case of discomfort are listed in the following table:

| Feeling of discomfort<br>By mild weather | By cold weather | Corrective action<br>Heating curve slope | Offset   |
|------------------------------------------|-----------------|------------------------------------------|----------|
| Too cold                                 | Too warm        | Decrease                                 | Increase |
| Too cold                                 | OK              | Decrease                                 | Increase |
| Too cold                                 | Too cold        | OK                                       | Increase |
| OK                                       | Too warm        | Decrease                                 | OK       |
| OK                                       | OK              | OK                                       | OK       |
| OK                                       | Too cold        | Increase                                 | OK       |
| Too warm                                 | Too warm        | OK                                       | Decrease |
| Too warm                                 | OK              | Increase                                 | Decrease |
| Too warm                                 | Too cold        | Increase                                 | Decrease |

### 3.3.2 Auto Adapt Adjustment

When this function has been activated (setting 726) the heating curve is automatically adjusted, and therefore, there is no need to change the slope or offset of the heating curve.

In order for the auto adapt feature to be operational:

- a room sensor must be connected
- the room influence parameter must be set between 1 and 99 (setting 750) (depending on the system, the room sensor may influence the heating curve adjustment to a greater or lesser extent)
- the room in which the room sensor is installed must not contain any thermostatic valves. If it does, these valves must be fully opened.

This function may cause some feeling of discomfort. This is because in order for the function to be valid, the system needs time to stabilize, which can take more or less time depending on the weather conditions. In general it takes at least a week, without the room temperature setpoint being changed, for the auto-adaptive control to be operational.

### 3.4 Control of Electric Backups

|                           | H 3<br>Heat pump<br>Fault | EX 4<br>Load-shedding (EJP) |            |          | ן<br>Off-p<br>ל | E <b>X 5</b><br>eak/peak<br>iours | EX 6<br>External fault<br>(369) |       |
|---------------------------|---------------------------|-----------------------------|------------|----------|-----------------|-----------------------------------|---------------------------------|-------|
|                           | (370)                     | 0 V                         | 230 V      | 230 V    | 0 V             | 230 V                             | 0 V                             | 230 V |
| EJP lock signal (I 2920)  |                           |                             | "released" | "locked" |                 |                                   |                                 |       |
| HEAT PUMP                 | OFF                       | ON                          | ON         | OFF      | ON              | ON                                | ON                              | OFF   |
| DHW auxiliary             | ON (1)                    | ON                          | OFF        | OFF      | ON              | OFF                               | ON                              | OFF   |
| 1st stage elec. auxiliary | ON (2)                    | ON                          | OFF        | OFF      | ON              | ON                                | ON                              | OFF   |
| 2nd stage elec. auxiliary | ON (2)                    | ON                          | OFF        | OFF      | ON              | ON                                | ON                              | OFF   |
| Boiler backup             | ON (2)                    | ON                          | ON         | ON       | ON              | ON                                | ON                              | OFF   |

(1) subject to authorization by EX5

(2) provided the outdoor temperature is less than the setting on "2884 or 3700" (+2° from the beginning)

### 3.5 Domestic Hot Water

The heat pump may be connected to a combined heating device (heat exhanger + electric auxiliaries) for domestic hot water.

DHW handling requires a DHW kit. This kit includes a 3-way selection valve and a temperature sensor.

**Warning**: the maximum DHW temperature reached with the heat pump does not exceed 55°C. Therefore, the tank must be equipped with an electric auxiliary, especially for legionella protection cycles.

### 3.5.1 **Principle of Operation**

DHW production starts when the temperature inside the tank is 7°C less than the setpoint temperature. The setpoint can be either a "reduced" or a "nominal" setpoint, depending on time program 4. During the programmed time periods it is the nominal setpoint which is active, and outside of these periods it is the reduced setpoint which is active. Thus, to avoid accidental DHW charge boosting outside of the nominal time periods, we recommend having a reduced setpoint as low as possible in order to avoid the starting of DHW production outside the programmed time period.

- T<sub>reduced</sub>: the temperature outside the time period. This DHW temperature can be reached with the heat pump alone. This requires that the temperature does not exceed 35°C.
- T<sub>nominal</sub>: the temperature within time period 4, which is approached first with the heat pump then with the electric auxiliaries or the boiler backup (if necessary). Both of these temperatures are adjustable (settings 1610 and 1612).

If the installation's power supply contract includes a Peak/Off-Peak rate subscription, the heaters will be controlled by the power rates and  $T_{nominal}$  will be reached only during Off-Peak Hours. This requires

that input EX5 is wired as shown on "Typical Wiring of External Devices".

If no special power supply contract has been subscribed to, or if the DHW input is not wired,  $T_{nominal}$  will be reached according to time program 4 / DHW. The  $T_{nominal}$  temperature can thus be reached at any time, including during the day.

During the day, DHW has priority over heating, however, DHW production is controlled by cycles which regulate the times allocated to heating and to DHW production in case of simultaneous demands.

A DHW boost function is available on the user interface front panel. This DHW boost enables the DHW to be heated up to  $T_{nominal}$  at any time during the day. The boost function is automatically cancelled after a given time (which can be configured). The boost function can be used only if DHW programming has been performed. If the DHW is in nominal mode (nominal T) the boost function is obviously inoperative.

Legionella protection cycles can be programmed.

### 3.6 Test Mode

### 3.6.1 Sensor and Input Test Mode

| LINE | SENSOR   | INPUT | WATERSTAGE                       |
|------|----------|-------|----------------------------------|
| 7730 | B9       |       | Outdoor temperature              |
| 7820 | BX1      |       | DHW temperature                  |
| 7823 | BX4      |       | Heat pump flow temperature       |
| 7824 | BX5      |       | Heat pump return temperature     |
| 7830 | BX21 (1) |       |                                  |
| 7831 | BX22 (1) |       |                                  |
| 7832 | BX21 (2) |       | Swimming pool return temperature |
| 7833 | BX22 (2) |       |                                  |
| 7841 |          | H1    | defrost information              |
| 7846 |          | H2    | swimming pool operation (*1)     |
| 7855 |          | H3    | Heat pump fault (370)            |
| 7914 |          | EX4   | Auxiliary load-shedding (EJP)    |
| 7915 |          | EX5   | Peak/Off-peak rates              |
| 7916 | ·        | EX6   | External fault (369)             |

(\*1) Parameter setting is required; see "Input H2 function" in para 5.3.10

# 3.6.2 Output Test Mode

| LINE | OUTPUT   | WATERSTAGE                                  |
|------|----------|---------------------------------------------|
| 7700 | QX23 (1) |                                             |
|      | QX21 (1) |                                             |
|      | QX22 (1) |                                             |
|      | QX1      |                                             |
|      | QX2      | DHW heating circulation pump (if connected) |
|      | QX3      | Heating circuit 1 circulation pump          |
|      | QX4      | DHW selection valve                         |
|      | QX5      | Boiler selection valve (or heater 1)        |
|      | QX6      | Boiler (or heater 2)                        |
|      | QX23 (2) | Swimming pool selection valve               |
|      | QX21 (2) |                                             |
|      | QX22 (2) |                                             |
|      | QX7      | DHW electrical auxiliary                    |
| 7710 | UX       | Output test UX %                            |
| 7711 | UX       | Voltage signal UX                           |
| 7721 | DO 1     | Heating (or cooling) mode                   |
| 7722 | DO 2     | Outdoor unit operation                      |

# 4 Troubleshootings

Depending on whether the fault comes from the hydraulic circuit or heat pump, the fault may be indicated by the digital display or the diode on the heat pump.

# 4.1 Faults displayed on the control box

Faults or breakdowns on the hydraulic circuit are indicated by the display on the user interface of the control box.

**Control box** : Fault visible on the digital display

The display shows the "Bell" symbol  $\bigcap_{\hat{\mathbb{B}}}$ .

Press the Info key  $\bigcirc$  for more details on the origin of the fault.

When the error has been resolved, the faults are reinitialised at zero automatically.

| Control box : I ddit Visible off the digital display |                                                                 |                                                       |                                          |  |  |  |
|------------------------------------------------------|-----------------------------------------------------------------|-------------------------------------------------------|------------------------------------------|--|--|--|
| Error number                                         | Error contents                                                  | Error location                                        | Heat pump operation<br>despite the error |  |  |  |
| -                                                    | No connection.                                                  | Failure to comply with room<br>thermostat's polarity. | No                                       |  |  |  |
| 10                                                   | Outdoor sensor.                                                 | B9                                                    | Yes with OT = 0 °C                       |  |  |  |
| 33                                                   | Heat pump flow temperature sensor error.                        | B21                                                   | Yes                                      |  |  |  |
| 44                                                   | Heat pump return temperature sensor error.                      | B71                                                   | Yes                                      |  |  |  |
| 50                                                   | DHW temperature sensor.                                         | B3                                                    | Yes                                      |  |  |  |
| 60                                                   | Ambient temperature sensor 1.                                   |                                                       | Yes                                      |  |  |  |
| 105                                                  | Maintenance message.                                            |                                                       | Yes                                      |  |  |  |
| 121                                                  | Flow temperature for (HC1) not reached.                         |                                                       | Yes                                      |  |  |  |
| 127                                                  | Anti-legionella temperature not reached.                        |                                                       | Yes                                      |  |  |  |
| 369                                                  | External fault (safety component).                              |                                                       | No                                       |  |  |  |
| 370                                                  | Heat pump error (Refer to the service manual of the heat pump). |                                                       | No                                       |  |  |  |

### 4.2 Information display

Various data can be displayed by pressing the info

button O.

Depending on the type of unit, configuration and operating state, some of the info lines listed below may not appear.

- Possible error messages from the error code list.
- Possible service messages from the maintenance code list.
- Possible special mode messages.

- Various data (see below).

| Designation Li                           | ne |
|------------------------------------------|----|
| Floor drying current setpoint.           |    |
| Current drying day                       |    |
| Terminated drying days                   |    |
| State heat pump. 80                      | 06 |
| State supplementary source. 80           | 22 |
| State DHW. 80                            | 03 |
| State swimming pool. 80                  | 11 |
| State heating circuit 1. 80              | 00 |
| State cooling circuit 1. 80              | 04 |
| Outdoor temperature. 87                  | 00 |
| Room temperature 1. 87                   | 40 |
| Room setpoint 1.                         | -0 |
| Flow temperature 1. 87                   | 43 |
| Flow temperature setpoint1.              |    |
| DHW (domestic hot water) temperature. 88 | 30 |
| Heat pump return temperature.            | 10 |
| Setpoint (return) HP.                    | 10 |
| Heat pump flow temperature. 84           | 12 |
| Setpoint (flow) HP.                      |    |
| Swimming pool temperature astroint 89    | 00 |

## 4.1 Sensor Values

### 4.1.1 Heat pump Temperature Sensors

### Defrost, outdoor, suction, outgoing and return circulating water

| Temperature (°C)<br>Resistance value (kΩ) | 0<br>31 | 5<br>24 | 10<br>19 | 15<br>15 | 20<br>12 | 25<br>10 | 30<br>8 | 35<br>6.7 | 40<br>5.5 |
|-------------------------------------------|---------|---------|----------|----------|----------|----------|---------|-----------|-----------|
| T ( (00)                                  | 45      | 50      |          |          |          |          |         |           |           |
| Temperature (°C)                          | 45      | 50      | 55       |          |          |          |         |           |           |
| Resistance value (k $\Omega$ )            | 4.6     | 3.8     | 3.2      |          |          |          |         |           |           |
|                                           |         |         |          |          |          |          |         |           |           |
| Discharge                                 |         |         |          |          |          |          |         |           |           |
| Temperature (°C)                          | 10      | 20      | 35       | 40       | 50       | 80       |         |           |           |
| Resistance value (kΩ)                     | 1000    | 600     | 300      | 250      | 160      | 50       |         |           |           |

# **5 Control Settings**

### 5.1 General

The settings described below are those which can be modified by the user.

We wish to remind you that changing the settings below may cause the heat pump to behave in an undesirable way. A testing period should be conducted before the permanent settings of the heat pump are confirmed. This may require a number of changes to be made by the installer.

There are 4 access levels:

- U: end-user level
- I: commissioning level (installer start-up)
- S: engineer level (specialist)
- C: OEM level (manufacturer) (not available)

# 5.2 Function Table

| COMMAND<br>LINE | ACCESS<br>LEVEL | FUNCTION                      | SETTING RANGE                                                               | FACTORY<br>SETTING |
|-----------------|-----------------|-------------------------------|-----------------------------------------------------------------------------|--------------------|
|                 |                 | Time of day and date          |                                                                             |                    |
| 1               | U               | Hour/minutes                  | 00:0023:59                                                                  |                    |
| 2               | U               | Day/month                     | 01.0131.12                                                                  |                    |
| 3               | U               | Year                          | 19002099                                                                    |                    |
| 5               | S               | Start of summertime           | 01.0131.12                                                                  | 25.03              |
| 6               | S               | End of summertime             | 01.0131.12                                                                  | 25.10              |
| 20              |                 | Operator section              |                                                                             | Facilian           |
| 20              | U               | Language                      | Tomporarily                                                                 | English            |
| 22              | S               | Info                          | Permanent                                                                   | Temporarily        |
| 26              | S               | Operation lock                | Off/on                                                                      | Off                |
| 27              | S               | Programming lock              | Off/on                                                                      | Off                |
| 28              | I               | Direct adjustment             | Auto/confirm                                                                | Confirm            |
| 46              |                 | Operation HCP                 | Commonly with HC1                                                           |                    |
| 54              | I               | Readjustment room sensor      |                                                                             |                    |
| 70              | S               | Software version              |                                                                             |                    |
|                 |                 | Time prog heating circuit     | 1                                                                           |                    |
| 500             | U               | Preselection                  | Mon-Sun ¦ Mon-Fri ¦ Sat - Sun ¦<br>Mon ¦ Tue ¦ Wed ¦Thu ¦ Fri ¦ Sat<br>¦Sun | Mon-Sun            |
| 501             | U               | 1 <sup>st</sup> phase on      | 00:00:                                                                      | 6:00               |
| 502             | U               | 1 <sup>st</sup> phase off     | 00:00:                                                                      | 22:00              |
| 503             | U               | 2 <sup>nd</sup> phase on      | 00:00:                                                                      | :                  |
| 504             | U               | 2 <sup>rd</sup> phase off     | 00:00:                                                                      | :                  |
| 505             | U               | 3 <sup>rd</sup> phase on      | 00:00:                                                                      | :                  |
| 506             | U               | 3 phase off                   | 00:00:                                                                      | :                  |
| 516             | U               | Default values                | INO/YES                                                                     | INO                |
|                 |                 | Time program 47 DHW           | Mon-Sun ¦ Mon-Fri ¦ Sat - Sun ¦                                             |                    |
| 560             | U               | Preselection                  | Mon ¦ Tue ¦ Wed ¦Thu ¦ Fri ¦ Sat<br>¦Sun                                    | Mon-Sun            |
| 561             | U               | 1 <sup>st</sup> phase on      | 00:00:                                                                      | 00:00              |
| 562             | U               | 1 <sup>st</sup> phase off     | 00:00:                                                                      | 05:00              |
| 563             | U               | 2 <sup>nd</sup> phase on      | 00:00:                                                                      | :                  |
| 564             | U               | 2 <sup>rd</sup> phase off     | 00:00:                                                                      | :                  |
| 565             | U               | 3 <sup>rd</sup> phase on      | 00:00:                                                                      | :                  |
| 566             | U               | 3 <sup>th</sup> phase off     | 00:00:                                                                      | :                  |
| 5/6             | U               | Default values                | No/yes                                                                      | NO                 |
|                 |                 | Time program 5 / Cooling cir  | Mon-Sun   Mon-Fri   Sat - Sun                                               |                    |
| 600             | U               | Preselection                  | Mon   Tue   Wed  Thu   Fri   Sat<br> Sun                                    | Mon-Sun            |
| 601             | U               | 1 <sup>st</sup> phase on      | 00:00:                                                                      | 8:00               |
| 602             | U               | 1° phase off                  | 00:00:                                                                      | 20:00              |
| 603             | U               | 2 <sup>nd</sup> phase on      | 00:00:                                                                      | :                  |
| 604             | U               | 2 phase off                   | 00:00:                                                                      | :                  |
| 606             | U               | 3 phase off                   | 00.00                                                                       |                    |
| 616             | 0               | 5 priase on<br>Default values | 00.00<br>No/voc                                                             | <br>No             |
| 010             | 0               | Holidays beating circuit 1    | 110/yes                                                                     | INU                |
| 641             | U               | Preselection                  | Period 1, 8                                                                 | Period 1           |
| 642             | Ŭ               | Start                         | 01.0131.12                                                                  |                    |
| 643             | Ū               | End                           | 01.0131.12                                                                  |                    |
| 648             | U               | Operating level               | Frost protection   Reduced                                                  | Frost protection   |
|                 |                 | Heating circuit 1             |                                                                             |                    |
| 710             | U               | Comfort heating setpoint      | Reduced temp to 35°C                                                        | 20°C               |

| 712 U Reduced setpoint 18°                                                | °C           |
|---------------------------------------------------------------------------|--------------|
|                                                                           |              |
| 714UFrost protection setpoint4°C to Reduced<br>temp8°C                    | C            |
| 716 S Comfort setpoint max 20°C35°C 28°C                                  | °C           |
| 720 I Heating curve slope 0,14 0,5                                        | 5            |
| 721 I Heating curve displacement -4,5°C4,5°C 0°C                          | C            |
| 726 I Heating curve adaptation Off, on Off                                | f            |
| 730 I Summer/winter heating limit 8°C30°C 18°C                            | °C           |
| 732 S 24-Hour heating limit -10°C10°C -3°C                                | O.           |
| 740SFlow temp setpoint min (for fan<br>convectors)8°C 95°C8°C             | C            |
| 741 S Flow temp setpoint max 8°C 95°C 55°C                                | °C           |
| Floor heating system = 55 °C / Higher temperature radiator = 65 °         | °C           |
| 750 S Room influence 1%100% 20%                                           | %            |
| 790 S Optimum start control max 0360min 120                               | 0 min        |
| 791 S Optimum stop control max 0360min 120                                | 0 min        |
| 800 S Reduced setpoint increase start/-5~10°C                             |              |
| 801 S Reduced setpoint increase end -30°C10°C -5°C                        | °C           |
| 830 S Mixing valve boost 050°C 0                                          |              |
| 834 S Actuator running time 30873s 240                                    | 0s           |
| 850 I Floor curing function 05 Off                                        | f            |
| 851 I Floor curing setpoint manually 0°C95°C 25°                          | °C           |
| 856 I Floor curing day current 032                                        | -            |
| 857 I Floor curing days completed 032                                     |              |
| 900 S Opta mode changeover Prote                                          | tection mode |
| Cooling circuit 1                                                         |              |
| 901 U Operating mode Off automatic Off                                    | f            |
| 902 U Comfort cooling setpoint 1740 24°                                   | °C           |
| 907 U Release 24h/day<br>Heating circuit time pgm Time<br>Time program 5  | ne program 5 |
| 908         I         Flow temp setp at OT 25°C         635°C         20° | °C           |
| 909 I Flow temp setp at OT 35°C 635°C 16°C                                | °C           |
| 912 I Cooling limit at OT 835°C 24°                                       | °C           |
| 913 S Lock time after end of heating 8100h 24h                            | h            |
| 918 S Summer comp start at OT 2050°C 26°C                                 | °C           |
| 919 S Summer comp end at OT 2050°C 40°C                                   | °C           |
| 920 S Summer comp setp increase 110°C 4°C                                 | C            |
| 923 S Flow temp setp min at OT 25°C 635°C 18°C                            | °C           |
| 924 S Flow temp setp min at OT 35°C 635°C 18°                             | °C           |
| 928 S Room influence 1100% 80%                                            | %            |
| 932 S Room temperature limitation 0,54°C 0,5°                             | 5°C          |
| 938 S Mixing valve decrease 020°C 0°C                                     | C            |
| 941 S Actuator running time 30873s 240                                    | 0s           |
| 945 S Mixing valve in heating mode Control Open Cor                       | ontrol       |
| 946 S Lock time dewpoint limiter 10600min 60m                             | min          |
| 947 S Flow temp setp incr hydro 120°C 10°                                 | °C           |
| 948 S Flow setp incr start at r.h. 0100% 60%                              | %            |
| 950 S Flow temp diff. dewpoint 05°C 2°C                                   | C            |
| 963 S With prim contr/system pump <sup>No</sup> No                        | -            |
| 960 S Opta mode changeover None Off Automatic Off                         | f            |
| Domestic hot water                                                        |              |
| 1610 U Nominal setpoint The $65^{\circ}$ C 50^{\circ}                     | °C           |
| 1612 U Reduced setpoint 8°CThc 25°                                        | °Č           |

| COMMAND<br>LINE | ACCESS<br>LEVEL | FUNCTION                                                     | SETTING RANGE                                                                                                    | FACTORY<br>SETTING     |
|-----------------|-----------------|--------------------------------------------------------------|----------------------------------------------------------------------------------------------------|------------------------|
| 1620            | I               | Release                                                      | 24h/day<br>Heating circ time pgms<br>Time program 4/DHW<br>Off-peak rate<br>4: Time pgm 4/DHW or<br>Off-peak rate             | Time program<br>4/DHW  |
| 1640            | I               | Legionella function                                          | Off<br>Periodic<br>Fixed dav in week                                                                                          | Off                    |
| 1641            | I               | Legionella funct periodically                                | 1 to 7                                                                                                    | 7                      |
| 1642            | I               | Legionella funct weekday                                     | Mon,Sun                                                                                                    | Saturday               |
| 1644            | I               | Legionella funct time                                        | 00:0023:50                                                                                                    | :                      |
| 1645            | I               | Legionella funct setpoint                                    | 55°C95°C                                                                                                    | 65°C                   |
| 1646            | I               | Legionella funct duration                                    | 10min360min                                                                                                    | 30                     |
| 1647            | I               | Legionella funct circ pump                                   | On/off                                                                                                    | On                     |
| 1660            | I               | Circulation pump release                                     | Time program 3/HCP<br>DHW release<br>Time program 4/DHW                                                                       | DHW release            |
|                 |                 | Swimming pool                                                |                                                                                                    |                        |
| 2056            | U               | Setpoint source heating                                      | 880                                                                                                    | 22                     |
|                 |                 | Heat pump                                                    |                                                                                                    |                        |
| 2844            | S               | Switch-off temp max<br>Floor heating system = 55 °C / Higher | 8°C 100°C<br>temperature radiator =                                                                                           | 55°C<br>= 65 °C        |
| 2882            | S               | Release integr electric flow                                 | 0 500°Cmin                                                                                                    | 100°Cmin               |
| 2884            | S               | Release el flow at OT                                        | -30°C30°C                                                                                                    | 2°C                    |
| 2910            | S               | Release above OT                                             | /-30°C30°C                                                                                                    |                        |
| 2920            | S               | With electrical utility dock                                 | Lock/release                                                                                                    | Released               |
|                 |                 | Supplementary source                                         |                                                                                                    |                        |
| 3700            | S               | Release below outside temp                                   | -5050°C                                                                                                    | 2°C                    |
| 3705            | S               | Overrun time                                                 | 0120min                                                                                                    | 20                     |
| 3720            | S               | Switching integral                                           | 0 500°Cmin                                                                                                    | 100°Cmin               |
| 5000            | 0               | DHW storage tank                                             | 0.0000                                                                                                    | 500                    |
| 5020            | 5               | FIOW SETPOINT DOOST                                          | 030°C                                                                                                    | 5°C                    |
| 5020            | 3<br>6          | Switching differential                                       | 020 C                                                                                                    | 7 C                    |
| 5030            | 3               | Charging time limitation                                     | Substitution                                                                                                    | 90 min                 |
| 5060            | S               | El imm heater optg mode                                      | Summer<br>Always<br>Cooling mode                                                                                              | Substitution           |
| 5061            | S               | Electric immersion heater release                            | 24h/day<br>DHW release<br>Time program 4/DHW                                                                                  | DHW release            |
|                 |                 | Configuration                                                |                                                                                                    |                        |
| 5700            | I               | Preselection                                                 | 1 to 12                                                                                                    | 1                      |
| 5711            | S               | Cooling circuit 1                                            | Off<br>4-pipe system<br>2-pipe system                                                                                         | Off                    |
| 5870            | S               | Combi storage tank                                           | No/yes                                                                                                    | No                     |
| 5987            | S               | Cont type input EX4                                          | Normally-closed contact<br>(NC)<br>Normally-opened contact<br>(NO)                                                            | NO                     |
| 5989            | S               | Cont type input EX5                                          | Normally-closed contact<br>(NC)<br>Normally-opened contact<br>(NO)                                                            | NC                     |
| 6046            | I               | Function Input H2                                            | HC+DHW op mode<br>change<br>HC op mode change<br>HC1 op mode change<br>Error/alarm msg<br>Dewpoint monitoring<br>Pool release | Dewpoint<br>monitoring |
| 6047            | I               | Contact type H2                                              | Normally closed                                                                                                    | Normally open          |
| 6048            | S               | Function value Contact H2                                    | 0130°C                                                                                                    | 45°C                   |
| 6100            | S               | Readjustm outside sensor                                     | -33°C                                                                                                    | 0°C                    |
| 6120            | S               | Frost protection for the plant                               | On/off                                                                                                    | On                     |
| 6205            | S               | Reset to default parameters                                  | No/yes                                                                                                    | No                     |

| COMMAND<br>LINE | ACCESS<br>LEVEL | FUNCTION                          | SETTING RANGE                                                                                                    | FACTORY<br>SETTING |
|-----------------|-----------------|-----------------------------------|----------------------------------------------------------------------------------------------------|--------------------|
| 6220            | S               | Software version                  | 099                                                                                                    | 0                  |
|                 |                 | Errors                            |                                                                                                    |                    |
| 6711            | U               | Reset HP                          | No/yes                                                                                                    | No                 |
| 6740            | S               | Flow temp 1 alarm                 | 10240min                                                                                                    |                    |
| 6741            | S               | Flow temp 2 alarm                 | 10240min                                                                                                    |                    |
| 6745            | S               | DHW charging alarm                | 148h                                                                                                    |                    |
| 6746            | S               | Flow temp cooling 1 alarm         | 10240min                                                                                                    |                    |
| 6800            | S               | History 1                         | Date/time/code                                                                                                    |                    |
| 6804            | 5               | HISTORY 2                         | Date/time/code                                                                                                    |                    |
| 6806            | 3               | History 4                         | Date/time/code                                                                                                    |                    |
| 6808            | S               | History 5                         | Date/time/code                                                                                                    |                    |
| 6810            | S               | History 6                         | Date/time/code                                                                                                    |                    |
| 6812            | S               | History 7                         | Date/time/code                                                                                                    |                    |
| 6814            | S               | History 8                         | Date/time/code                                                                                                    |                    |
| 6816            | S               | History 9                         | Date/time/code                                                                                                    |                    |
| 6818            | S               | History 10                        | Date/time/code                                                                                                    |                    |
|                 | -               | Service / special operation       | 1                                                                                                    |                    |
| 7070            | S               | HP interval                       | 1240 months                                                                                                    |                    |
| 7071            | S               | HP time since maint               | 0240 months                                                                                                    | 0                  |
| 7072            | S               | Max starts compr1/hrs run         | 0,112                                                                                                    |                    |
| 7073            | S               | Cur starts compr1/hrs run         | 012                                                                                                    | 0                  |
| 7076            | S               | Diff condens max/week             | 1250                                                                                                    |                    |
| 7077            | S               | Cur diff condens max/week         | 0250                                                                                                    | 0                  |
| 7078            | S               | Diff condens min/week             | 1250                                                                                                    |                    |
| 7079            | S               | Cur diff condens min/week         | 0250                                                                                                    | 0                  |
| 7090            | S               | DHW storage tank interval         | 1240                                                                                                    |                    |
| 7091            | S               | DHW stor tank since maint         | 0240                                                                                                    | 0                  |
| 7141            | U               | Emergency operation               | On/off                                                                                                    | Off                |
| 7142            | S               | Emergency operation function type | Manual/auto                                                                                                    | Manual             |
| 7150            | 1               | Simulation outside temp           | -5050°C                                                                                                    |                    |
| /181            | 1               | Phone no. responsibility 1        | 0255                                                                                                    |                    |
| 7183            | 1               | Phone no. responsibility 2        | 0255                                                                                                    |                    |
|                 |                 | Input / output test               | No test                                                                                                    |                    |
| 7700            | I               | Relay test                        | No test<br>All OFF<br>Relay output QX23 module 1<br>Relay output QX21 module 1<br>Relay output QX22 module 1<br>Relay output QX2<br>Relay output QX2<br>Relay output QX3<br>Relay output QX3<br>Relay output QX4<br>Relay output QX5<br>Relay output QX5<br>Relay output QX23 module 2<br>Relay output QX21 module 2<br>Relay output QX22 module 2<br>Relay output QX27 | No test            |
| 7710            |                 | Output test UX                    | 0100%                                                                                                    | %                  |
| 7711            | 1               | Voltage signal UX                 | 010volt                                                                                                    | 0 volt             |
| 7720            | I               | Digital output test               | No test<br>All OFF<br>Digital output DO1<br>Digital output DO2                                                                                                    | No test            |
| 7721            | I               | Digital output DO1                | Cooling mode<br>Heating mode                                                                                                    | Heating mode       |
| 7722            |                 | Digital output DO2                | On/off                                                                                                    | Off                |
| 7730            | 1               | Outside temp B9                   | -5050°C                                                                                                    | 0°C                |
| 7820            | I               | Sensor temp BX1                   | -28350°C                                                                                                    | 0°C                |
| 7823            | I               | Sensor temp BX4                   | -28350°C                                                                                                    | 0°C                |
| 7824            | I               | Sensor temp BX5                   | -28350°C                                                                                                    | 0°C                |
| 7830            |                 | Sensor temp BX21 module 1         | -28350°C                                                                                                    | 0°C                |

| COMMAND<br>LINE | ACCESS<br>LEVEL | FUNCTION                      | SETTING RANGE  | FACTORY<br>SETTING |
|-----------------|-----------------|-------------------------------|----------------|--------------------|
| 7831            | 1               | Sensor temp BX22 module 1     | -28350°C       | 0°C                |
| 7832            | Ì               | Sensor temp BX21 module 2     | -28350°C       | 0°C                |
| 7833            |                 | Sensor temp BX22 module 2     | -28350°C       | 0°C                |
| 7841            |                 | Contact state H1              | Open/closed    | Open               |
| 7846            |                 | Contact state H2              | Open/closed    | Open               |
| 7855            | 1               | Contact state H3              | Open/closed    | Open               |
| 7014            | 1               | Input Ex4                     | 0/230\/        | 0                  |
| 7015            | 1               |                               | 0/230\/        | 0                  |
| 7916            | 1               | Input Ex6                     | 0/230\/        | 0                  |
| 7310            |                 | State of plant                | 0/230 V        | 0                  |
| 8000            | I               | State beating circuit 1       |                | 0                  |
| 8000            | 1               | State DEW/                    |                | 0                  |
| 8003            | 1               | State pooling circuit 1       |                | 0                  |
| 0004            | 1               | State cooling circuit 1       |                | 0                  |
| 8006            | 1               | State heat pump               |                | 0                  |
| 8011            |                 | State swimming pool           |                | 0                  |
| 8022            |                 | State supplementary source    |                | 0                  |
| 8050            | 1               | History 1                     | Date/time/code |                    |
| 8052            | I               | History 2                     | Date/time/code |                    |
| 8054            | I               | History 3                     | Date/time/code |                    |
| 8056            |                 | History 4                     | Date/time/code |                    |
| 8058            |                 | History 5                     | Date/time/code |                    |
| 8060            | I               | History 6                     | Date/time/code |                    |
| 8062            | I               | History 7                     | Date/time/code |                    |
| 8064            | I               | History 8                     | Date/time/code |                    |
| 8066            | I               | History 9                     | Date/time/code |                    |
| 8068            | I               | History 10                    | Date/time/code |                    |
|                 |                 | Diagnostics heat source       |                |                    |
| 8402            | I               | El imm heater 1 flow          | Off/on         | Off                |
| 8403            | I               | El imm heater 2 flow          | Off/on         | Off                |
| 8406            | I               | Condenser pump                | Off/on         | Off                |
| 8410            | U               | Return temp HP                | 0140°C         | 0°C                |
| 8412            | U               | Flow temp HP                  | 0140°C         | 0°C                |
| 8413            | U               | Compressor modulation         | 0100%          | 0%                 |
| 8425            |                 | Temp diff condenser           | -50140°C       | 0°C                |
| 8454            | S               | Locking time HP               | 02730h         | 00:00:00           |
| 8455            | S               | Counter number of locks HP    | 065535         | 0                  |
| 8456            | S               | Hours run el flow             | 02730h         | 00:00:00           |
| 8457            | S               | Start counter el flow         | 0 65535        | 0                  |
|                 | 0               | Diagnostics consumers         | 011100000      | 0                  |
| 8700            | U               | Outside temperature           | -50 50°C       | 0°C                |
| 8701            | Ŭ               | Outside temp min              | -50 50°C       | 50°C               |
| 8702            | U U             | Outside temp max              | -50 50°C       | -50°C              |
| 8703            | L               | Outside temp attenuated       | -50 50°C       | 0.00               |
| 8704            | 1               | Outside temperature composite | -50 50°C       | 0.0                |
| 9720            | 1               | booting circuit nump 1        | -5050 C        | 0.0                |
| 9721            |                 | Heating circuit pump 1        | Off/on         | 0                  |
| 0731            | 1               |                               | Off/on         | 0                  |
| 0732            | 1               | Real Circ mix valve i close   |                |                    |
| 8740            | U               | Room temp 1                   |                | 20°C               |
| 0743            | 0               |                               | 0140°C         | 50 C               |
| 0000            | U               | Flow temperature cooling 1    | 0140°C         | 0.0                |
| 8820            |                 | DHVV pump                     | Off/on         | 0                  |
| 8821            | 1               | Electric immersion heater DHW | UTT/ON         | 0                  |
| 8830            | 0               | DHVV temp 1                   | 0140°C         |                    |
| 8840            | S               | Hours run DHW pump            | 02730h         | 00:00:00           |
| 8841            | S               | Start counter DHW pump        | 02/30h         | 0                  |
| 8842            | S               | Hours run el DHW              | 02730h         | 00:00:00           |
| 8843            | S               | Start counter el DHW          | 065535         | 0                  |

| COMMAND<br>LINE | ACCESS<br>LEVEL | FUNCTION                   | SETTING RANGE | FACTORY<br>SETTING |
|-----------------|-----------------|----------------------------|---------------|--------------------|
| 8900            | U               | Swimming pool temp         | 0140°C        | 0°C                |
| 8950            | I               | Common flow temp           | 0140°C        | 0°C                |
| 8957            | I               | Common flow setp refrig    | 0140°C        | 0°C                |
| 9031            | I               | Relay output QX1           | Off/on        | 0                  |
| 9032            | I               | Relay output QX2           | Off/on        | 0                  |
| 9033            | I               | Relay output QX3           | Off/on        | 0                  |
| 9034            | I               | Relay output QX4           | Off/on        | 0                  |
| 9035            | I               | Relay output QX5           | Off/on        | 0                  |
| 9036            | I               | Relay output QX6           | Off/on        | 0                  |
| 9037            | I               | Relay output QX7           | Off/on        | 0                  |
| 9050            | I               | Relay output QX21 module 1 | Off/on        | 0                  |
| 9051            | I               | Relay output QX22 module 1 | Off/on        | 0                  |
| 9052            | I               | Relay output QX23 module 1 | Off/on        | 0                  |
| 9053            | I               | Relay output QX21 module 2 | Off/on        | 0                  |
| 9054            |                 | Relay output QX22 module 2 | Off/on        | 0                  |
| 9055            | I               | Relay output QX23 module 2 | Off/on        | 0                  |

## 5.3 Adjustment Function Details

### 5.3.1 Date and Time Functions

The controller has an annual clock which contains the time, the day of the week and the date.

In order for the function to operate, the time and date must be set properly on the clock.

| LINE NO. | PROGRAMMING LINE    |
|----------|---------------------|
| 1        | Hour/minutes        |
| 2        | Day/month           |
| 3        | Year                |
| 5        | Start of summertime |
| 6        | End of summertime   |

**NOTE**: Summer time/winter time change Dates have been set for changing to summer time or to winter time. The time changes automatically from 2am (winter time) to 3am (summer time) or from 3am (summer time) to 2am (winter time) on the first Sunday following the respective date.

### 5.3.2 User Interface Functions

| LINE NO. | PROGRAMMING LINE  |
|----------|-------------------|
| 20       | Language          |
| 22       | Info              |
| 26       | Operation lock    |
| 27       | Programming lock  |
| 28       | Direct adjustment |

### Info (22):

### • Temporary:

After pressing the Info key, the information display returns to the basic "predefined" display after 8 minutes or when pressing the operating mode key.

#### Permanent:

After pressing the Info key, the information display returns to the "new" standard display after a maximum of 8 minutes. The last selected information value is shown in the new basic display.

### **Operation lock (26):**

If the operating lock is activated, the following control elements can no longer be adjusted:

Heating circuit mode, DHW mode, room temp comfort setpoint (knob), occupancy key.

### Programming lock (27):

If the programming lock is activated, the setting values are displayed but may no longer be changed.

### • Temporary Suspension of Programming

The programming lock can be temporarily deactivated at programming level. To do this, simultaneously press the OK and ESC keys for at least 3 seconds. The temporary suspension of the programming lock remains in effect until you exit the programming.

#### Permanent Suspension of Programming

First perform a temporary suspension, then cancel "Programming lock" on line 27.

### Direct adjustment (28):

#### Automatic Save

Correction of the setpoint with the knob is adopted without a particular confirmation (timeout) or by pressing the OK key.

Confirm save

Correction of the setpoint with the knob will be adopted only after pressing the OK key.

### Heating Circuit Assignment

| LINE NO. | PROGRAMMING LINE         |
|----------|--------------------------|
| 46       | Operation HCP            |
| 54       | Readjustment room sensor |
| 70       | Software version         |

### **Operation HCP**

The control action (operating mode key or knob) can be defined either on room unit 1, on the user interface, or on the operating unit for heating circuit P.
Commonly with HC1

The control for heating circuit is shared.

#### Independently

Changes in the operating mode or adjustment of the nominal temperature setpoint must be made in the programming.

### Readjustment room sensor

The room sensor indication can be corrected.

#### Software version

The indication shows the current version of the user interface.

### 5.3.3 Time Program Functions (heating circuit, DHW, cooling)

Several control programs are available for the heating circuit and the production of DHW. They are initiated in "Automatic" mode and control the change in temperature levels (and therefore the associated setpoints, reduced and comfort) via the adjusted changeover times.

#### Enter changeover times:

Changeover times can be adjusted in a combined way, i.e., identical times for several days or distinct times for certain days. Preselecting groups of days (e.g., Mon...Fri and Sat...Sun) having the same changeover times makes adjustment of the changeover program considerably shorter.

### **Changeover Points**

| Line n | 10.   |     | Programming line                         |
|--------|-------|-----|------------------------------------------|
| HC1    | 4/DHW | 5   |                                          |
| 500    | 560   | 600 | Preselection                             |
|        |       |     | (Mon-Sun / Mon-Fri / Sat – Sun / MonSun) |
| 501    | 561   | 601 | 1 <sup>st</sup> phase On                 |
| 502    | 562   | 602 | 1 <sup>st</sup> phase Off                |
| 503    | 563   | 603 | 2 <sup>nd</sup> phase On                 |
| 504    | 564   | 604 | 2 <sup>nd</sup> phase Off                |
| 505    | 565   | 605 | 3 <sup>rd</sup> phase On                 |
| 506    | 566   | 606 | 3 <sup>rd</sup> phase Off                |

### Standard Program

| Line no.      | Programming line |
|---------------|------------------|
| 516, 576, 616 | Default values   |
|               | (No /Yes)        |

All time programs can be reset to factory settings. Each time program has its own command line for this reset action. In this case, individual settings will be lost!

### Holidays:

| Line no.<br>HC1 | Programming line |
|-----------------|------------------|
| 642             | Start            |
| 643             | End              |
| 648             | Operating level  |

The holiday program enables changing the heating circuit over to a selected operating level according to the date (calendar).

#### Important !

The holiday program can be used only in the automatic mode.

### 5.3.4 Heating Circuit Functions

### **Operating Mode**

For heating circuit there are several functions available

Operation of heating circuit is directly controlled via the operating mode key.

### Setpoint Values

| Line no.<br>HC1 | Programming line          |
|-----------------|---------------------------|
| 710             | Comfort heating setpoint  |
| 712             | Reduced setpoint          |
| 714             | Frost protection setpoint |
| 716             | Comfort setpoint max      |

### **Room Temperature:**

Room temperature can be set according to different setpoint values. Depending on the selected mode, these setpoints are activated and provide different temperature levels in the rooms. The ranges of configurable setpoints are defined by their interdependencies, as shown in the graph below.

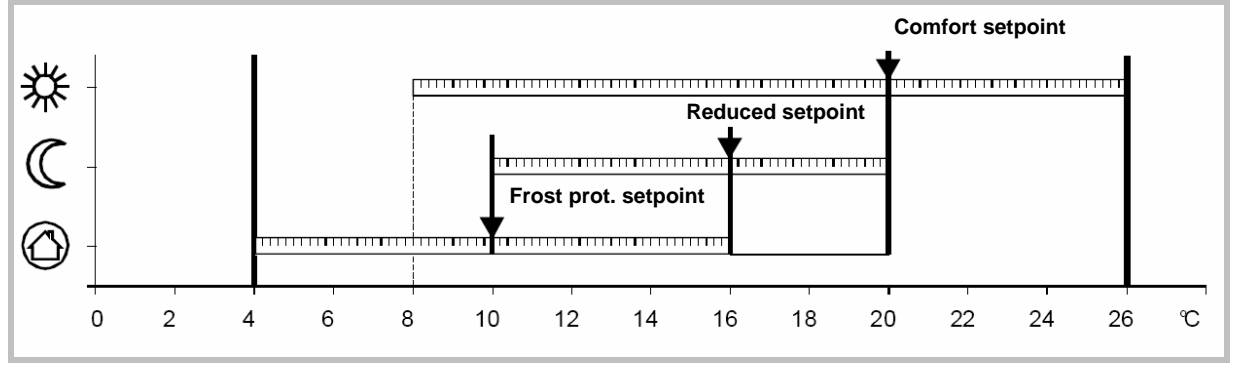

### Frost protection:

The protection mode automatically prevents an excessively sharp drop in room temperature.

In this case the control adopts the frost protection room setpoint.

### **Heating Curve**

| Line no.<br>HC1 | Programming line           |
|-----------------|----------------------------|
| 720             | Heating curve slope        |
| 721             | Heating curve displacement |
| 726             | Heating curve adaptation   |

### Heating curve slope:

Based on the heating characteristic, the controller computes the flow temperature setpoint which will be used for controlling the flow temperature in consideration of atmospheric conditions. Different settings can be used to adapt the heating characteristic so that the heating capacity, and therefore the room temperature, will match the individual needs.

The colder the outdoor temperature, the greater the extent to which the slope will modify the flow temperature. In other words, the slope should be corrected if the room temperature shows a difference when the outdoor temperature is low, but not when it is high.

• Increase the setting:

The flow temperature is increased mainly when the outdoor temperatures are low.

• Decrease the setting:

The flow temperature is lowered mainly when the outdoor temperatures are low.

### Warning:

The heating curve is adjusted in relation to a room temperature setpoint of 20°C. If the room temperature setpoint is modified, the flow temperature setpoint is automatically recomputed. This will not modify the setting and amounts to automatically adapting the curve.

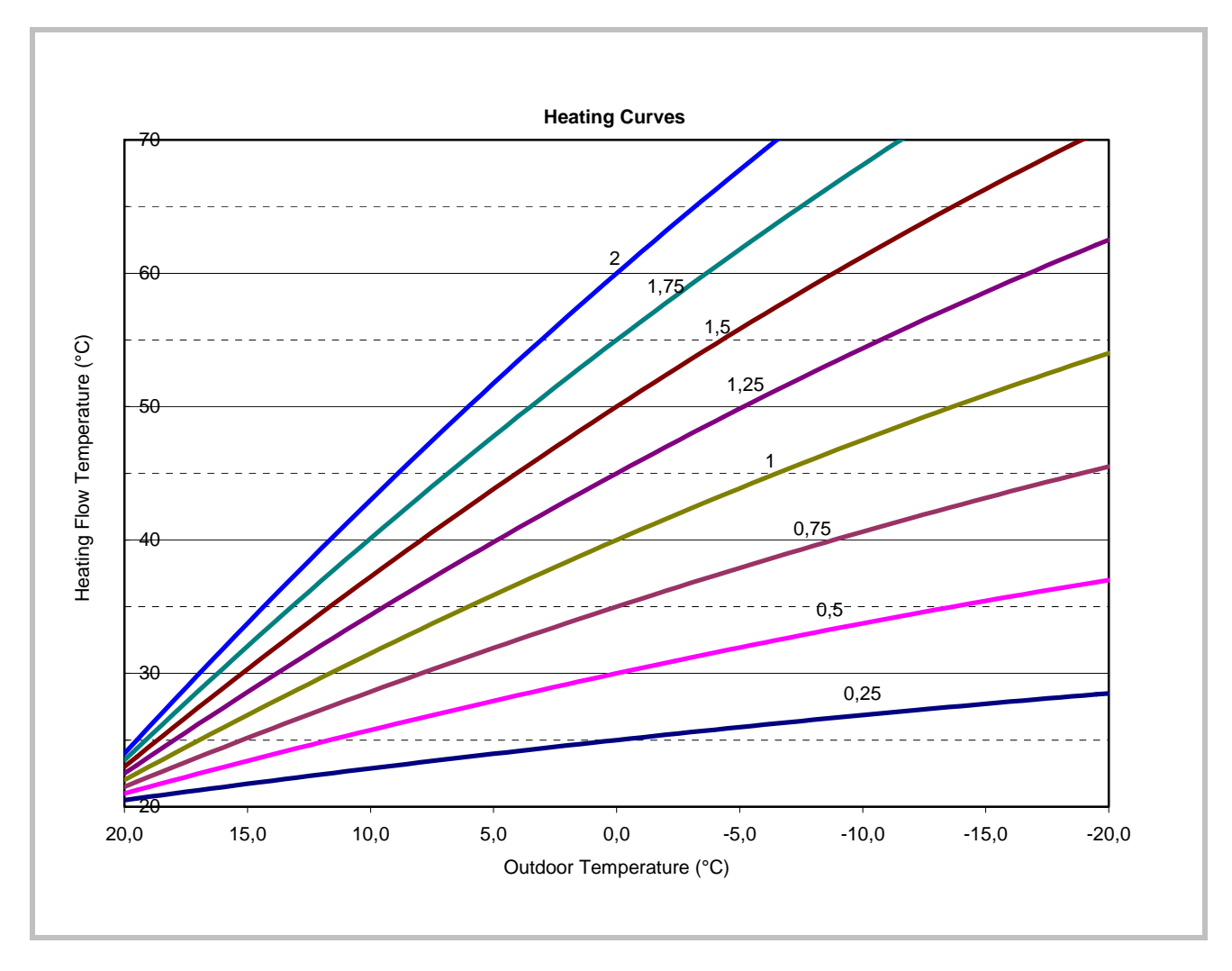

#### Heating curve displacement

The curve shift (offset) modifies the flow temperature in a general and even manner over the full range of outdoor temperature. In other words, the shift should be corrected when the room temperature is generally too high or too low.

#### Heating curve adaptation

Adaptation enables the controller to automatically adapt the heating curve to the present conditions. This correction may only be activated or deactivated.

In the latter case, there is no need to correct the slope and shift.

#### Information:

To ensure operation, the following requirements must be met:

A room sensor must be connected.

- The "room influence" parameter must be set between 1 and 99.

- The reference room (where the room sensor is installed) must not contain adjusted thermostatic valves. If present in the room, these valves must be fully open.

- Operation of this function requires an adaptation period which can take more or less time (approx. 1 week) depending on weather conditions and on the stability of the room temperature setpoint.

### **Eco Functions**

| Line no.<br>HC1 | Programming line            |
|-----------------|-----------------------------|
| 730             | Summer/winter heating limit |
| 732             | 24-Hour heating limit       |

#### Summer/winter heating limit

The summer/winter heating limit switches the heating on or off through the year according to the temperature ratio. Changeover is performed automatically when in automatic mode and thus avoids the user having to turn the heating on or off. Changing the input value makes the respective annual periods (summer/winter) shorter or longer.

If the value is increased:

Changing to winter operating mode is advanced, changing to summer mode is delayed

If the value is decreased:

Changing to winter mode is delayed; changing to summer mode is advanced.

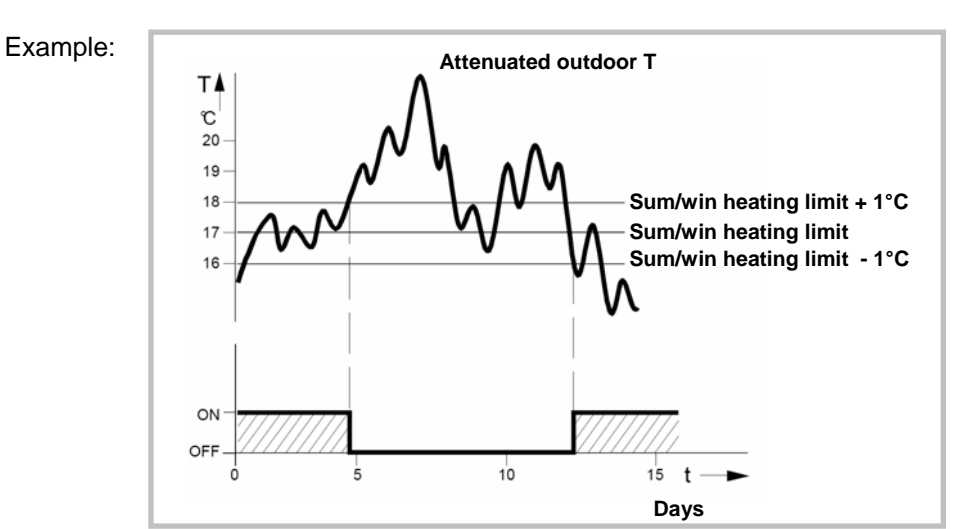

#### Information:

This function does not work in "Continuous Comfort temperature" mode. (Sunlight)

The controller displays "ECO".

The outdoor temperature is attenuated to take the building's dynamics into account.

### 24-Hour heating limit

The 24-hour heating limit is used to switch the heating on and of in the course of the day, depending on the outside temperature. This function is used mainly during intermediate seasons (spring and fall) to react rapidly in case of fluctuating temperatures.

Thus, in the following example the changeover temperature will be 18°C, computed as follows:

This function will not work in "Continuous Comfort

The outdoor temperature is attenuated to take the

building's thermal dynamics into account.

| Comfort heating setpoint (710)     | 22°C  |
|------------------------------------|-------|
| 24-Hour heating limit (732)        | -3°C  |
| Changeover temperature (710 – 732) | =19°C |
| Heating off                        |       |
| Differential (Fixed)               | -1°C  |
| Changeover temperature Heating on  | =18°C |

Information:

temperature" mode.

The display will show "ECO".

Changing the input value makes the respective heating periods shorter or longer.

- If the value is increased: changeover to heating mode is advanced; changeover to ECO is delayed.

- If the value is decreased: changeover to heating mode is delayed; changeover to ECO is advanced.

### Flow temperature setpoint

| Line no.<br>HC1 | Programming line                            |
|-----------------|---------------------------------------------|
| 740             | Flow temp setpoint min (for fan convectors) |
| 741             | Flow temp setpoint max                      |

This limitation allows to define a range for the orders to start. When instructed to start the heating circuit reaches the threshold, this record remains permanently at the maximum or minimum, even if the heat demand continues to increase or decrease.

### **Room Influence**

| Line no.<br>HC1 | Programming line |
|-----------------|------------------|
| 750             | Room influence   |

#### **Control types:**

When using a room temperature sensor there are 3 different types of control to choose from.

| SETTING | CONTROL TYPE                                                  |
|---------|---------------------------------------------------------------|
| %       | Simple control according to outdoor conditions *              |
| 199 %   | Control according to outdoor conditions with room influence * |
| 100 %   | Control according to room temperature only                    |

\* Requires the connection of an outdoor sensor

#### Simple control according to outdoor conditions

The flow temperature is computed via the heating curve according to the averaged outdoor temperature.

This type of control requires proper adjustment of the heating curve, as the control does not take the room temperature into account for this adjustment.

# Control according to outdoor conditions with room influence

The difference between the room temperature and the setpoint value is measured and taken into account for temperature control. This enables taking into account possible heat inputs and ensures a more even room temperature. The influence of the difference is defined as a percentage. The better the installation in the reference room (accurate room temperature, correct installation location, etc.) the higher will be the value that can be set.

#### Example:

Approx 60%:the reference room is appropriateApprox 20 %:the reference room is inappropriate

### Information:

Activation of the function requires taking into account the following requirements:

- A room sensor must be connected.

- The "room influence" parameter must be set between 1 and 99.

- The reference room (where the room sensor is installed) must not contain adjusted thermostatic valves. If present in the room, these valves must be fully open.

#### Control according to room temperature only

The flow temperature is adjusted according to the room temperature setpoint, the current room temperature and its evolution. A slight increase in room temperature, for example, causes an immediate drop in the flow temperature.

#### Information:

Activation of the function requires taking into account the following requirements:

A room sensor must be connected.

- The "room influence" parameter must be set to 100%.

The reference room (where the room sensor is installed) must not contain adjusted thermostatic valves. If present in the room, these valves must be fully open.

### Optimisation at switch-on and switch-off

| Line no.<br>HC1 | Programming line          |
|-----------------|---------------------------|
| 790             | Optimum start control max |
| 791             | Optimum stop control max  |

#### **Optimum start control max**

The change in temperature levels is optimised in such a way as to reach the comfort setpoint during changeover times.

#### **Optimum stop control max**

The change in temperature levels is optimised in such a way as to reach the comfort setpoint -1/4 °C during changeover times.

### **Reduced Setpoint Increase**

| Line no.<br>HC1 | Programming line                |
|-----------------|---------------------------------|
| 800             | Reduced setpoint increase start |
| 801             | Reduced setpoint increase end   |

This function is used mainly in heating installations that do not have high supplies of power (e.g. low energy homes). In that case, when outdoor temperatures are low, adjusting the temperature would be too long.

Increasing the reduced setpoint prevents excessive cooling of the rooms in order to shorten the temperature adjustment period when changing over to the comfort setpoint.

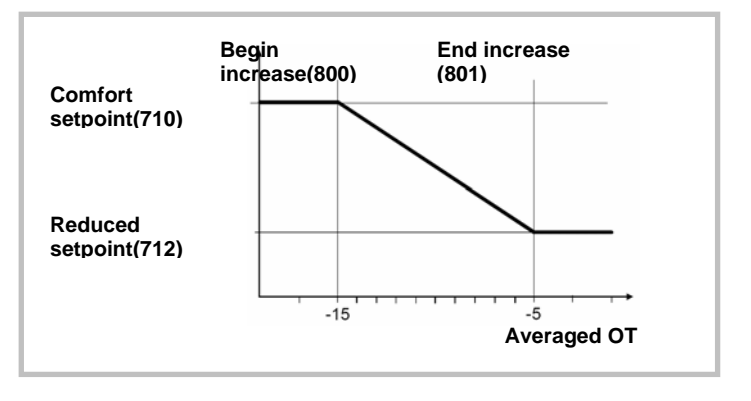

### Mixing Valve Control

| Line no.<br>HC1 | Programming line      |
|-----------------|-----------------------|
| 830             | Mixing valve boost    |
| 834             | Actuator running time |

These parameters are not used in this system.

### Controlled floor drying function

| Line no.<br>HC1 | Programming line               |
|-----------------|--------------------------------|
| 850             | Floor curing function          |
| 851             | Floor curing setpoint manually |
| 856             | Floor curing day current       |
| 857             | Floor curing days completed    |

This function is used in the controlled drying of floors. It adjusts the flow temperature to a temperature profile. Drying is performed by floor heating via the heating circuit with a pump.

### "Controlled floor curing" function

### • Off:

The function is deactivated.

• Heating operational (Fh):

The first part of the temperature profile is automatically completed.

• Heating "ready for occupancy" (Bh) The second part of the temperature profile is handled automatically..

# • Heating "ready for occupancy" / Heating operational

The full temperature profile (1st and 2nd part) is performed automatically.

### • Manual

No temperature profile is performed, but the control is performed according to the "manual controlled drying setpoint". The function is automatically terminated after 25 days

### Important

• The standards and directions of the building contractor must be followed!

• This function will not work properly unless the installation has been adequately made (hydraulics, electricity, settings). Otherwise, the floors to be dried may be damaged!

• The function may be prematurely interrupted by setting it to Off.

• The maximum flow temperature limitation remains active.

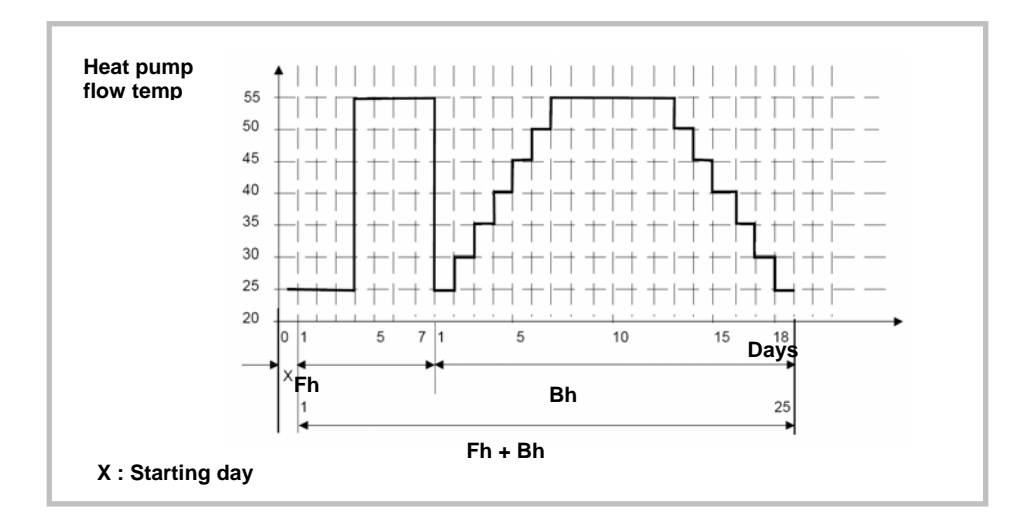

### "Manual controlled curing" setpoint

The flow temperature setpoint for the "Manual" controlled floor drying function can be adjusted separately for each heating circuit.

### Current controlled curing setpoint

Displays the current flow temperature setpoint for the controlled floor drying function

### **Operating Mode Changeover**

# occurred.

function

Important:

Current day of controlled curing

Displays the current day of the controlled floor drying

After a power outage, the installation resumes the

controlled drying function as it was when the outage

| Line no.<br>HC1 | Programming line                                                                       |
|-----------------|----------------------------------------------------------------------------------------|
| 900             | Optg mode changeover<br>(None / Frost protection mode / Reduced / Comfort / Automatic) |

This function is applicable when parameter 6046 is set to "Operating mode changeover".

In case of an external changeover via input H2 (on the extension module for a swimming pool input only) the operating mode to which the changeover will be performed must be defined on "Frost protection mode".

### Heating Circuit Frost Protection

The heating circuit frost protection is continuously activated (protection mode O) and is not adjustable.

### Heating circuit frost protection in heating mode

If the flow temperature is below 5°C, the controller initiates the production of heat and starts the heating pumps, regardless of the current heating mode.

If the flow temperature rises again above 7°C, the controller waits another 5 minutes, and then stops the production of heat and the heating pumps.

Heating circuit frost protection in cooling mode

See Cooling mode

### 5.3.5 Cooling Circuit 1 Functions

The cooling sequence is automatically started when the room temperature is higher than the comfort setpoint in cooling mode (line 902). The cooling function must be activated (command line 901 =Auto) and is triggered by the programming clock (Command line 907).

The cooling sequence is interrupted as soon as heating circuit indicates a need for heat or in the presence of a heat demand signal from a DHW circuit or other heating circuit (only if cooling is active).

The controller measures the current room temperature and compares it with the room temperature setpoint to compute the flow temperature setpoint. If the temperature is not low enough the heat pump is started to provide cooling.

### **Operating Mode**

The following settings apply to the hydraulic circuit in zone 1 (HC1).

#### WARNING:

Cooling mode is prohibited on all radiators, heatingonly floors, or any emitters not intended for this purpose.

| Line no. | Programming line                    |
|----------|-------------------------------------|
| 901      | Operating mode<br>(Off / Automatic) |
|          |                                     |

The cooling key on the user interface enables switching between operating modes.

• Off: The cooling function is de:

The cooling function is deactivated.

#### Automatic:

The cooling function is automatically activated by the time program (command line 907), the holiday program, the occupancy key, or according to the need.

### Comfort cooling setpoint

| Line no. | Programming line         |
|----------|--------------------------|
| 902      | Comfort cooling setpoint |

In cooling mode the room temperature control follows the comfort setpoint adjusted under this setting. The cooling comfort setpoint can be displayed with a knob on the room unit. In summer the comfort setpoint is gradually increased in relation to the outdoor temperature (see lines 918-920).

### Release:

| Line no. | Programming line                                                 |
|----------|------------------------------------------------------------------|
| 907      | Release<br>(24h/day / heating circuit time pgm / Time program 5) |

The "Release" setting determines the time program according to which cooling is released.

#### • 24h/day:

Cooling is continuously activated (24h/day).

heating circuit time program:

Cooling is activated according to the heating circuit time program.

#### • Time program 5:

Cooling is released according to time program 5.

### **Cooling Characteristic**

| Line no. | Programming line          |
|----------|---------------------------|
| 908      | Flow temp setp at OT 25°C |
| 909      | Flow temp setp at OT 35°C |

The controller computes the flow temperature required for a given averaged outdoor temperature based on the cooling characteristic. This is defined by two reference points (flow setpoint at  $25^{\circ}$ C and at  $35^{\circ}$ C).

### Flow temp setp at OT 25°C

This is the cooling flow temperature required when the averaged outdoor temperature is 25°C, without summer compensation.

### Flow temp setp at OT 35°C

This is the cooling flow temperature required when the averaged outdoor temperature is 35°C, without summer compensation.

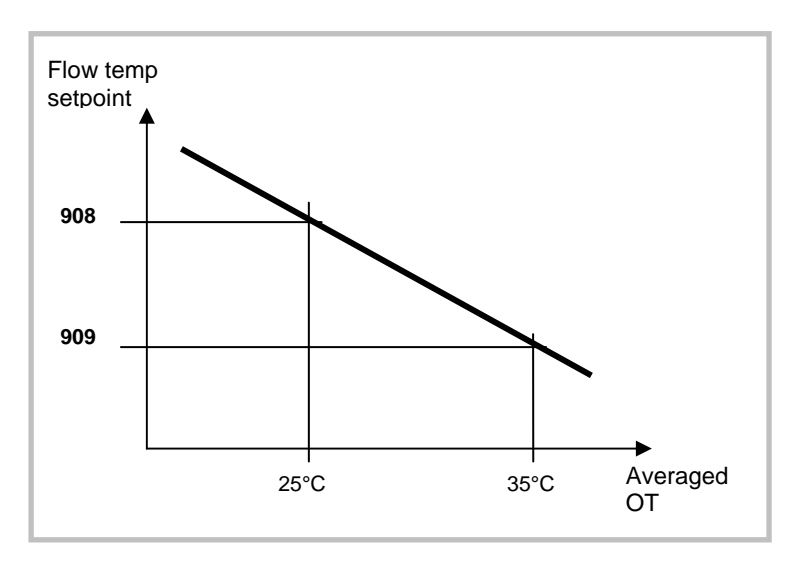

The cooling characteristic is adjusted for a 25°C room temperature setpoint. If the room temperature setpoint is changed the curve will automatically adapt.

### Eco

| Line no. | Programming line               |
|----------|--------------------------------|
| 912      | Cooling limit at OT            |
| 913      | Lock time after end of heating |

### **Cooling limit at OT**

If the composite outdoor temperature is higher than the cooling limit, cooling is released. If the composite outdoor temperature falls at least 0.5°C below the cooling limit, cooling is locked.

### Lock time after end of heating

To avoid a quick start of cooling after termination of heating, the cooling function is locked for a time period which can be adjusted with this setting. The lock time starts when there is no valid heating demand from heating circuit. Heating demands from heating circuit P are ignored.

#### Information:

Switching off and switching on again the mode selection key causes the lock time to be interrupted
## Summer Compensation

| Line no. | Programming line          |
|----------|---------------------------|
| 918      | Summer comp start at OT   |
| 919      | Summer comp end at OT     |
| 920      | Summer comp setp increase |

In summer the "cooling comfort setpoint" (902) is gradually increased according to the outdoor temperature. This saves on cooling power and prevents the differences between the ambient temperature of the room and the outdoor temperature being too high.

The resulting "room temperature setpoint" (cooling) can be viewed in the Info section.

## Summer compensation start at OT

Summer compensation starts to be active from the outdoor temperature defined here. If the outdoor temperature continues to rise, the comfort setpoint will be gradually increased.

## Summer compensation end at OT

At this outdoor temperature the summer compensation reaches its peak efficiency (920). If the outdoor temperature continues to rise, it will no longer influence the comfort setpoint.

#### Summer compensation setpoint increase

This setting defines the highest value to which the comfort setpoint can be increased.

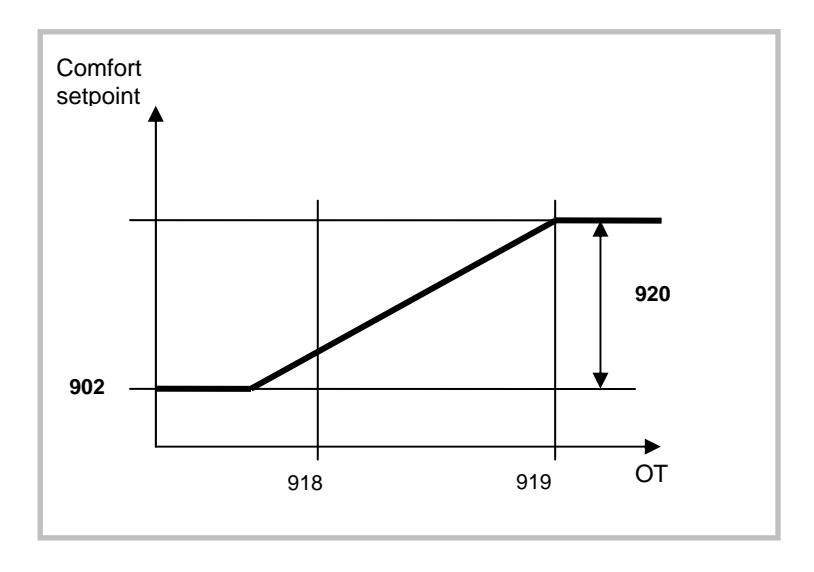

## Flow Setpoint Limitation

| Line no. | Programming line              |
|----------|-------------------------------|
| 923      | Flow temp setp min at OT 25°C |
| 924      | Flow temp setp min at OT 35°C |

It is possible to assign a lower limit to the cooling flow temperature.

The limitation line will be defined by two reference points.

In addition the resulting flow setpoint will have a lower limit and may not be less than 5  $^{\circ}\text{C}.$ 

## Flow temp setp min at OT 25°C

Determines the lowest flow temperature for a composite outdoor temperature of 25°C.

## Flow temp setp min at OT 35°C

Determines the lowest flow temperature for a composite outdoor temperature of 35°C.

## Warning:

If no outdoor temperature is available, the controller will use the "Min. flow setpoint at  $OT=35^{\circ}C$ " parameter.

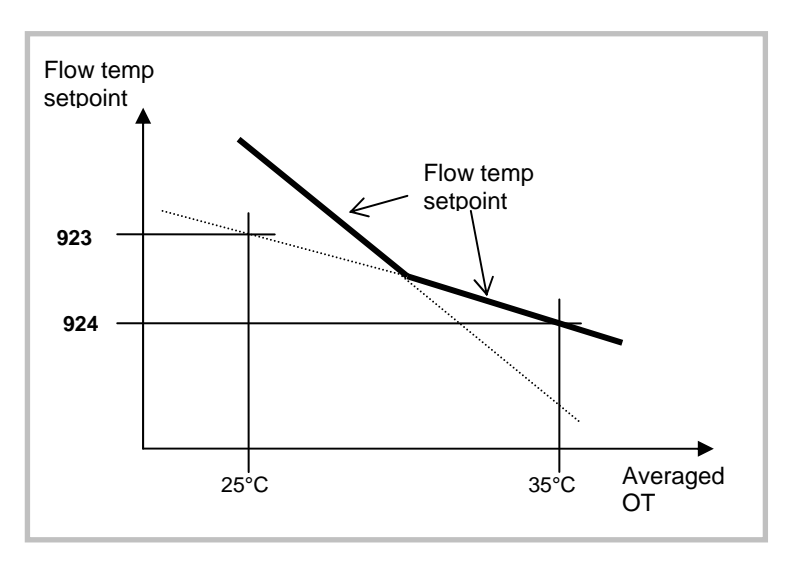

## **Room Influence**

| Line no. | Programming line |
|----------|------------------|
| 928      | Room influence   |

When using a room temperature sensor there are 3 different types of control to choose from.

| SETTING | CONTROL TYPE                                                  |
|---------|---------------------------------------------------------------|
| %       | Simple control according to outdoor conditions *              |
| 199 %   | Control according to outdoor conditions with room influence * |
| 100 %   | Control according to room temperature only                    |

\* Requires the connection of an outdoor sensor

## Simple control according to outdoor conditions

The flow temperature is obtained from the composite outdoor temperature on the basis of the cooling characteristic. This type of control requires the cooling curve to be properly adjusted, as the control does not take the room temperature into account for this adjustment.

# Control according to outdoor conditions with room influence

The difference between the room temperature and the setpoint value is measured and taken into account for temperature control. This enables taking into account possible heat inputs and ensures a more even room temperature. Thus the differences with the room temperature are taken into account and the room temperature becomes more stable. The influence of the difference is defined as a percentage. The better the installation in the reference room (accurate room temperature, correct installation location, etc.) the higher will be the value that can be set.

## Example:

• Approx 60%: the reference room is appropriate

• Approx 20 %: the reference room is inappropriate

Activation of the function requires taking into account the following requirements:

• A room sensor must imperatively be connected.

• The "room influence" parameter must be set between 1 and 99.

• The reference room (where the room sensor is installed) must not contain adjusted thermostatic valves. Any thermostatic valves present in the rooms must be fully open.

Programming line

Room temperature limitation

## **Room Temperature Limitation**

Line no.

932

## Control according to room temperature only

The flow temperature is adjusted according to the room temperature setpoint, the current room temperature and its evolution. A slight increase in room temperature, for example, causes an immediate drop in the flow temperature.

Activation of the function requires taking into account the following requirements:

• A room sensor must imperatively be connected.

• The "room influence" parameter must be set to 100%.

• The reference room (where the room sensor is installed) must not contain adjusted thermostatic valves. Any thermostatic valves present in the rooms must be fully open.

| If the room temperature   | limitation  | function  | is active, |
|---------------------------|-------------|-----------|------------|
| no cooling demand will be | e transmitt | ed to pro | duction.   |

The function is deactivated if:

- no room temperature sensor is available
- "Room influence limit." = ---

• "Room influence" (928) = --- (simple control according to outdoor conditions)

temperature setpoint (with summer compensation line 920) by more than the adjusted differential.

The "room temperature limitation" function enables shutting off the cooling circuit pump if the room temperature falls below the adjusted room

The cooling circuit pump is reinitiated as soon as the room temperature rises again above the current room temperature setpoint.

## Mixing Valve Control

| Line no. | Programming line             |
|----------|------------------------------|
| 938      | Mixing valve cooling offset  |
| 941      | Actuator running time        |
| 945      | Mixing valve in heating mode |
|          |                              |

These parameters are not used in this system.

## **Dewpoint Monitoring**

| Line no. | Programming line             |
|----------|------------------------------|
| 946      | Lock time dewpoint limiter   |
| 947      | Flow temp setp incr hygro    |
| 948      | Flow setp incr start at r.h. |
| 950      | Flow temp diff. dewpoint     |

These parameters are not used in this system.

## With prim controller/system pump

| Line no. | Programming line                          |
|----------|-------------------------------------------|
| 963      | With prim contr/system pump<br>(no / yes) |

This setting specifies whether the cooling circuit is supplied from the primary controller or from the primary pump (depending on the installation).

## Optg mode changeover

| Line no. | Programming line                                 |
|----------|--------------------------------------------------|
| 969      | Optg mode changeover<br>(none / Off / Automatic) |

This function is applicable when parameter 6046 is set to "Operating mode changeover".

When a swimming pool extension is installed, the parameter must be set on "none".

## 5.3.6 DHW Functions

The control sets the DHW temperature, according to the time program or continuously, to the desired setpoint. The priority of DHW charging over room heating is adjustable in this case. In case of an external change via inputs H2 the operating mode to which the changeover will be performed must be previously defined

The controller has a configurable legionella function designed for protection against legionella in the storage tank and the pipes. The circulation pump is controlled according to the current time program and operating mode.

## Setpoint value

| Line no. | Programming line |
|----------|------------------|
| 1610     | Nominal setpoint |
| 1612     | Reduced setpoint |

The DHW is heated to various setpoint values. These setpoints are active according to the selected

operating mode and allow the desired temperatures to be reached in the DHW storage tank.

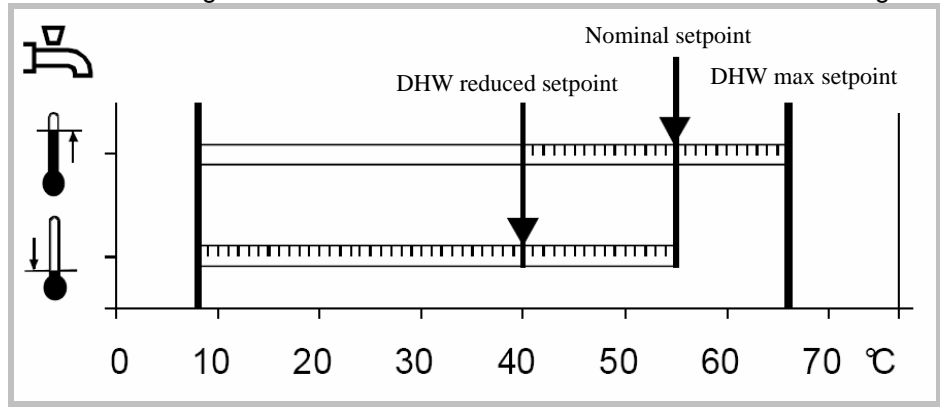

## Important:

For optimal operation we recommend reducing the setpoints to the lowest value.

Setpoints which are too high may interfere with heating and cause some discomfort. In this case DHW/Heating changeover cycles may successively occur.

If DHW charge boosting is not desired during the day, we recommend adjusting the reduced temperature setpoint to 15°C. Full charging will occur during the night at the nominal temperature.

## Release

| Line no. | Programming line                                                                                             |
|----------|----------------------------------------------------------------------------------------------------|
| 1620     | Release<br>(24h/day / Heating circ time pgm / Time program 4/DHW / Low-tariff/ Time pgm 4/DHW or Low-tariff) |

## <u>24h/day</u>

## (Not recommended)

Regardless of the time programs, the temperature of the domestic hot water is continuously maintained at the DHW nominal setpoint temperature. **Example:** 

## 

## Heating circuit time programs:

## (Not recommended)

Depending on the heating circuit time programs, the DHW setpoint is changed between the DHW temperature nominal setpoint and the DHW **Example:** 

temperature reduced setpoint. The first switch-on point of each phase is advanced by one hour each time.

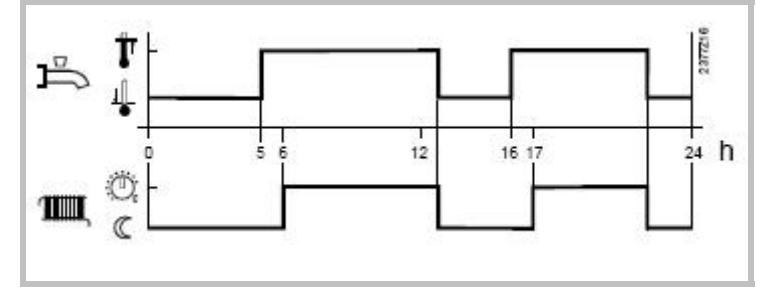

## Time program 4 / DHW:

## (Recommended)

Time program 4 of the local controller is taken into account for the DHW mode. The changeover between DHW nominal setpoint and DHW reduced

setpoint occurs on the changeover times of this program. Thus, domestic hot water charging takes place independently from the heating circuit.

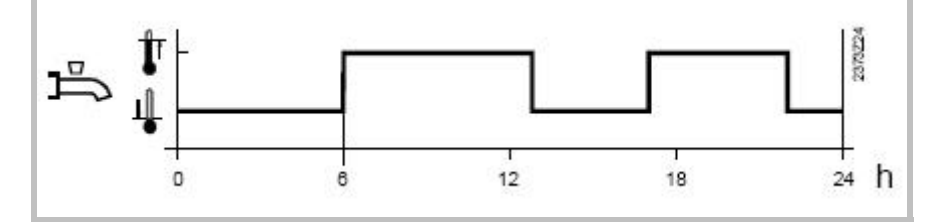

## Low tariff

Released when the low tariff input is active (Input Ex5)  $% \left( 1-\frac{1}{2}\right) =0$ 

## Time pgm 4/DHW or low tariff

Released when DHW program 4 is set to "Nominal" or if the low tariff input is active.

| DHW mode | Holiday<br>status | Release<br>(settings 1620) | Time pgm<br>status (Pgm 4) | Low tariff<br>status<br>(Ex5) | DHW mode level   |
|----------|-------------------|----------------------------|----------------------------|-------------------------------|------------------|
| Off      | Х                 | Х                          | Х                          | x                             | Frost protection |
| On       | Yes               | х                          | Х                          | х                             | Frost protection |
| On       | No                |                            |                            | х                             |                  |
| On       | No                | Low tariff (OPK)           | Х                          | Inactive                      | Reduced          |
| On       | No                | Low tariff (OPK)           | Х                          | Active                        | Nominal          |
| On       | No                | Time pgm 4 or OPK          | Nominal                    | Inactive                      | Nominal          |
| On       | No                | Time pgm 4 or OPK          | Reduced                    | Inactive                      | Reduced          |
| On       | No                | Time pgm 4 or OPK          | Nominal                    | Active                        | Nominal          |
| On       | No                | Time pgm 4 or OPK          | Reduced                    | Active                        | Nominal          |

x = indifferent

#### Information:

Release by low tariff input always triggers forced DHW charging

If the low tariff input EX5 has not been configured and release via OPK has nevertheless been set, the DHW level will either continuously remain on reduced or will follow time program 4.

## Legionella Function

| Line no. | Programming line              |
|----------|-------------------------------|
| 1640     | Legionella function           |
| 1641     | Legionella funct periodically |
| 1642     | Legionella funct weekday      |
| 1644     | Legionella funct time         |
| 1645     | Legionella funct setpoint     |
| 1646     | Legionella funct duration     |
| 1647     | Legionella funct circ pump    |

## Legionella function:

#### Periodic

The legionella function occurs repeatedly according to the adjusted periodicity (command line 1641).

## • Fixed weekday

The legionella function can be activated on a fixed day of the week (command line 1642). With this setting, heating up to the legionella setpoint occurs on the scheduled day of the week, regardless of the storage tank temperatures during the previous period.

## Legionella function circulation pump:

The DHW circulation pump can be activated during the period of time the legionella function is performed.

#### Important:

During the period of time legionella function is carried out, there is a risk of scalding when opening the taps.

## **Circulation Pump**

| Line no. | Programming line         |
|----------|--------------------------|
| 1660     | Circulation pump release |

## **Circulation pump release**

The "DHW release" setting switches on the circulation pump when DHW production is released.

## 5.3.7 Swimming Pool Functions

| Line no. | Programming line        |
|----------|-------------------------|
| 2056     | Setpoint source heating |

The controller enables a swimming pool to be heated by the heat pump. An individual setpoint can be set by means of parameter 2056, which appears when the swimming pool function is activated by parameter 6046 being set to "Swimming pool release". Use of input H2 requires an extension to be connected to the control. The pool extension switches must always be addressed as "module2".

## 5.3.8 Heat Pump Functions

| Line no. | Programming line             |
|----------|------------------------------|
| 2844     | Switch-off temp max          |
| 2882     | Release integr electric flow |
| 2884     | Release el flow at OT        |
| 2910     | Release above OT             |
| 2920     | With electrical utility dock |

## Switch-off temp max

If the flow or the return temperature exceeds the maximum switch off temperature, the compressor will be switched off.

## **Release integr electric flow**

After the release of the 1st stage (K25), the controller compares the temperature measured with the point of engagement and forms an integral and includes a possible deficit of heat. Once the value of the integral reaches the maximum value (2882), the 2nd stage is engaged (Stop K25, K26 regulates). The controller continuously compares the temperature measured at the point of engagement and new features to the deficit of heat in the full release. When the full release reaches the value set (2882), the 3rd stage of the heater is triggered (K25 and K26 regulates fixed).

## Flow elec. release at OT

The heater will be activated only if the attenuated outdoor temperature is below the temperature set here.

## Warning:

If this setting is too low, there may be a feeling of discomfort due to the fact that the heat pump is unable to meet the heating requirements alone at low outdoor temperatures, and heaters are not switched on.

## Release above OT

The heat pump is released only when the composite outside temperature lies above the value set here. Below this outside temperature level, the amount of heat required must be delivered by some other heat source.

## With electrical utility dock

This setting relates to input Ex4 (load-shedding or peak day clearing) and allows the electric heaters to be locked as follows:

## Locked:

The heat pump and all electric heaters are locked, both heat pump stages and the DHW tank electric auxiliary.

Only the boiler backup, if installed, continues to operate

#### Released

The heat pump operates and all electric heaters are locked, both heat pump stages and the DHW tank electric auxiliary.

The boiler backup, if installed, continues to operate.

## **5.3.9 DHW Tank Functions**

DHW charging at the nominal setpoint temperature (1610) always takes place in two stages. In the first stage, only the heating pump heats the DHW tank. The power supplied during this time is at its peak. Then, when the heat pump is no longer able to supply

enough heat to reach the setpoint value, it switches on the DHW tank auxiliary if authorised. The auxiliary will be cut off when charging is complete.

While the DHW tank charging process via the electric auxiliary is finishing, the heat pump resumes heating.

## **Charging Control**

| Line no. | Programming line         |
|----------|--------------------------|
| 5020     | Flow setpoint boost      |
| 5024     | Switching differential   |
| 5030     | Charging time limitation |

#### Flow setpoint boost :

The DHW demand made to the generator is comprised of the current DHW setpoint plus the adjustable setpoint boost.

## **Switching differential :**

If the DHW temperature is lower than the current setpoint minus the differential set here, the DHW charging process is launched.

It ends when the temperature reaches the current setpoint.

#### Information:

Forced charging is triggered on the first DHW release of the day.

Charging is also launched when the DHW temperature is within the differential, and as long as it is not less than 1K above the setpoint.

#### **Charging time limitation**

During charging, the room heating (depending on the charging priority defined on line 1630 and on the hydraulic circuit) may be stopped or insufficient. Therefore it is often advisable to limit the charging process timewise to enable heating. If "- - -" has been selected the charging time limitation will be deactivated. The DHW will be heated to the nominal setpoint, even if the room heating has not received enough power in the meantime.

If a value between 10 and 600 is selected, charging will be suspended after the time period set in minutes, and will remain suspended over that time before resuming. The generator power remains available in the meantime to heat the room. This cycle is repeated until the DHW nominal setpoint has been reached.

#### Information:

When the room heating is stopped (summer mode, economy function, etc.), DHW charging remains active, regardless of the setting.

## Heater

| Line no. | Programming line                  |  |
|----------|-----------------------------------|--|
| 5060     | El imm heater optg mode           |  |
| 5061     | Electric immersion heater release |  |
|          | • •                               |  |

## El imm heater optg mode

### Substitution

The heater performs DHW charging as soon as the heat pump is stopped or becomes inoperative, or if the heat pump has finished charging without reaching the setpoint.

The DHW tank heater switch-on point is calculated so as to optimise the changeover level.

If the DHW temperature falls below the current setpoint (1610 or 1612) minus the differential (5024) the heat pump will resume operation.

#### • Summer

When heating circuit changes to summer mode, the heater performs DHW charging starting on the next day. The heat pump therefore stays off in summer mode.

Production of DHW by the heat pump will resume only if the heating circuit changes over to heating mode. In that case, the heater operating mode is the same as described in the "Substitution" setting.

#### Always

DHW charging is always carried out by means of the heater.

#### Cooling mode

When the heat pump operates in cooling mode, it is possible to specify whether a DHW charging is to be carried out via the heater, without cooling being interrupted.

The DHW is prepared by the heater, if the heat pump is in cooling mode or is not available (e.g. out of order).

#### Information:

The DHW mode selection key also acts on the heater. In order for DHW charging to take place, the DHW key must be on.

### **Electric immersion heater : release**

#### 24h/day

•

The heater is continuously active regardless of time programs.

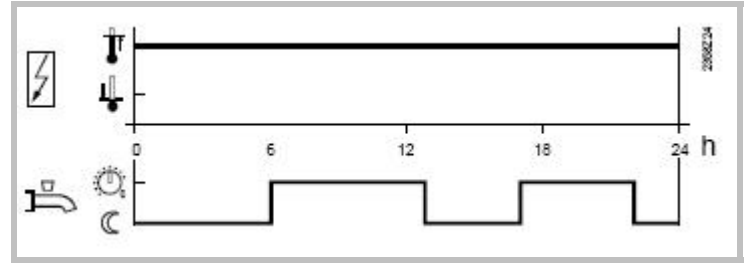

## • DHW release

The heater is controlled according to "DHW release".

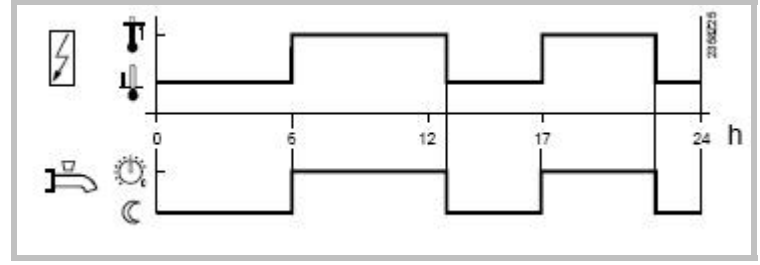

#### • Time program 4/DHW

Time program 4/DHW of the local controller is taken into account for the heater.

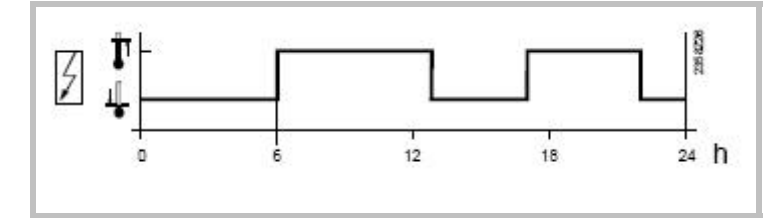

### Information:

Switch-on will actually be in effect only if the heater is able to operate according to the "heater operating mode" setting.

## 5.3.10 Configuration Functions

When an installation is started up, the hydraulic diagram presetting for that installation must be entered.

## Presettings

| Line no. | Programming line |
|----------|------------------|
| 5700     | Preselection     |

## **Cooling Circuit 1**

| Line no. | Programming line                                        |
|----------|---------------------------------------------------------|
| 5711     | Cooling circuit 1 (Off / 4-pipe system / 2-pipe system) |

## <u>Off</u>

The cooling circuit is deactivated.

## 4-pipe system:

Not compatible with this system. This setting relates to passive cooling.

## Information:

2-pipe system:

Switching on the cooling mode causes the menu "Cooling circuit 1" to appear.

Activates the heat pump cooling mode.

## Combi storage tank

| Line no. | Programming line   |
|----------|--------------------|
| 5870     | Combi storage tank |

## Cont type input EX

| Line no. | Programming line    |
|----------|---------------------|
| 5987     | Cont type input EX4 |
| 5989     | Cont type input EX5 |

## Input H2 Function

Input H2 is available only on the extension module for a swimming pool.

| Line no. | Programming line          |
|----------|---------------------------|
| 6046     | Function Input H2         |
| 6047     | Contact type H2           |
| 6048     | Function value Contact H2 |

## **Function Input H2**

- Operating mode changes:
- Error/alarm message

## Dewpoint monitor

These options are not applicable to this system.

## Swimming pool release

This function enables the swimming pool to be directly heated with the boiler and pump H2 via an external device (e.g. manual switch).

Direct charging always requires release on input H2. For configuration: set input H2 to "Swimming pool release" and wire the contact.

## Information:

It is recommended to set line 6046 to "Dewpoint monitor" when the swimming pool extension is not installed.

## Contact type H2

#### Normally closed

The contact is normally closed and must be open to activate the selected H2 function.

Normally open

The contact is normally open and must be closed to activate the selected H2 function.

## **Function value Contact H2**

The function value contact H2 is operated only when the parameter 6046 is setting on "release swimming pool". This function allows to set the temperature of the water which goes on the swimming pool heat exchanger.

## Sensor Corrections

| Line no. | Programming line         |
|----------|--------------------------|
| 6100     | Readjustm outside sensor |

The outdoor temperature measuring value can be corrected within a range of +/- 3 K.

## Installation Frost Protection

| Line no. | Programming line               |
|----------|--------------------------------|
| 6120     | Frost protection for the plant |

According to the outdoor temperature, the heating circuit pump and the condenser pump are switched on although there is no demand for heat

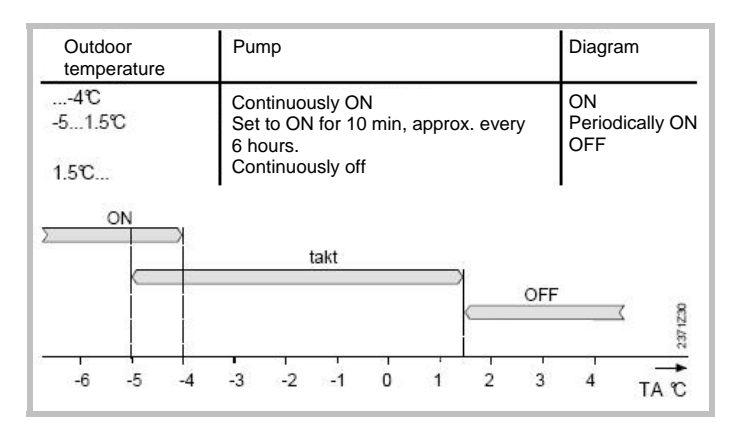

## Miscellaneous

| Line no. | Programming line            |
|----------|-----------------------------|
| 6205     | Reset to default parameters |
| 6220     | Software version            |

## Reset to default parameters :

All parameters can be reset to factory settings, except when it comes to the following pages: Time and date, User interface and all time programs, as well as the operating hours and the various counters.

## Software version:

The software version represents the controller software status at the time the unit is being produced. It is printed on the back of the unit.

The first two digits represent the software version, and the third is the revision number (e.g. 01.0)

The display shows what caused the fault.

## 5.3.11 Error Functions

When a fault occurs, the symbol  $\triangle$  appears and it is possible to display an error message in the Info section by pressing the Info key.

## Reset (unlock) Heat Pump

| Line no. | Programming line |
|----------|------------------|
| 6711     | Reset HP         |

This line is used to clear the heat pump error messages. The predetermined switch-on delay in case of a failure is therefore ignored, which avoids waiting periods during servicing / troubleshooting.

This option should not be used in normal operating conditions.

## Fault Indication Function

| Line no. | Programming line          |
|----------|---------------------------|
| 6740     | Flow temp 1 alarm         |
| 6741     | Flow temp 2 alarm         |
| 6745     | DHW charging alarm        |
| 6746     | Flow temp cooling 1 alarm |

The difference between the setpoint value and the current temperature value is monitored. Any difference which continues after the set time period has elapsed will trigger an error message.

## Fault History

| Line no.     | Programming line                       |
|--------------|----------------------------------------|
| 6800 to 6818 | Time stamp and history of faults 1 -10 |

The controller saves the last 10 faults which have occurred to a non volatile memory. Any new entry will delete the oldest entry from the memory.

A fault code and a time are saved for each fault.

## Error Code List

## Designation of error

The error designations in the table below are displayed in plain text on the user interface.

#### Location

The sensor or contact associated to the error message.

## Reset

Reset is either automatic or manual, depending on the type of error (see table below with error messages).

## Manual reset

Errors which are displayed in the Info section and accompanied by the "Reset?" question can be manually reset.

Press the "OK" key once, "yes" flashes on the display. Press the "OK" key again to confirm the "yes" and the error will be reset.

## Automatic reset

Automatic clearing occurs after a previously set time (OEM setting) has elapsed. After this timeout (6 hours by default) has elapsed, the controller will attempt to reset the error.

If "Number" appears in the table, it is possible to define how many times the fault can be reset before the heat pump is declared out of order.

## Heat pump operation

Shows whether or not the heat pump can continue to operate when the error occurs.

#### Yes

The heat pump continues to operate despite the error message.

#### No

The error interrupts operation of the heat pump.

#### No with glycol water

This error stops glycol water heat pumps, but does not prevent operation of water or air heat pumps.

#### No with water

This error stops water heat pumps, but does not prevent operation of glycol water heat pumps

## No with air

This error stops air heat pumps, but does not prevent operation of water heat pumps or glycol water heat pumps.

#### Per diagram

The heat pump will be stopped according to the current installation diagram.

#### Alarm messages

Errors are ranked by priority. From priority 5 onward (i.e. priority levels 5 - 9) the alarm messages used in remote control (OCI) are sent. In addition, the alarm relay is switched on. Table of error messages which can be displayed:

| O: No fault     No     Yes     6       10: Outdoor sensor     B9     No     No     Yes     6       30: Flow sensor 1     B1     No     No     Yes     6       31: Cooling flow sensor 1     B16     No     No     Yes     6       32: Flow sensor 2     B12     No     No     Yes     6       33: Heat pump flow temp sensor error     B71     No     No     Yes     6       60: Room sensor 1     B3     No     No     Yes     6       60: Room sensor 2     No     No     No     Yes     6       61: Room sensor 2     No     No     No     Yes     8       83: BSB wire short-circuit     No     No     No     Yes     8       84: BSB, address collision     No     No     No     Yes     8       98: Extension module 1     No     No     No     Yes     3       100: 2 master clocks on bus     No     No     No     Yes     3       102                                                                                                    | No. Designation of error         | Location | Manual | Reset     | HP oper.    | Priority |
|----------------------------------------------------------------------------------------------------|----------------------------------|----------|--------|-----------|-------------|----------|
| 10: Outdoor sensor     B3     No     No     Yes     6       30: Flow sensor 1     B1     No     No     Yes     6       31: Cooling flow sensor 1     B16     No     No     Yes     6       32: Flow sensor 2     B12     No     No     Yes     6       33: Heat pump flow temp sensor error     B21     No     No     Yes     6       44: Heat pump return temp sensor error     B71     No     No     No     Yes     6       60: Room sensor 1     B3     No     No     Yes     6     6       65: Room sensor 2     No     No     No     Yes     8     8       84: BSB, address collision     No     No     No     Yes     3     3       99: Extension module 1     No     No     No     Yes     3     3       100: 2 master clocks on bus     No     No     Yes     3     3     3       102: Clock without running supply     No     No     No     Yes     3                                                                                                    | 0: No fault                      |          | Manual | Automatic |             |          |
| 30: Flow sensor 1   B1   No   No   Yes   6     31: Cooling flow sensor 2   B12   No   No   Yes   6     32: Flow sensor 2   B12   No   No   Yes   6     33: Heat pump flow temp sensor error   B21   No   No   Yes   6     44: Heat pump return temp sensor error   B71   No   No   Per diagram   6     60: Room sensor 1   B3   No   No   Yes   6     65: Room sensor 1   BX   No   No   Yes   6     65: Room sensor 1   BX   No   No   Yes   8     84: BSB, address collision   No   No   Yes   8     85: Radio communication error   No   No   Yes   8     90: Extension module 2   No   No   Yes   8     90: Extension module 2   No   No   Yes   8     90: Extension module 2   No   No   Yes   5     91: Extension module 2   No   No   Yes   5     92: Extension module 2                                                                                                    | 10: Outdoor sensor               | B9       | No     | No        | Yes         | 6        |
| 11: Cooling flow sensor 1     B16     No     No     Yes     6       32: Flow sensor 2     B12     No     No     Yes     6       32: Flow sensor 2     B12     No     No     Yes     6       33: Heat pump flow temp sensor error     B71     No     No     No     Yes     6       60: Room sensor 1     B3     No     No     Yes     6     6       60: Room sensor 1     BX     No     No     Yes     3     8       61: Special sensor 1     BX     No     No     Yes     3     8       83: BSB wire short-circuit     No     No     No     Yes     3     8       99: Extension module 1     No     No     No     Yes     8     8       100: 2 master clocks on bus     No     No     No     Yes     3     10       100: 2 master clocks on bus     No     No     Yes     5     121: HCH flow temp bolo low     No     No     Yes     6     122: Anti-degionelia temperature                                                                                             | 30: Flow sensor 1                | B1       | No     | No        | Yes         | 6        |
| 32: Flow sensor 2     B12     No     No     Yes     6       33: Heat pump flow temp<br>sensor error     B21     No     No     Yes     6       44: Heat pump return temp sensor<br>error     B71     No     No     Yes     6       50: DHW temp sensor 1     B3     No     No     Yes     6       60: Room sensor 1     B3     No     No     Yes     6       65: Room sensor 1     BX     No     No     Yes     6       65: Room sensor 1     BX     No     No     Yes     8       83: BSB wire short-circuit     No     No     Yes     8       84: BSB, address collision     No     No     Yes     8       89: Extension module 2     No     No     Yes     8       100: Clock without running<br>supply     No     No     Yes     8       121: HC1 flow temp too low     No     No     Yes     6       124: HC1 flow temp too low     No     No     Yes     6       124: HC1 flow temp too low                                                                         | 31: Cooling flow sensor 1        | B16      | No     | No        | Yes         | 6        |
| 33: Heat pump flow temp     B21     No     No     Yes     6       44: Heat pump return temp sensor<br>error     B71     No     No     No     Yes     6       64: Heat pump return temp sensor<br>error     B3     No     No     Yes     6       60: Room sensor 1     B3     No     No     Yes     6       60: Room sensor 2     No     No     No     Yes     6       76: Special sensor 1     BX     No     No     Yes     3       83: BSB wire short-circuit     No     No     No     Yes     3       85: Radio communication error     No     No     No     Yes     8       99: Extension module 1     No     No     No     Yes     3       102: Clock without running     No     No     No     Yes     3       102: Clock without running     No     No     No     Yes     6       121: HC1 flow temp too low     No     No     Yes     6       124: betty theare monitoring     No     No<                                                                          | 32: Elow sensor 2                | B12      | No     | No        | Yes         | 6        |
| sensor errorB21NoNoYes644: Heat pump return temp sensor<br>errorB71NoNoPer diagram650: DHW temp sensor 1B3NoNoYes660: Room sensor 1B3NoNoYes667: Special sensor 1BXNoNoYes883: BSB wire short-circuitBXNoNoYes884: BSB, address collisionNoNoYes885: Radio communication errorNoNoNoYes889: Extension module 1NoNoYes899: Extension module 2NoNoYes8102: Clock without running<br>supplyNoNoYes3102: Clock without running<br>supplyNoNoYes6121: HC1 flow temp too lowNoNoYes6124: HC1 flow temp too lowNoNoYes6124: HC1 flow temp too lowNoNoYes6134: Heat pump alarm summaryE20YesNumber *No9138: No heat pump control<br>sensor / control device<br>configurationNoNoYes6172: Alarm contact 1 activatedH2NoNoYes6177: Hydraulic pressure 2 too<br>highH2NoNoYes3171: Alarm contact 1 activatedNoNoYes3177: Hydraulic pressure 2 too<br>highH2NoNo<                                                                                                    | 33. Heat pump flow temp          |          |        |           |             |          |
| 44: Heat pump return temp sensor<br>error     B71     No     No     per diagram     6       60: Room sensor 1     B3     No     No     Yes     6       60: Room sensor 1     BX     No     No     Yes     6       60: Room sensor 2     No     No     Yes     6       66: Room sensor 2     No     No     Yes     8       83: BSB wire short-circuit     No     No     No     Yes     3       85: Radio communication error     No     No     No     Yes     3       96: Extension module 1     No     No     No     Yes     3       90: Zamaster clocks on bus     No     No     Yes     3       100: Zock without running     No     No     Yes     3       101: Clock without running     No     No     Yes     5       121: HC1 flow temp too low     No     No     Yes     6       134: Heat pump alarm summary     E20     Yes     Number*     No     9       138: No heat pump control                                                                            | sensor error                     | B21      | No     | No        | Yes         | 6        |
| Barrow     Partner formation     B71     No     No     Per diagram     6       50: DHW temp sensor 1     B3     No     No     No     Yes     6       60: Room sensor 1     B3     No     No     No     Yes     6       65: Room sensor 1     BX     No     No     Yes     3       83: BSB wire short-circuit     No     No     No     Yes     3       84: BSB, address collision     No     No     No     Yes     3       98: Extension module 1     No     No     No     Yes     8       102: Clock without running     No     No     Yes     3       102: Clock without running     No     No     Yes     3       102: Clock without running     No     No     Yes     6       121: HC1 flow temp too low     No     No     Yes     6       124: Heat pump alarm summary     E20     Yes     Number *     No     9       138: No heat pump control     No     No     Yes     <                                                                                         | 44. Heat pump return temp sensor |          |        | •         |             | -        |
| 50: DHW temp sensor 1     B3     No     No     No     Yes     6       60: Room sensor 1     No     No     No     Yes     6       60: Room sensor 2     No     No     No     Yes     6       63: Room sensor 1     BX     No     No     Yes     3       83: BSB wire short-circuit     No     No     No     Yes     3       84: BSB, address collision     No     No     No     Yes     8       98: Extension module 1     No     No     No     Yes     8       99: Extension module 1     No     No     No     Yes     8       90: Zantser clocks on bus     No     No     Yes     3     102: distantenance message     No     No     Yes     3       102: Clock without running     No     No     No     Yes     6     127: HC1 flow temp too low     No     No     Yes     6       126: DHW charge monitoring     No     No     No     Yes     6     127: Anti-legionella temperature                                                                                  | error                            | B71      | No     | No        | per diagram | 6        |
| 60: Room sensor 1     No     No     No     Yes     6       65: Room sensor 2     No     No     No     Yes     6       76: Special sensor 1     BX     No     No     No     Yes     3       83: BSB wire short-circuit     No     No     No     Yes     3       84: BSB, address collision     No     No     No     Yes     3       85: Radio communication error     No     No     No     Yes     3       98: Extension module 2     No     No     No     Yes     3       102: Clock without running     No     No     No     Yes     3       102: Clock without running     No     No     No     Yes     5       121: HCI flow temp too low     No     No     No     Yes     6       124: Heat pump alam summary     E20     Yes     Number*     No     9       138: No heat pump control     sensor     No     No     Yes     6       171: Alarm contact 2 activated     H2                                                                                            | 50: DHW temp sensor 1            | B3       | No     | No        | Yes         | 6        |
| 65: Room sensor 2     No     No     No     Yes     6       76: Special sensor 1     BX     No     No     No     Yes     3       83: BSB wire short-circuit     No     No     No     Yes     3       84: BSD, address collision     No     No     No     Yes     3       85: Radio communication error     No     No     No     Yes     8       98: Extension module 1     No     No     No     Yes     8       90: Zatster clocks on bus     No     No     No     Yes     3       100: Zatster clocks on bus     No     No     No     Yes     3       102: Clock without running     No     No     No     Yes     3       105: Maintenance message     No     No     No     Yes     6       121: HC1 flow temp too low     No     No     No     Yes     6       134: Heat pump alarm summary     E20     Yes     No     1     1       146: Sensor / control device     No <t< td=""><td>60: Room sensor 1</td><td></td><td>No</td><td>No</td><td>Yes</td><td>6</td></t<> | 60: Room sensor 1                |          | No     | No        | Yes         | 6        |
| 76: Special sensor 1   BX   No   No   Yes   3     83: BSB wire short-circuit   No   No   No   Yes   3     84: BSB, address collision   No   No   No   Yes   3     85: Radio communication error   No   No   No   Yes   3     98: Extension module 2   No   No   No   Yes   3     100: Clock without running   No   No   No   Yes   3     102: Clock without running   No   No   No   Yes   5     102: Clock without running   No   No   No   Yes   5     102: Clock without running   No   No   Yes   6     121: HC1 flow temp too low   No   No   No   Yes   6     127: Anti-legionella temperature   No   No   No   Yes   6     138: No heat pump control   sensor   No   No   Yes   6     171: Alarm contact 1 activated   No   No   Yes   6     177: Hydraulic pressure 2 too   H2   No   N                                                                                                    | 65: Room sensor 2                |          | No     | No        | Yes         | 6        |
| B3: B5B wire short-circuit No No No Yes 8   84: B5B, address collision No No No Yes 3   85: Radio communication error No No No Yes 8   89: Extension module 1 No No Yes 8   99: Extension module 2 No No Yes 3   100: Clock without running No No No Yes 3   105: Maintenance message No No No Yes 5   121: HC1 flow temp too low No No No Yes 6   124: DHV charge monitoring No No No Yes 6   124: DHV charge monitoring No No Yes 6   134: Heat pump control No No Yes 3   146: Sensor / control device No No Yes 6   172: Alarn contact 1 activated H2 No No Yes 6   177: Hydraulic pressure 2 too H2 No No Yes 3   178:                                                                                                    | 76: Special sensor 1             | BX       | No     | No        | Yes         | 3        |
| 84: BSB, address collision No No No Yes 3   85: Radio communication error No No No Yes 8   98: Extension module 1 No No No Yes 8   99: Extension module 2 No No Yes 8   100: Clock without running No No Yes 3   supply No No Yes 3   105: Maintenance message No No Yes 5   121: HC1 flow temp too low No No Yes 6   127: Anti-legionella temperature No No Yes 6   127: Anti-legionella temperature No No Yes 6   134: Heat pump alarm summary E20 Yes No 1   sensor Id4: Eat pump control No No Yes 6   171: Alarm contact 1 activated No No Yes 6   172: Alarm contact 2 activated H2 No No Yes 6   177: Hydraulic pressure 2 too H2 No No Yes 3   10: Hydraulic pressure 2 too H2 No No Yes 3   178: HC1 safe                                                                                                    | 83: BSB wire short-circuit       |          | No     | No        | Yes         | 8        |
| B5: Radio communication error No No No Yes 8   98: Extension module 1 No No No Yes 8   90: Caraster clocks on bus No No No Yes 3   100: 2 master clocks on bus No No No Yes 3   101: Clock without running No No No Yes 3   102: Clock without running No No No Yes 3   103: Maintenance message No No No Yes 6   121: HC1 flow temp too low No No No Yes 6   126: DHW charge monitoring No No No Yes 6   134: Heat pump alarm summary E20 Yes Number* No 9   138: No heat pump control No No Yes 6   171: Alarm contact 1 activated No No Yes 6   177: Hydraulic pressure 2 too H2 No No Yes 6   177: Hydraulic pressure 2 too H2 No No Yes 6   177: Hydraulic pressure 2 too H2 No No Yes 3   178: HC1 safety th                                                                                                    | 84: BSB, address collision       |          | No     | No        | Yes         | 3        |
| B8: Extension module 1   No   No   No   Yes   8     99: Extension module 2   No   No   No   Yes   8     100: 2 master clocks on bus   No   No   No   Yes   3     100: 2 master clocks on bus   No   No   No   Yes   3     101: Maintenance message   No   No   No   Yes   5     121: HC1 flow temp too low   No   No   No   Yes   6     127: Anti-legionella temperature   No   No   No   Yes   6     138: No heat pump control sensor   No   No   Yes   No   1     146: Sensor / control device control device   No   No   Yes   6     171: Alarm contact 1 activated   H2   No   No   Yes   6     177: Hydraulic pressure 2 too high   H2   No   No   Yes   6     177: Hydraulic pressure 2 too low   H2   No   No   Yes   3     201: Frost alarm   B21/71   Yes   No   No   Yes   3     327: Ext modules:                                                                                                    | 85. Radio communication error    |          | No     | No        | Yes         | 8        |
| 99: Extension module 2   No   No   No   Yes   8     100: 2 master clocks on bus   No   No   No   No   Yes   3     102: Clock without running   No   No   No   Yes   3     105: Maintenance message   No   No   No   Yes   6     121: HC1 flow temp too low   No   No   No   Yes   6     121: HC1 flow temp too low   No   No   No   Yes   6     124: HC1 flow temp too low   No   No   No   Yes   6     124: HC1 flow temp too low   No   No   No   Yes   6     134: Heat pump alarm summary   E20   Yes   Number *   No   9     146: Sensor / control device   No   No   Yes   3   1     146: Sensor / control device   No   No   Yes   6   1     171: Alarm contact 1 activated   H2   No   No   Yes   6     177: Hydraulic pressure 2 too   H2   No   No   No   9     243: Swimming pool sen                                                                                                    | 98: Extension module 1           |          | No     | No        | Yes         | 8        |
| 100: 2 master clocks on busNoNoNoYes3102: Clock without running<br>supplyNoNoNoYes3105: Maintenance messageNoNoNoYes5121: HC1 flow temp too lowNoNoNoYes6126: DHW charge monitoringNoNoNoYes6126: DHW charge monitoringNoNoNoYes6126: DHW charge monitoringNoNoYes6126: DHW charge monitoringNoNoYes6126: DHW charge monitoringNoNoYes6126: DHW charge monitoringNoNoYes6138: No heat pump controlsensorNoNoYes3146: Sensor / control device<br>configurationNoNoYes6172: Alarm contact 2 activatedH2NoNoYes6177: Hydraulic pressure 2 too<br>highH2NoNoYes6177: Hydraulic pressure 2 too<br>                                                                                                    | 99: Extension module 2           |          | No     | No        | Yes         | 8        |
| NoNoNoNoYes3102: Clock without running<br>supplyNoNoNoYes3105: Maintenance messageNoNoNoYes6121: HC1 flow temp too lowNoNoNoYes6126: DHW charge monitoringNoNoNoYes6127: Anti-legionella temperatureNoNoNoYes6134: Heat pump alarm summaryE20YesNumber*No9138: No heat pump controlNoYesNo1sensorIdex control device<br>configurationNoNoYes6171: Alarm contact 1 activatedH2NoNoYes6172: Alarm contact 2 activatedH2NoNoYes6177: Hydraulic pressure 2 too<br>highH2NoNoNoYes3201: Frost alarmB21/71YesNoNoYes3227: Ext modules: same<br>same functionsNoNoYes3329: Ext modules/mixing grp:<br>same functionsNoNoYes3331: BX2 no functionNoNoYes3333: BX4 no functionNoNoYes3334: BX5 no functionNoNoYes3335: BX21 no functionNoNoYes3336: BX22 no functionNoNoYes3337: Cooling aike Y21NoNoYes3<                                                                                                    | 100: 2 master clocks on bus      |          | No     | No        | Yes         | 3        |
| NoNoNoYes3105: Maintenance messageNoNoYes5121: HC1 flow temp too lowNoNoYes6126: DHW charge monitoringNoNoYes6127: Anti-legionella temperatureNoNoYes6126: DHW charge monitoringNoNoYes6127: Anti-legionella temperatureNoNoYes6138: No heat pump controlNoYesNo1sensorNoYesNo1146: Sensor / control deviceNoNoYes3configurationNoNoYes6171: Alarm contact 1 activatedH2NoNoYes6176: Hydraulic pressure 2 tooH2NoNoYes6177: Hydraulic pressure 2 tooH2NoNoYes3201: Frost alarmB21/71YesNoNoYes3201: Frost alarmB21/71YesNoNoYes3327: Ext modules: sameNoNoYes3333333333333333333333333333333333333333333333333333333333333333333333333333333333333333333333                                                                                                    | 102: Clock without running       |          |        |           | 100         | 0        |
| Depuy<br>105: Maintenance messageNoNoNoYes5121: HC1 flow temp too lowNoNoNoYes6126: DHW charge monitoringNoNoYes6127: Anti-legionella temperatureNoNoYes6138: No heat pump controlNoYesNo9138: No heat pump controlNoYesNo1146: Sensor / control deviceNoNoYes3configurationNoNoYes6171: Alarm contact 1 activatedNoNoYes6172: Alarm contact 2 activatedH2NoNoYes6177: Hydraulic pressure 2 too<br>highH2NoNoYes6177: Hydraulic pressure 2 too<br>lowH2NoNoYes3201: Frost alarmB21/71YesNoNo9232: Swimming pool sensorB13NoNoYes3327: Ext modules: same<br>functionsNoNoYes3330: BX1 no functionNoNoYes3333: BX2 no functionNoNoYes3333: BX4 no functionNoNoYes3334: BX5 no functionNoNoYes3335: BX21 no functionNoNoYes3334: BX5 no functionNoNoYes3335: BX21 no functionNoNoYes3336: BX22 no function                                                                                                    | supply                           |          | No     | No        | Yes         | 3        |
| ToolNoNoNoYes6121: HCI flow temp too lowNoNoNoYes6126: DHW charge monitoringNoNoNoYes6134: Heat pump alarm summaryE20YesNumber*No9138: No heat pump controlNoYesNumber*No9138: No heat pump controlNoYesNumber*No9146: Sensor / control deviceNoNoYes6171: Alarm contact 1 activatedNoNoNoYes6172: Alarm contact 2 activatedH2NoNoYes6177: Hydraulic pressure 2 tooH2NoNoYes6177: Hydraulic pressure 2 tooH2NoNoYes310wHC1 safety thermostatNoNoYes6177: Hydraulic pressure 2 tooH2NoNoYes6177: Hydraulic pressure 2 tooH2NoNoYes3201: Frost alarmB21/71YesNoNoYes3227: Ext modules: sameNoNoYes33329: Ext modules: mixing grp:<br>same functionNoNoYes3330: BX1 no functionNoNoYes33331: BX2 no functionNoNoYes3333: BX4 no functionNoNoYes33334: BX2 no functionNoNoYes3                                                                                                    | 105: Maintenance message         |          | No     | No        | Ves         | 5        |
| 126: DHW charge monitoringNoNoYes6126: DHW charge monitoringNoNoNoYes6137: Anti-legionella temperatureNoNoYes6138: No heat pump controlNoYesNo1sensorNoYesNo1146: Sensor / control deviceNoNoYes3configurationNoNoYes6171: Alarm contact 1 activatedNoNoYes6172: Alarm contact 2 activatedH2NoNoYes6177: Hydraulic pressure 2 tooH2NoNoYes6177: Hydraulic pressure 2 tooH2NoNoYes3201: Frost alarmB21/71YesNoNo9243: Swimming pool sensorB13NoNoYes3327: Ext modules: same<br>functionsNoNoYes3330: BX1 no functionNoNoYes3331: BX2 no functionNoNoYes3333: BX4 no functionNoNoYes3334: BX5 no functionNoNoYes3335: BX21 no functionNoNoYes3335: BX22 no functionNoNoYes3336: BX22 no functionNoNoYes3336: BX22 no functionNoNoYes3336: BX22 no functionNoNoYes3<                                                                                                    | 121: HC1 flow temp too low       |          | No     | No        | Ves         | 6        |
| 127: Anti-legionella temperatureNoNoYes6134: Heat pump alarm summaryE20YesNumber *No9138: No heat pump controlNoYesNo1sensorNoYesNo1146: Sensor / control deviceNoNoYes3configurationNoNoYes6171: Alarm contact 1 activatedH2NoNoYes6172: Alarm contact 2 activatedH2NoNoYes6176: Hydraulic pressure 2 tooH2NoNoYes6177: Hydraulic pressure 2 tooH2NoNoYes3178: HC1 safety thermostatNoNoYes3201: Frost alarmB21/71YesNoNo9243: Swimming pool sensorB13NoNoYes3327: Ext modules: sameNoNoYes3328: EXt no functionNoNoYes3331: BX2 no functionNoNoYes3333: BX4 no functionNoNoYes3333: BX21 no functionNoNoYes3336: BX22 no functionNoNoYes3336: BX22 no functionNoNoYes3336: BX22 no functionNoNoYes3336: BX22 no functionNoNoYes3336: BX22 no functionNoNoYes3 <td>126: DHW charge monitoring</td> <td></td> <td>No</td> <td>No</td> <td>Ves</td> <td>6</td>                                                                                                    | 126: DHW charge monitoring       |          | No     | No        | Ves         | 6        |
| 121: Anti-regionalized pump latticeNoNoNoFes0134: Heat pump alarm summaryE20YesNumber *No9138: No heat pump controlNoYesNo1lafe: Sensor / control deviceNoNoYes3171: Alarm contact 1 activatedNoNoYes6172: Alarm contact 2 activatedH2NoNoYes6176: Hydraulic pressure 2 tooH2NoNoYes6177: Hydraulic pressure 2 tooH2NoNoYes3178: HC1 safety thermostatNoNoYes3201: Frost alarmB21/71YesNoNo9243: Swimming pool sensorB13NoNoYes3327: Ext modules: sameNoNoYes3330: BX1 no functionNoNoYes3331: BX2 no functionNoNoYes3333: BX4 no functionNoNoYes3333: BX4 no functionNoNoYes3333: BX2 no functionNoNoYes3333: BX2 no functionNoNoYes3333: BX2 no functionNoNoYes3333: BX2 no functionNoNoYes3335: BX21 no functionNoNoYes3336: BX22 no functionNoNoYes3336: BX22 no functionNoNo <td< td=""><td>127: Anti-legionella temperature</td><td></td><td>No</td><td>No</td><td>Ves</td><td>6</td></td<>                                                                        | 127: Anti-legionella temperature |          | No     | No        | Ves         | 6        |
| NoNoYesNo1138: No heat pump controlNoYesNo1sensorNoNoYes3146: Sensor / control deviceNoNoYes3configurationNoNoYes6171: Alarm contact 1 activatedH2NoNoYes6176: Hydraulic pressure 2 tooH2NoNoYes6177: Hydraulic pressure 2 tooH2NoNoYes3178: HC1 safety thermostatNoNoYes3201: Frost alarmB21/71YesNoNo9243: Swimming pool sensorB13NoNoYes3327: Ext modules: sameNoNoYes3329: Ext modules/mixing grp:NoNoYes3330: BX1 no functionNoNoYes3333: BX4 no functionNoNoYes3333: BX4 no functionNoNoYes3333: BX2 no functionNoNoYes3333: BX2 no functionNoNoYes3333: BX2 no functionNoNoYes3336: BX22 no functionNoNoYes3336: BX22 no functionNoNoYes3336: BX22 no functionNoNoYes3336: BX22 no functionNoNoYes3336: BX22 no functionNoNoYes<                                                                                                    | 134: Heat nump alarm summary     | E20      | Ves    | Number *  | No          | 0<br>Q   |
| NoYesNo1146: SensorNoNoNoYes3171: Alarm contact 1 activatedNoNoNoYes6172: Alarm contact 2 activatedH2NoNoYes6176: Hydraulic pressure 2 tooH2NoNoYes6177: Hydraulic pressure 2 tooH2NoNoYes3177: Hydraulic pressure 2 tooH2NoNoYes3177: Hydraulic pressure 2 tooH2NoNoYes3177: Hydraulic pressure 2 tooH2NoNoYes3178: HC1 safety thermostatNoNoYes3201: Frost alarmB21/71YesNoNo9243: Swimming pool sensorB13NoNoYes3327: Ext modules: sameNoNoYes3320: BX/ext unit: same sensorsNoNoYes3330: BX1 no functionNoNoYes3331: BX2 no functionNoNoYes3333: BX4 no functionNoNoYes3333: BX4 no functionNoNoYes3334: BX5 no functionNoNoYes3335: BX21 no functionNoNoYes3336: BX22 no functionNoNoYes3336: BX22 no functionNoNoYes3336: No cooling valve Y21NoNoYes <td>138: No heat nump control</td> <td>L20</td> <td>163</td> <td>Number</td> <td>NO</td> <td>3</td>                                                                                                    | 138: No heat nump control        | L20      | 163    | Number    | NO          | 3        |
| Jack Sensor / control device<br>configurationNoNoYes3146: Sensor / control device<br>configurationNoNoYes6171: Alarm contact 1 activatedH2NoNoYes6172: Alarm contact 2 activatedH2NoNoYes6176: Hydraulic pressure 2 too<br>lowH2NoNoYes6177: Hydraulic pressure 2 too<br>                                                                                                    | sensor                           |          | No     | Yes       | No          | 1        |
| NoNoNoYes3171: Alarm contact 1 activatedNoNoNoYes6172: Alarm contact 2 activatedH2NoNoYes6176: Hydraulic pressure 2 tooH2NoNoYes6177: Hydraulic pressure 2 tooH2NoNoYes6177: Hydraulic pressure 2 tooH2NoNoYes6178: HC1 safety thermostatNoNoYes3201: Frost alarmB21/71YesNoNo9243: Swimming pool sensorB13NoNoYes3327: Ext modules: sameNoNoYes3329: Ext modules/mixing grp:NoNoYes3330: BX1 no functionNoNoYes3331: BX2 no functionNoNoYes3332: BX3 no functionNoNoYes3333: BX4 no functionNoNoYes3335: BX21 no functionNoNoYes3336: BX22 no functionNoNoYes3336: BX21 no functionNoNoYes3337: cooling circuit flow tempNoNoYes3357: cooling circuit flow tempNoNoYes3360: no process reversing valveNoNoYes3                                                                                                    | 1/6: Sensor / control device     |          |        |           |             |          |
| Initial arm contact 1 activatedNoNoYes6171: Alarm contact 2 activatedH2NoNoYes6176: Hydraulic pressure 2 tooH2NoNoYes6177: Hydraulic pressure 2 tooH2NoNoNoYes6177: Hydraulic pressure 2 tooH2NoNoNoNo6177: Hydraulic pressure 2 tooH2NoNoNoYes3201: Frost alarmB21/71YesNoNoYes6325: BX/ext unit: same sensorsB13NoNoYes3327: Ext modules: sameNoNoYes3329: Ext modules/mixing grp:NoNoYes3330: BX1 no functionNoNoYes3331: BX2 no functionNoNoYes3333: BX4 no functionNoNoYes3333: BX4 no functionNoNoYes3336: BX21 no functionNoNoYes3336: BX22 no functionNoNoYes3336: BX22 no functionNoNoYes3336: BX22 no functionNoNoYes3337: cooling circuit flow tempNoNoYes3357: cooling circuit flow tempNoNoYes3360: no process reversing valveNoNoYes3                                                                                                    | configuration                    |          | No     | No        | Yes         | 3        |
| 11 : Adam contact 1 dativatedH2NoNoYes6172: Alarm contact 2 activatedH2NoNoYes6176: Hydraulic pressure 2 too<br>lowH2NoNoYes6177: Hydraulic pressure 2 too<br>lowH2NoNoNo6177: Hydraulic pressure 2 too<br>lowH2NoNoNo6178: HC1 safety thermostatNoNoYes3201: Frost alarmB21/71YesNoNo9243: Swimming pool sensorB13NoNoYes6325: BX/ext unit: same sensorsNoNoYes3327: Ext modules: same<br>functionsNoNoYes3329: Ext modules/mixing grp:<br>same functionsNoNoYes3330: BX1 no functionNoNoYes3331: BX2 no functionNoNoYes3332: BX3 no functionNoNoYes3334: BX5 no functionNoNoYes3335: BX21 no functionNoNoYes3336: BX22 no functionNoNoYes3336: BX22 no functionNoNoYes3336: BX22 no functionNoNoYes3357: cooling circuit flow temp<br>not reachedNoNoYes3359: no cooling valve Y21NoNoYes3360: no process reversing valveNoNoY                                                                                                    | 171: Alarm contact 1 activated   |          | No     | No        | Ves         | 6        |
| 172: Additional conduct 2 doubled12NoNoYes0176: Hydraulic pressure 2 too<br>lowH2NoNoYes6177: Hydraulic pressure 2 too<br>lowH2NoNoNo6177: Hydraulic pressure 2 too<br>lowH2NoNoNo6178: HC1 safety thermostatNoNoYes3201: Frost alarmB21/71YesNoNo9243: Swimming pool sensorB13NoNoYes6325: BX/ext unit: same sensorsNoNoYes3327: Ext modules: same<br>functionsNoNoYes3329: Ext modules/mixing grp:<br>same functionsNoNoYes3330: BX1 no functionNoNoYes3331: BX2 no functionNoNoYes3332: BX3 no functionNoNoYes3334: BX5 no functionNoNoYes3335: BX21 no functionNoNoYes3336: BX22 no functionNoNoYes3336: BX22 no functionNoNoYes3357: cooling circuit flow temp<br>not reachedNoNoYes3360: no process reversing valveNoNoYes3                                                                                                    | 172: Alarm contact 2 activated   | H2       | No     | No        | Ves         | 6        |
| High<br>highH2NoNoYes6177: Hydraulic pressure 2 too<br>lowH2NoNoNo6178: HC1 safety thermostatNoNoNoYes3201: Frost alarmB21/71YesNoNo9243: Swimming pool sensorB13NoNoYes6325: BX/ext unit: same sensorsNoNoYes3327: Ext modules: same<br>functionsNoNoYes3329: Ext modules/mixing grp:<br>same functionsNoNoYes3330: BX1 no functionNoNoYes3331: BX2 no functionNoNoYes3332: BX3 no functionNoNoYes3333: BX4 no functionNoNoYes3335: BX21 no functionNoNoYes3335: BX21 no functionNoNoYes3336: BX22 no functionNoNoYes3336: BX22 no functionNoNoYes3357: cooling circuit flow temp<br>not reachedNoNoYes3360: no process reversing valveNoNoYes3360: no process reversing valveNoNoYes3                                                                                                    | 176: Hydraulic pressure 2 too    | 112      | NU     | NO        | 103         | 0        |
| Ingli<br>177: Hydraulic pressure 2 too<br>lowH2NoNoNo6178: HC1 safety thermostatNoNoYes3201: Frost alarmB21/71YesNoNo9243: Swimming pool sensorB13NoNoYes6325: BX/ext unit: same sensorsNoNoYes3327: Ext modules: same<br>functionsNoNoYes3329: Ext modules/mixing grp:<br>same functionsNoNoYes3330: BX1 no functionNoNoYes3331: BX2 no functionNoNoYes3332: BX3 no functionNoNoYes3333: BX4 no functionNoNoYes3334: BX5 no functionNoNoYes3335: BX21 no functionNoNoYes3335: BX22 no functionNoNoYes3335: BX21 no functionNoNoYes3335: BX21 no functionNoNoYes3336: BX22 no functionNoNoYes3337: cooling circuit flow temp<br>not reachedNoNoYes3359: no cooling valve Y21NoNoYes3360: no process reversing valveNoNoYes3                                                                                                    | high                             | H2       | No     | No        | Yes         | 6        |
| In Figuration pressure 2 tooH2NoNoNoNo6lowInvesting 2 tooH2NoNoNoYes3201: Frost alarmB21/71YesNoNoNo9243: Swimming pool sensorB13NoNoYes6325: BX/ext unit: same sensorsNoNoYes3327: Ext modules: sameNoNoNoYes3functionsNoNoYes3329: Ext modules/mixing grp:NoNoYes3same functionsNoNoYes3330: BX1 no functionNoNoYes3331: BX2 no functionNoNoYes3332: BX3 no functionNoNoYes3333: BX4 no functionNoNoYes3334: BX5 no functionNoNoYes3335: BX21 no functionNoNoYes3336: BX22 no functionNoNoYes3357: cooling circuit flow temp<br>not reachedNoNoYes3360: no process reversing valveNoNoYes3360: no process reversing valveNoNoYes3                                                                                                    | 177: Hydraulic pressure 2 too    |          |        |           |             |          |
| InvNoNoYes3178: HC1 safety thermostatB21/71YesNoNo9243: Swimming pool sensorB13NoNoYes6325: BX/ext unit: same sensorsNoNoYes3327: Ext modules: sameNoNoYes3functionsNoNoYes3329: Ext modules/mixing grp:NoNoYes3same functionsNoNoYes3330: BX1 no functionNoNoYes3331: BX2 no functionNoNoYes3332: BX3 no functionNoNoYes3333: BX4 no functionNoNoYes3335: BX21 no functionNoNoYes3336: BX22 no functionNoNoYes3357: cooling circuit flow temp<br>not reachedNoNoYes3360: no process reversing valveNoNoYes3                                                                                                    |                                  | H2       | No     | No        | No          | 6        |
| 1101 Bit ProtectionB21/71YesNoNo9201: Frost alarmB21/71YesNoNo9243: Swimming pool sensorB13NoNoYes6325: BX/ext unit: same sensorsNoNoYes3327: Ext modules: sameNoNoYes3functionsNoNoYes3329: Ext modules/mixing grp:<br>same functionsNoNoYes3330: BX1 no functionNoNoYes3331: BX2 no functionNoNoYes3332: BX3 no functionNoNoYes3333: BX4 no functionNoNoYes3334: BX5 no functionNoNoYes3336: BX22 no functionNoNoYes3336: BX22 no functionNoNoYes3357: cooling circuit flow temp<br>not reachedNoNoYes3359: no cooling valve Y21NoNoYes3360: no process reversing valveNoNoYes3                                                                                                    | 178: HC1 safety thermostat       |          | No     | No        | Ves         | 3        |
| 2011 Host alarmD21/11HestNoNoYes3243: Swimming pool sensorB13NoNoNoYes6325: BX/ext unit: same sensorsNoNoNoYes3327: Ext modules: sameNoNoNoYes3functionsNoNoYes3329: Ext modules/mixing grp:NoNoYes3same functionsNoNoYes3330: BX1 no functionNoNoYes3331: BX2 no functionNoNoYes3332: BX3 no functionNoNoYes3333: BX4 no functionNoNoYes3334: BX5 no functionNoNoYes3335: BX21 no functionNoNoYes3336: BX22 no functionNoNoYes3357: cooling circuit flow temp<br>not reachedNoNoYes3359: no cooling valve Y21NoNoYes3360: no process reversing valveNoNoYes3                                                                                                    | 201: Frost alarm                 | B21/71   | Ves    | No        | No          | 9        |
| 240. Swimming por sensorDTSNoNoNoYes3325: BX/ext unit: same sensorsNoNoNoYes3327: Ext modules: sameNoNoNoYes3functionsNoNoNoYes3329: Ext modules/mixing grp:NoNoNoYes3same functionsNoNoNoYes3330: BX1 no functionNoNoNoYes3331: BX2 no functionNoNoNoYes3332: BX3 no functionNoNoNoYes3333: BX4 no functionNoNoNoYes3334: BX5 no functionNoNoYes3335: BX21 no functionNoNoYes3336: BX22 no functionNoNoYes3357: cooling circuit flow temp<br>not reachedNoNoYes3359: no cooling valve Y21NoNoYes3360: no process reversing valveNoNoYes3                                                                                                    | 2/13: Swimming pool sensor       | B13      | No     | No        | Ves         | 6        |
| 327: Ext modules: sameNoNoNoYes3329: Ext modules/mixing grp:<br>same functionsNoNoYes3330: BX1 no functionNoNoNoYes3331: BX2 no functionNoNoNoYes3332: BX3 no functionNoNoNoYes3333: BX4 no functionNoNoNoYes3333: BX4 no functionNoNoNoYes3334: BX5 no functionNoNoNoYes3335: BX21 no functionNoNoNoYes3336: BX22 no functionNoNoYes3357: cooling circuit flow temp<br>not reachedNoNoYes6359: no cooling valve Y21NoNoYes3360: no process reversing valveNoNoYes3                                                                                                    | 325: BX/ext unit: same sensors   | 010      | No     | No        | Yes         | 3        |
| NoNoNoYes3329: Ext modules/mixing grp:<br>same functionsNoNoYes3330: BX1 no functionNoNoYes3331: BX2 no functionNoNoYes3332: BX3 no functionNoNoYes3333: BX4 no functionNoNoYes3333: BX4 no functionNoNoYes3334: BX5 no functionNoNoYes3335: BX21 no functionNoNoYes3336: BX22 no functionNoNoYes3357: cooling circuit flow temp<br>not reachedNoNoYes6360: no process reversing valveNoNoYes3                                                                                                    | 327: Ext modules: same           |          | NU     | NO        | 103         | 5        |
| 329: Ext modules/mixing grp:<br>same functionsNoNoYes3330: BX1 no functionNoNoNoYes3331: BX2 no functionNoNoNoYes3332: BX3 no functionNoNoNoYes3332: BX3 no functionNoNoNoYes3333: BX4 no functionNoNoNoYes3334: BX5 no functionNoNoYes3335: BX21 no functionNoNoYes3336: BX22 no functionNoNoYes3357: cooling circuit flow temp<br>not reachedNoNoYes6359: no cooling valve Y21NoNoYes3360: no process reversing valveNoNoYes3                                                                                                    | functions                        |          | No     | No        | Yes         | 3        |
| S29. Extinuedules/mixing gip.NoNoNoYes3same functionsNoNoNoYes3330: BX1 no functionNoNoNoYes3331: BX2 no functionNoNoNoYes3332: BX3 no functionNoNoNoYes3333: BX4 no functionNoNoNoYes3334: BX5 no functionNoNoNoYes3335: BX21 no functionNoNoYes3336: BX22 no functionNoNoYes3357: cooling circuit flow temp<br>not reachedNoNoYes6359: no cooling valve Y21NoNoYes3360: no process reversing valveNoNoYes3                                                                                                    | 320: Ext modules/mixing grp:     |          |        |           |             |          |
| 330: BX1 no functionNoNoYes3331: BX2 no functionNoNoNoYes3332: BX3 no functionNoNoNoYes3333: BX4 no functionNoNoNoYes3334: BX5 no functionNoNoNoYes3335: BX21 no functionNoNoNoYes3336: BX22 no functionNoNoYes3357: cooling circuit flow tempNoNoYes6not reachedNoNoYes3360: no process reversing valveNoNoYes3                                                                                                    | same functions                   |          | No     | No        | Yes         | 3        |
| 330: DX110 functionNoNoNoTes3331: BX2 no functionNoNoNoYes3332: BX3 no functionNoNoNoYes3333: BX4 no functionNoNoNoYes3334: BX5 no functionNoNoNoYes3335: BX21 no functionNoNoNoYes3336: BX22 no functionNoNoNoYes3357: cooling circuit flow temp<br>not reachedNoNoYes6359: no cooling valve Y21NoNoYes3360: no process reversing valveNoNoYes3                                                                                                    | 330: BX1 no function             |          | No     | No        | Vec         | 3        |
| 331. BX2 no functionNoNoNoTes3332: BX3 no functionNoNoNoYes3333: BX4 no functionNoNoNoYes3334: BX5 no functionNoNoNoYes3335: BX21 no functionNoNoNoYes3336: BX22 no functionNoNoNoYes3357: cooling circuit flow temp<br>not reachedNoNoYes6359: no cooling valve Y21NoNoYes3360: no process reversing valveNoNoYes3                                                                                                    | 221: BX2 no function             |          | No     | No        | Voc         | 2        |
| 332. BX3 no functionNoNoNoTes3333: BX4 no functionNoNoNoYes3334: BX5 no functionNoNoNoYes3335: BX21 no functionNoNoNoYes3336: BX22 no functionNoNoNoYes3357: cooling circuit flow temp<br>not reachedNoNoYes6359: no cooling valve Y21NoNoYes3360: no process reversing valveNoNoYes3                                                                                                    | 222: BV2 no function             |          | No     | No        | Vee         | 2        |
| 333. BX4 no functionNoNoNoTes3334: BX5 no functionNoNoNoYes3335: BX21 no functionNoNoNoYes3336: BX22 no functionNoNoNoYes3357: cooling circuit flow temp<br>not reachedNoNoYes6359: no cooling valve Y21NoNoYes3360: no process reversing valveNoNoYes3                                                                                                    | 222: BX4 po function             |          | No     | No        | Yes         | 3        |
| 335: BX21 no functionNoNoYes3336: BX22 no functionNoNoYes3357: cooling circuit flow temp<br>not reachedNoNoYes6359: no cooling valve Y21NoNoYes3360: no process reversing valveNoNoYes3                                                                                                    | 334: BX5 no function             |          | No     | No        | Vas         | 3        |
| 335. BX21 No functionNoNoYes3336: BX22 no functionNoNoYes3357: cooling circuit flow temp<br>not reachedNoNoYes6359: no cooling valve Y21NoNoYes3360: no process reversing valveNoNoYes3                                                                                                    | 225, DX21 no function            |          | No     | No        | Yee         | 3<br>2   |
| 350. BX22 No functionNoNoYes5357: cooling circuit flow temp<br>not reachedNoNoYes6359: no cooling valve Y21NoNoYes3360: no process reversing valveNoNoYes3                                                                                                    | 226: BX22 no function            |          | No     | No        | Yes         | 3        |
| NoNoYes6NoNoNoYes6359: no cooling valve Y21NoNoYes3360: no process reversing valveNoNoYes3                                                                                                    | 257: cooling circuit flow town   |          | NU     | NU        | 165         | 3        |
| 359: no cooling valve Y21NoNoYes3360: no process reversing valveNoNoYes3                                                                                                    | not reached                      |          | No     | No        | Yes         | 6        |
| 360: no process reversing valve No No Yes 3                                                                                                    | 250: no cooling volvo V21        |          | No     | No        | Voc         | 2        |
| No No Yes 3                                                                                                    |                                  |          | INU    | NU        | 165         | 3        |
| ¥ / /                                                                                                    |                                  |          | No     | No        | Yes         | 3        |

|                                        |    | Reset |     |   |
|----------------------------------------|----|-------|-----|---|
| 364: Heat pump cooling system<br>error | No | No    | Yes | 3 |
| 369: External fault                    |    |       | No  |   |
| 370: Heat pump fault                   |    |       | No  |   |

Number\* If such statuses or events occur for the first time, they will not directly generate a fault message, but only a status message.

Only if the anomaly occurs repeatedly over a predefined time period and at a given frequency (number) will an error message be generated.

## 5.3.12 Maintenance / Special Operating Mode Functions

## Maintenance

Maintenance functions can be used as a preventive step for periodically monitoring the installation. All maintenance functions can be individually activated / deactivated. The controller automatically generates maintenance messages if the settings defined are either exceeded or fail to be reached.

| Line no. | Programming line          |
|----------|---------------------------|
| 7070     | HP interval               |
| 7071     | HP time since maint       |
| 7072     | Max starts compr1/hrs run |
| 7073     | Cur starts compr1/hrs run |
| 7076     | Diff condens max/week     |
| 7077     | Cur diff condens max/week |
| 7078     | Diff condens min/week     |
| 7079     | Cur diff condens min/week |
| 7090     | DHW storage tank interval |
| 7091     | DHW stor tank since maint |

## HP interval :

Defines the maintenance frequency (in months) for the heat pump.

## HP time since maint :

Displays the time (months) elapsed since the last maintenance. If the value exceeds the "heat pump interval" setting (Line 7070), the symbol  $\sqrt[4]{}$  will be displayed and a maintenance message will appear in the Info section:

17: Heat pump maintenance Interval (Priority 6)

This setting can be reset with the associated rights of access.

## Max starts compr1/hrs run :

Defines the maximum number of compressor 1 startups per hour of operation.

## Cur starts compr1/hrs run :

The average number of compressor startups per hour of operation, obtained over a period of 6 weeks.

If the value exceeds the "Comp1 max startups/hr op" adjusted setting, the symbol will be displayed and a maintenance message will appear in the Info section:

8: Too many compressor 1 startups (Priority 9)

This setting can be reset with the associated rights of access.

#### **Diff condens max/week :**

This setting indicates how many times over 7 days the maximum temperature difference on the condenser can be exceeded.

## Cur diff condens max/week:

Number of times the maximum temperature difference on the condenser has been exceeded during a 7-day period. If the value exceeds the setting "Max cond diff/week" (line 7076), the symbol will be displayed and a maintenance message will appear in the Info section:

13: Max cond diff (Priority 3)

This setting can be reset with the associated rights of access.

## Diff condens min/week :

Indicates how many times over 7 days the minimum temperature difference on the condenser may fail to be reached.

#### Cur diff condens min/week (7079):

The number of times the minimum temperature difference on the condenser has not been reached over a 7 period. If the value is higher than the setting "Min cond diff/wk" the symbol  $\checkmark$  will be displayed and a maintenance message will appear in the Info section:

14: Min cond diff (Priority 3)

This setting can be reset with the associated rights of access.

## DHW storage tank interval (7090):

Adjustment of the maintenance frequency (in months) of the DHW tank.

#### DHW stor tank since maint (7091):

The time elapsed (in months) since the last maintenance. If the value is greater than the setting "DHW tank interval" (Line 7090), this symbol will be displayed and a maintenance message will appear in the Info section:

11: TWW DHW tank period (Priority 6)

## Emergency mode

If the heat pump is not operating properly, a emergency service can be maintained. The emergency mode enables the installation to be run with the available heaters (flow, storage tank, DHW tank). In this case the compressor will remain off.

| Line no. | Programming line                  |
|----------|-----------------------------------|
| 7141     | Emergency operation               |
| 7142     | Emergency operation function type |

#### **Emergency operation (7141):**

Emergency operation can be activated and deactivated manually.

• Off:

- Emergency operation is deactivated.
- On:

Emergency operation is activated.

#### **Emergency operation function type (7142):**

#### Manual:

Emergency operation can be activated/deactivated only through the Emergency operation setting on line 7141.

#### Automatic:

As soon as a fault occurs on the heat pump, emergency operation is automatically switched on. It stops when the fault is removed and, if necessary, cleared (reset). Emergency mode may however be activated / deactivated manually via the "Emergency operation" setting on line 7141.

## Simulation

| Line no. | Programming line        |
|----------|-------------------------|
| 7150     | Simulation outside temp |

#### Simulation outside temp (7150):

To make the starting-up and troubleshooting processes easier, it is possible to simulate an outdoor temperature in the range of -50...+50°C. During simulation, the current, composite and attenuated outdoor temperatures are ignored and substituted with the adjusted simulation temperature.

Computation of the three outdoor temperatures based on the actual outdoor temperature continues to be performed during the simulation, and these temperatures are available again when the simulation is over.

This function can be deactivated by selecting -.- on this line or automatically, after a 5 hour waiting period.

## Person in charge

| Line no.   | Programming line                     |
|------------|--------------------------------------|
| 7181, 7183 | Telephone number of person in charge |

These lines are used to specify the telephone numbers associated with the corresponding alarms.

## 5.3.13 Input / Output Testing Functions

Input/output testing is used to ensure that the connected components are in working order.

## Relay Output Testing

Selection of a setting from relay testing closes the corresponding relay and therefore switches on the connected component. This makes it possible to

check that the relays are in working order and that the wiring has been performed correctly.

| 7700 Relay test<br>(No test / All OFF / Relay output QX23 Module 1 / Relay output QX21 module 1 / Relay output QX22<br>module 1 / Relay output QX1 / Relay output QX2 / Relay output QX3 / Relay output QX4 / Relay output<br>QX5 / Relay output QX6 / Relay output QX23 Module 2 / Relay output QX21 Module 2 / Relay output<br>QX22 Module 2 / Relay output QX7) | Line no. | Programming line                                                                                                    |
|----------------------------------------------------------------------------------------------------|----------|----------------------------------------------------------------------------------------------------|
|                                                                                                    | 7700     | Relay test<br>(No test / All OFF / Relay output QX23 Module 1 / Relay output QX21 module 1 / Relay output QX22<br>module 1 / Relay output QX1 / Relay output QX2 / Relay output QX3 / Relay output QX4 / Relay output<br>QX5 / Relay output QX6 / Relay output QX23 Module 2 / Relay output QX21 Module 2 / Relay output<br>QX22 Module 2 / Relay output QX7) |

#### Warning:

During testing of an output, the heat pump is stopped, all outputs are "off" and only the controlled output is on.

## Analog Input/Output Testing

| Line no. | Programming line    |
|----------|---------------------|
| 7710     | Output test UX      |
| 7711     | Voltage signal UX   |
| 7720     | Digital output test |
| 7721     | Digital output DO1  |
| 7722     | Digital output DO2  |

## Output test UX

Enables testing the outdoor unit control.

#### Voltage signal UX

Displays the voltage value at the UX output.

## Sensor Input Testing

#### **Digital output test**

Enables testing outputs DO1 and DO2

## **Digital output DOx**

Shows the output status.

| Line no. | Programming line          |
|----------|---------------------------|
| 7730     | Outside temp B9           |
| 7820     | Sensor temp BX1           |
| 7823     | Sensor temp BX4           |
| 7824     | Sensor temp BX5           |
| 7830     | Sensor temp BX21 module 1 |
| 7831     | Sensor temp BX22 module 1 |
| 7832     | Sensor temp BX21 module 2 |
| 7833     | Sensor temp BX22 module 2 |

Displays the temperature of each sensor.

## H1, H2, H3 Input Testing

| Line no. | Programming line |
|----------|------------------|
| 7841     | Contact state H1 |
| 7846     | Contact state H2 |
| 7855     | Contact state H3 |

Displays the momentary status of contact Hx.

## Input Testing

| Line no. | Programming line |
|----------|------------------|
| 7914     | Input EX4        |
| 7915     | Input EX5        |
| 7916     | Input EX6        |

If a test setting is selected, the associated input is displayed and can thus be checked.

The "0 V" display means that there is no voltage and that the respective input is currently inactive. The

## 5.3.14 Status Functions

The current operating status of the installation can be viewed by means of status displays.

## Messages

| Line no. | Programming line           |
|----------|----------------------------|
| 8000     | State heating circuit 1    |
| 8003     | State DHW                  |
| 8004     | State cooling circuit 1    |
| 8006     | State heat pump            |
| 8022     | State supplementary source |

"230 V" display indicates that a 230 V voltage is present on the associated input and therefore, that the input is active.

## State heating circuit

| End user (Info level)    | Commissioning, Engineer                                                                                                    |
|--------------------------|----------------------------------------------------------------------------------------------------|
| Thermostat response      | Thermostat response                                                                                                    |
| Manual action active     | Manual action active                                                                                                    |
| Controlled drying active | Controlled drying active                                                                                                   |
| Heating mode restriction | Overeating protection active<br>Restriction, Boiler protection<br>Restriction, DHW priority<br>Restriction, storage tank   |
| Forced draft             | Forced draft, storage tank<br>Forced draft, DHW<br>Forced draft generator<br>Forced draft<br>Switch-off delay active       |
| Comfort heating mode     | Optimis. at switch-on + accelerated<br>heating<br>Optimisation at switch-on<br>Accelerated heating<br>Comfort heating mode |
| Reduced heating mode     | Optimisation at switch-off<br>Reduced heating mode                                                                         |
| Frost protection active  | Room frost protection<br>Flow frost protection active<br>Install. frost protection active                                  |
| Summer mode              | Summer mode                                                                                                    |
| Off                      | Eco day active<br>Reduced decrease<br>Frost protection decrease<br>Room temperature limitation<br>Off                      |

## State DHW (8003):

| End user (Info level)       | Commissioning, Engineer                     |
|-----------------------------|---------------------------------------------|
| Thermostat response         | Thermostat response                         |
| Manual action active        | Manual action active                        |
| Draw-off mode               | Draw-off mode                               |
| Adiabatic cooling active    | Adiabatic cooling by collector              |
|                             | adiabatic cooling via gen/HC                |
| Charging lock active        | Discharge protection active                 |
|                             | Charging duration limit. active             |
|                             | Charging locked                             |
| Forced charging active      | Forcing, DHW tank max temp                  |
|                             | Forcing, max charging temp                  |
|                             | Forcing, anti-legion. setpoint              |
| Ohenning has been ter       | Forcing, comfort setpoint                   |
| Charging by heater          | Charging by heater, anti-legion. setpoint   |
|                             | Charging by heater, Comon setpoint          |
|                             | Charging by heater, freet protection action |
|                             | Heater released                             |
| Accelerated charging active | Flow active                                 |
| Accelerated charging active | Anti-legion accelerated charging            |
| Charging active             | Charging anti-legion setpoint               |
|                             | Charging, Comfort setpoint                  |
|                             | Charging, Reduced setpoint                  |
| Frost protection active     | Frost protection active                     |
| Switch-off delay active     | Switch-off delay active                     |
| Charging on standby         | Charging on standby                         |
| Charged                     | Charged, max tank temp                      |
|                             | Charged, max charging temp                  |
|                             | Charged, anti-legionella temp               |
|                             | Charged, comfort temp                       |
|                             | Charged, reduced temp                       |
| Off                         | Off                                         |
| Ready                       | Ready                                       |

## State cooling circuit (8004):

| End user (Info level)      | Commissioning, Engineer                  |
|----------------------------|------------------------------------------|
| Dewpoint sensor activated  | Dewpoint sensor activated                |
| Manual action active       | Manual action active                     |
| Fault                      | Fault                                    |
| Frost protection active    | Flow frost protection active             |
| Cooling mode locked        | Locked, heating mode                     |
|                            | Lock time after heating                  |
|                            | Locked, generator                        |
|                            | Locked, storage tank                     |
| Cooling mode restricted    | Flow temp setpoint increase by hygrostat |
|                            | Dewpoint flow min limit                  |
|                            | Outdoor temp flow min limit              |
| Comfort cooling mode       | Comfort cooling mode                     |
|                            | Switch-off delay active                  |
| Cooling protection mode    | Cooling protection mode                  |
| Frost protection active    | Frost protection active                  |
| OT cooling limit activated | OT cooling limit activated               |
| Off                        | Off                                      |
|                            | Room temperature limitation              |
|                            | Flow limit reached                       |
| Cooling mode off           | Cooling mode off                         |

## State heat pump (8006):

| End user (Info level)   | Commissioning, Engineer          |
|-------------------------|----------------------------------|
| Emergency mode          | Emergency mode                   |
| Fault                   | Fault                            |
| Locked                  | Locked, outdoor temperature      |
|                         | Locked, external                 |
|                         | Locked, economy mode             |
| Lim. time active        | Consumer flow rate controller    |
|                         | Min outdoor temp use limit       |
|                         | Max outdoor temp use limit       |
|                         | Max switchoff temp lim           |
|                         | Max OT limit cooling             |
|                         | Min switchoff temp limit         |
|                         | Comp min switchoff time active   |
|                         | Excess heat compensation         |
| Frost protection active | Heat pump frost protection       |
| Detrosting activated    | Defrosting activated             |
| Cooling mode active     | Comp min ON time active          |
|                         | Comp I ON                        |
| Heating                 | Comp min ON time active          |
| <b>J</b>                | Heat deficiency compensation     |
|                         | Max cond diff limit              |
|                         | Min cond diff limit              |
|                         | Comp.1 and heater ON             |
|                         | Comp 1 ON                        |
|                         | Heater ON                        |
| Frost protection active | Install. frost protection active |
| Off                     | Flow active                      |
|                         | Switch-off delay active          |
|                         | No demand                        |

## State supplementary source (8022):

| End user (Info level)            | Commissioning, Engineer          |
|----------------------------------|----------------------------------|
| Locked                           | Locked, solid fuel boiler        |
|                                  | Locked, outside temperature      |
|                                  | Locked, economy mode             |
| In operation for HC, DHW         | In operation for HC, DHW         |
| Released for HC, DHW             | Released for HC, DHW             |
| In operation for DHW             | In operation for DHW             |
| Released for DHW                 | Released for DHW                 |
| In operation for heating circuit | In operation for heating circuit |
| In operation for HC, DHW         | In operation for HC, DHW         |
| Released for HC, DHW             | Released for HC, DHW             |
| In operation for DHW             | In operation for DHW             |
| Released for DHW                 | Released for DHW                 |
| In operation for heating circuit | In operation for heating circuit |
| Released for HC                  | Released for HC                  |
| Overrun active                   | Overrun active                   |
| Off.                             | Off.                             |

## History:

| Line no.    | Programming line                                        |
|-------------|---------------------------------------------------------|
| 8050 - 8068 | Timestamping and history status coding of faults 1 - 10 |

The last 10 status messages are saved and displayed with the associated codes. The most recent message is saved to History 1, the oldest to History 10.

#### Information:

Status displays for the end user can be viewed directly in the Info section on the room unit.

## 5.3.15 Generator Diagnosis Functions

Various setpoints and actual values, relay switch status data can be displayed for purposes of diagnosis.

## Heat Pump:

| Line no. | Programming line     |
|----------|----------------------|
| 8402     | El imm heater 1 flow |
| 8403     | El imm heater 2 flow |
| 8406     | Condenser pump       |

These command lines are used to check the operating mode of the components controlled by the heat pump relays. The display "0" means that the associated components are currently disconnected. The display "1" means that the associated components are currently switched on.

#### Information

This information applies to relays defined as normally open contacts. For normally closed contacts, the action is reversed.

## Setpoints and Measured Values

| Line no. | Programming line      |  |
|----------|-----------------------|--|
| 8410     | Return temp HP        |  |
| 8412     | Flow temp HP          |  |
| 8413     | Compressor modulation |  |
| 8425     | Temp diff condenser   |  |

These lines allow the various setpoints and measured values for the heat pump to be viewed.

## Hour / Startup Counter

| Line no. | Programming line           |  |  |
|----------|----------------------------|--|--|
| 8454     | Locking time HP            |  |  |
| 8455     | Counter number of locks HP |  |  |
| 8456     | Hours run el flow          |  |  |
| 8457     | Start counter el flow      |  |  |

## Locking time HP

Displays the cumulative locking time since start-up by the electrical services (via EX6).

## Hours run el flow, Start counter el flow

These lines are used to view the hours of operation and the number of startups of electric heater.

## Heat pump lock counter

Displays the cumulative locks since start-up by the electrical services (via EX6).

## 5.3.16 Consumer Diagnosis Functions

Various setpoints and actual values, relay switch status and timing status data can be displayed for purposes of diagnosis.

## **Outdoor Temperatures**

| Line no. | Programming line              |
|----------|-------------------------------|
| 8700     | Outside temperature           |
| 8701     | Outside temp min              |
| 8702     | Outside temp max              |
| 8703     | Outside temp attenuated       |
| 8704     | Outside temperature composite |

The current, minimum, maximum, attenuated and composite outdoor temperatures are displayed.

## **Heating Circuit**

| Line no. | Programming line            |
|----------|-----------------------------|
| 8730     | heating circuit pump        |
| 8731     | Heating circ mix valve open |
| 8732     | Heat circ mix valve close   |
| 8740     | Room temp                   |
| 8743     | Flow temp                   |

The display "Off" means that the associated components are currently disconnected. The display "On" means that the associated components are currently switched on.

## **Cooling Circuit**

| Line no. | Programming line           |  |
|----------|----------------------------|--|
| 8756     | Flow temperature cooling 1 |  |
|          |                            |  |

The actual values of the cooling mode are displayed.

The cooling mode room setpoint is displayed on programming line 8741.

## **Domestic Hot Water**

| Line no. | Programming line              |  |  |
|----------|-------------------------------|--|--|
| 8821     | Electric immersion heater DHW |  |  |
| 8830     | DHW temp 1                    |  |  |
| 8840     | Hours run DHW pump            |  |  |
| 8841     | Start counter DHW pump        |  |  |
| 8842     | Hours run el DHW              |  |  |
| 8843     | Start counter el DHW          |  |  |

The measured values, the DHW circulation pump and charging temperature, operating hour and startup

counters are displayed, as well as temperatures of the primary controllers and DHW heater.

## Swimming Pool

| Line no. | Programming line   |
|----------|--------------------|
| 8900     | Swimming pool temp |

The current temperature of the swimming pool is displayed.

## Line

| Line no. | Programming line |
|----------|------------------|
| 8950     | Common flow temp |

## **Multifunction Relay Status**

| Line no. | Programming line |
|----------|------------------|
| 9031     | Relay output QX1 |
| 9032     | Relay output QX2 |
| 9033     | Relay output QX3 |
| 9034     | Relay output QX4 |
| 9035     | Relay output QX5 |
| 9036     | Relay output QX6 |
| 9037     | Relay output QX7 |

The switching status of multifunction relays 1 - 6 can be viewed individually on these lines. The display "Off" means that the components assigned to this output are currently disconnected. The display "On" means that the associated components are currently switched on.

| Line no. | Programming line           |
|----------|----------------------------|
| 9050     | Relay output QX21 module 1 |
| 9051     | Relay output QX22 module 1 |
| 9052     | Relay output QX23 module 1 |
| 9053     | Relay output QX21 module 2 |
| 9054     | Relay output QX22 module 2 |
| 9055     | Relay output QX23 module 2 |

## Status of Relays for Extension Modules 1 and 2

The switching status of the relays connected to extension modules 1 and 2 can be viewed on these programming lines.

The display "Off" means that the components assigned to this output are currently disconnected. The display "On" means that the associated components are currently switched on.

# 6 Annual Maintenance Services

## 6.1 Heat pump

- clean filter (if any)
- inspect heating system (system pressure, purging, leak test)
- inspect expansion vessel (preload with nitrogen at 1 bar)
- fix any leaks
- clean heat exchanger
- clean refrigeration and ventilation compartment
- check for correct condensation drain

## 6.2 Electrical

- Inspect connections and tighten where appropriate
- Check condition of wires and boards

## 6.3 Operating checks

- conduct refrigeration readings at temperatures
- in case of malfunction, install pressure gauges for refrigeration diagnosis
- check voltage, current and control

# 7 Connection Diagrams

## 7.1 Connection Diagram of Control Box

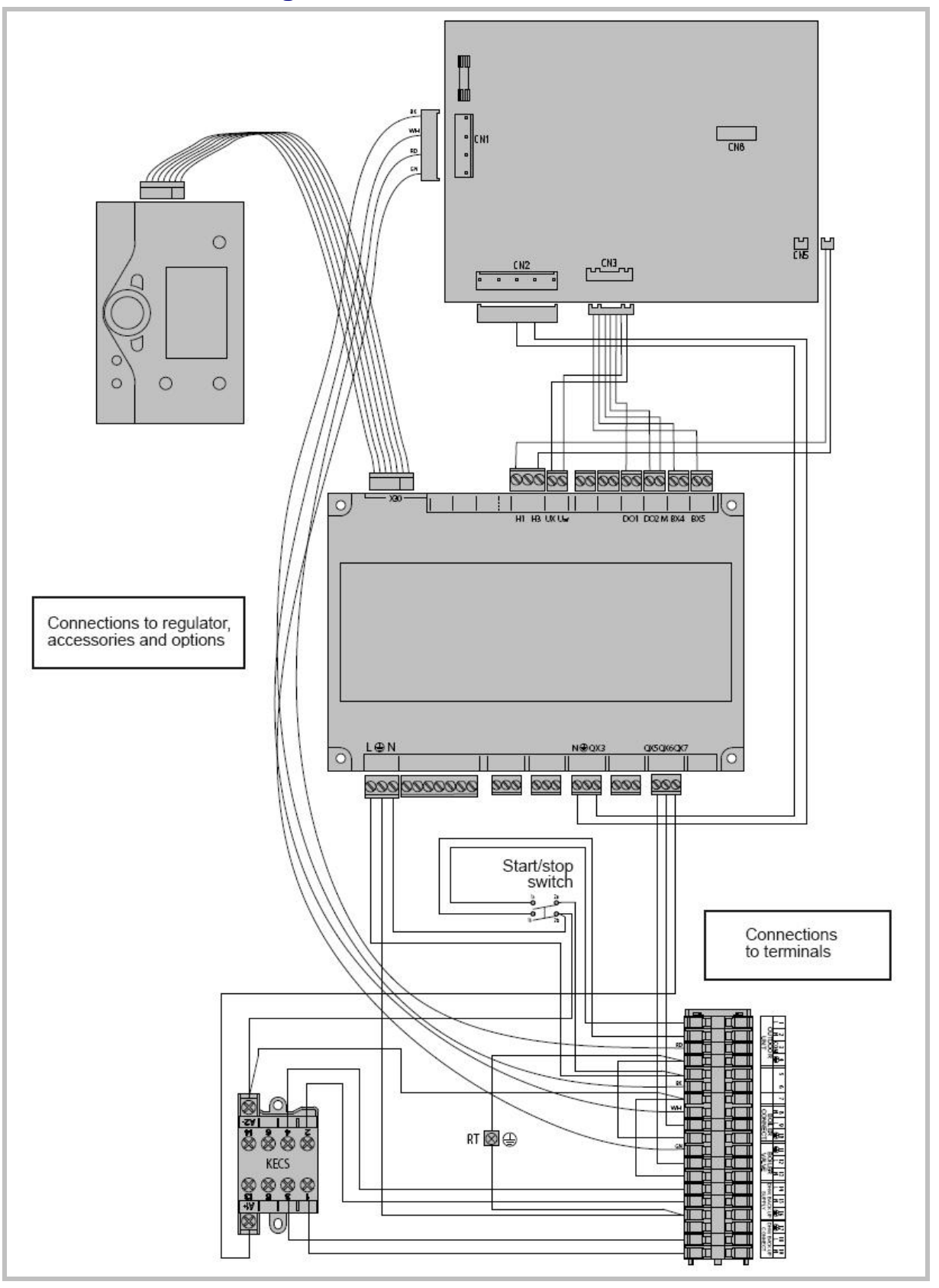

# 8 Spare Parts

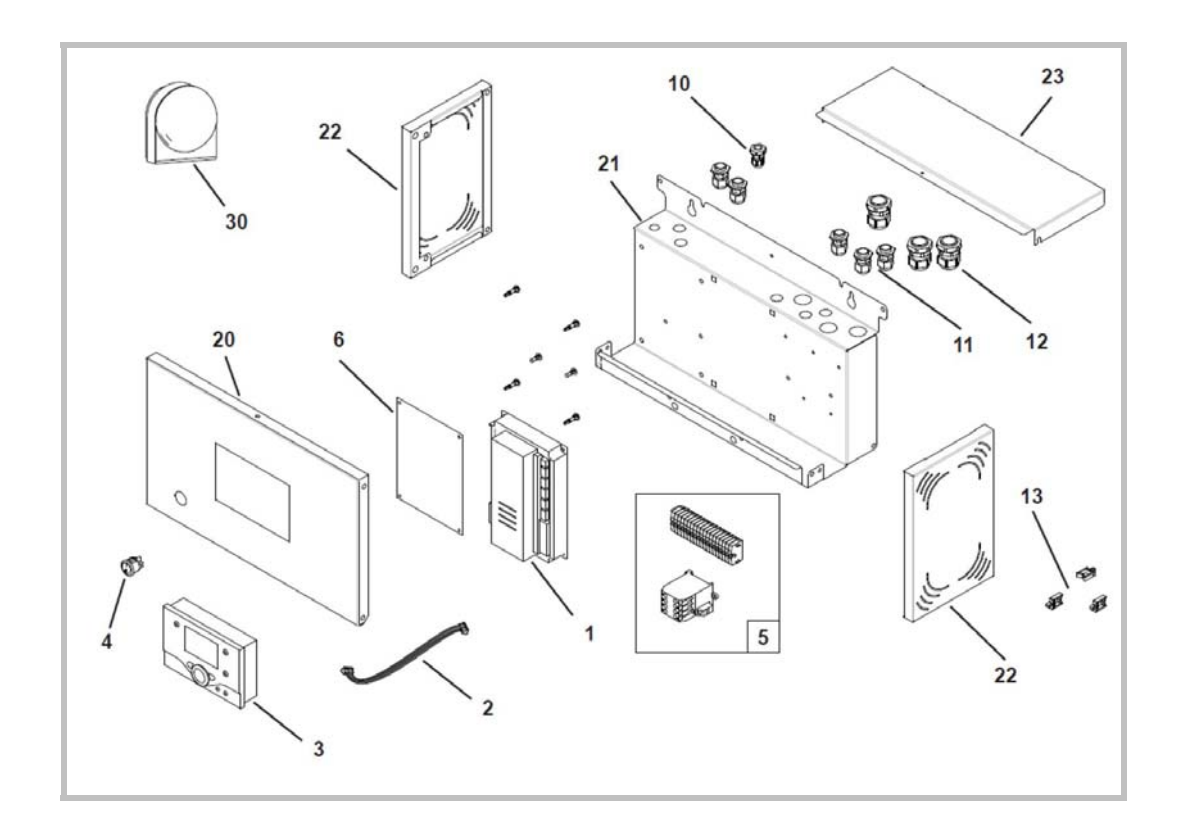

| N° | Code   | Designation             |         | Qty |
|----|--------|-------------------------|---------|-----|
| 1  | 102163 | Regulator               |         | 01  |
| 2  | 153014 | Flat cable              |         | 01  |
| 3  | 102167 | Display                 |         | 01  |
| 4  | 139252 | Switch                  |         | 01  |
| 5  | 106478 | Relay + terminal blocks |         | 01  |
| 6  | 700712 | Regulation card         |         | 01  |
| 10 | 161021 | Cable glands            |         | 01  |
| 11 | 161016 | Cable glands            |         | 05  |
| 12 | 161020 | Cable glands            |         | 03  |
| 13 | 100634 | Cable grommet           |         | 03  |
| 20 | 937278 | Front panel             | Fujitsu | 01  |
| 20 | 937279 | Front panel             | General | 01  |
| 22 | 912472 | Sinde panels            |         | 02  |
| 23 | 952673 | Cover                   |         | 01  |
| 30 | 198747 | Outdoor sensor          | QAC 34  | 01  |

# 9 Accessories

## 9.1 DHW kit

See installation instructions "DHW kit" no. 1316.

## 9.2 Swimming pool kit

See installation instructions "Swimming Pool Kit" no. 1341.

## 9.3 Room Sensor

## 9.3.1 Room thermostat

The room thermostat is optional. Select an appropriate place for the room thermostat by following these rules:

- Central room
- Installation height, approx. 1.5 m
- Inner wall
- Away from drafts
- Away from direct sunlight
- Do not install the thermostat behind a door or in any other place where it may receive shocks.

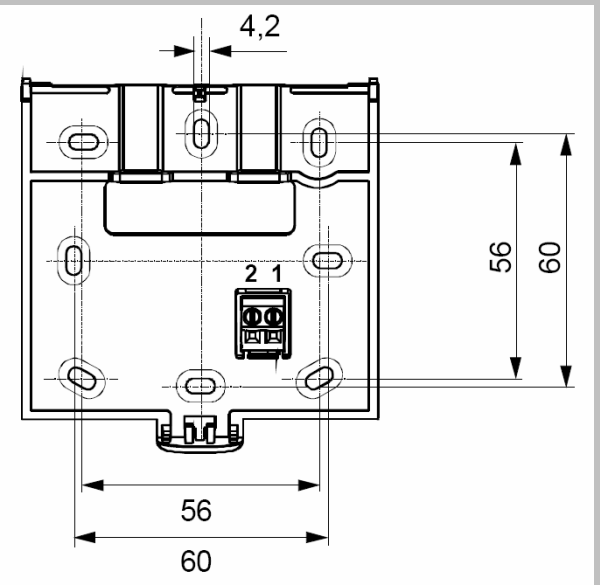

Air tightness faults in buildings often result in cold air being blown through the electrical sheathing. Do not

hesitate to seal them off if a cold air draft comes into the back of the thermostat.

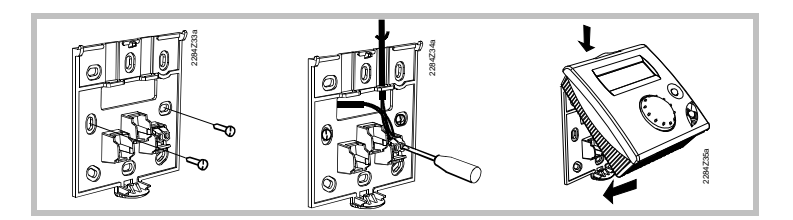

## **Connection:**

The room thermostat must be connected to one of the terminals b (CL+, CL-) of the heat pump controller board. To do this, you can use a 0.5mm<sup>2</sup> cable of the two-pair telephone cable type.

If the cable is shielded, the shielding can be connected to the controller CL- terminal. It may under no circumstances be connected on both sides, i.e. controller side and room unit side.

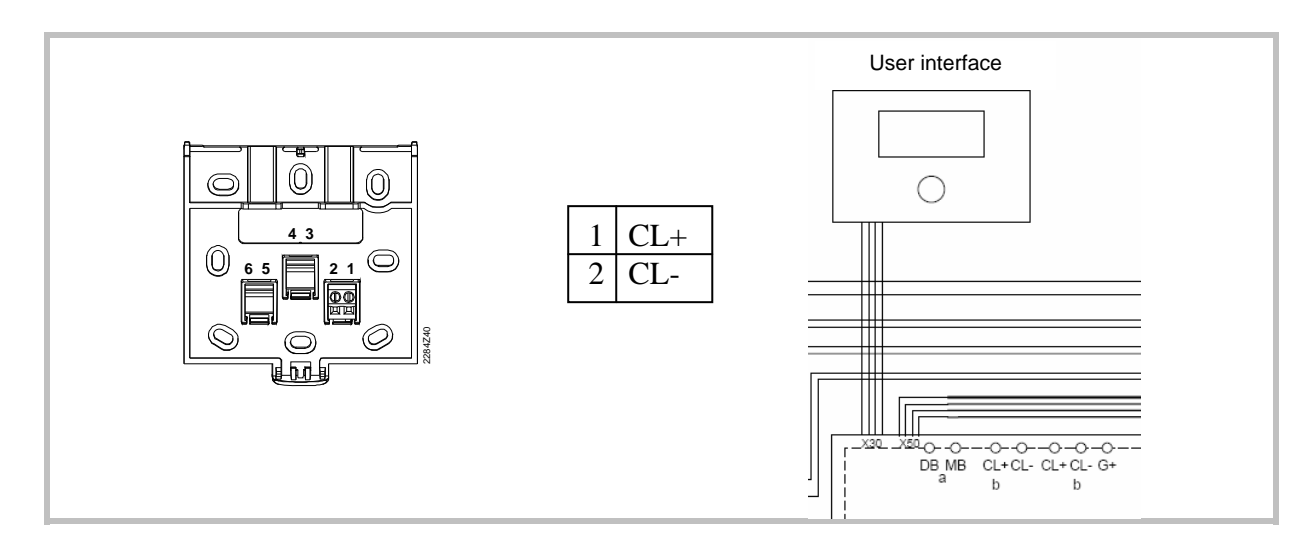

If the installation is equipped with 2 room thermostats, the second thermostat must be connected to the second terminal block b.

## **Configuration:**

Gain access to the settings by continuously pressing the "Heating mode" key

- **fs = 1** (factory setting)
- fs = 2
- fs = 3

- $\rightarrow$  The room unit is addressed as ZONE 1
- $\rightarrow$  The room unit is addressed as ZONE 2
- $\rightarrow$  The room unit is addressed as ZONE 3 (factory setting)

**P1 = 1** (factory setting) Automatic save:

Correction of the setpoint using the knob is accepted without special confirmation (timeout) or by pressing the operating mode key.

P1 = 2 Confirm save

Correction of the setpoint with the knob is accepted only after pressing the operating mode key.

## 9.3.2 Remote control

The remote control includes the functions of the room unit together with those of the user interface mounted in series on the Control box.

It can be used, therefore, not only to measure the room temperature, but also to view the operating

status of the heat pump, to enter the pump settings appropriate to the house and to the application's hydraulic circuit.

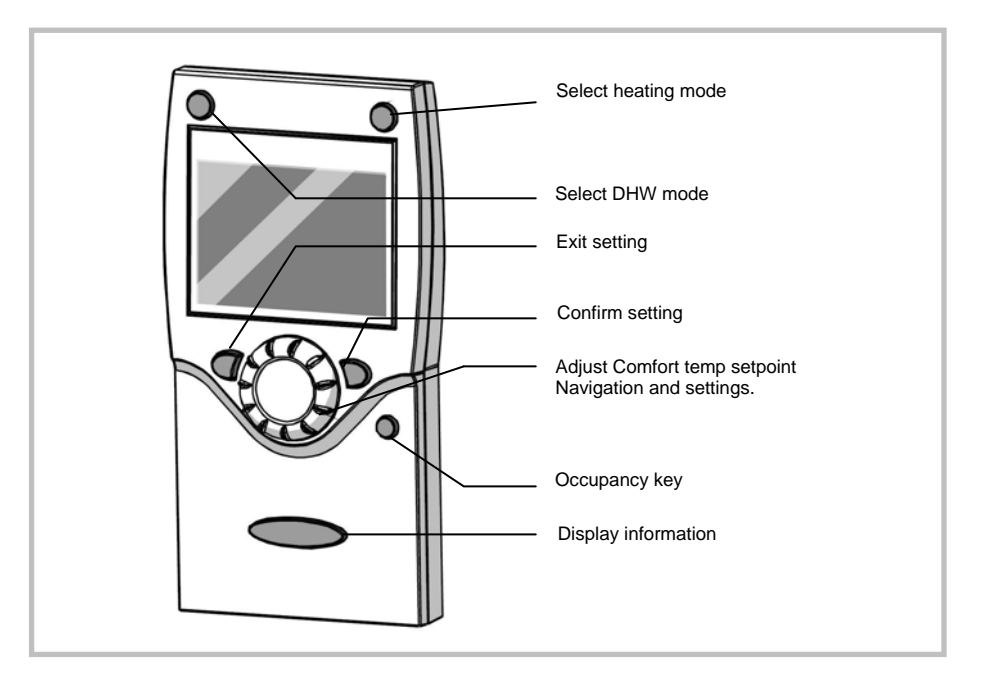

## Installation

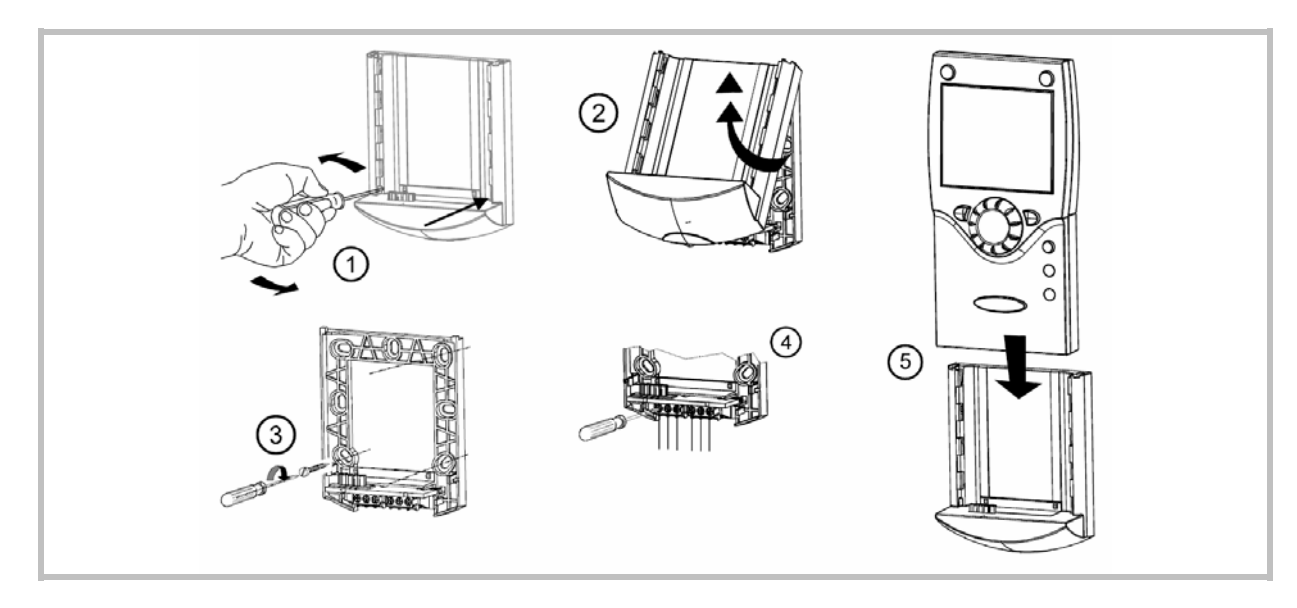

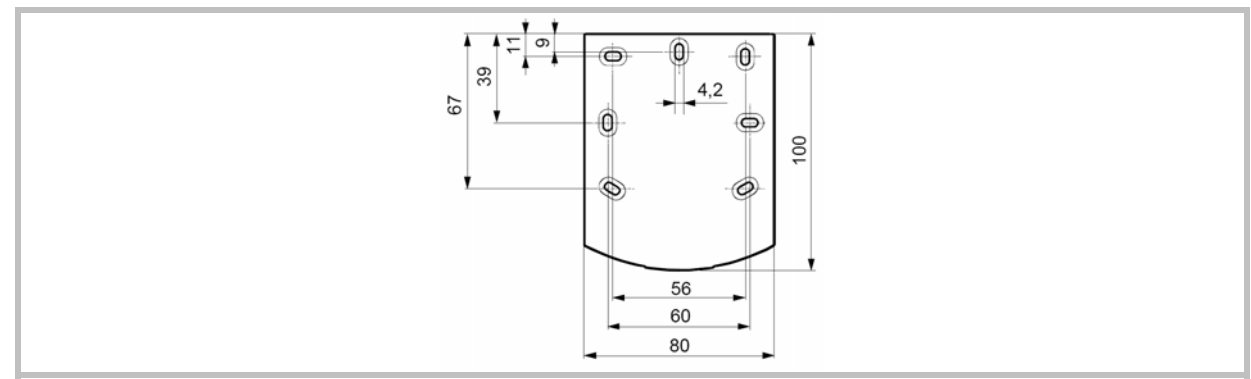

## Connections

The room central unit must be connected to terminal b (CL+, CL-, G+) of the heat pump controller board. To do this, you can use a 0.5mm<sup>2</sup> cable of the two-pair telephone cable type.

If the cable is shielded, the shielding can be connected to the controller CL- terminal. It may under no circumstances be connected on both sides, i.e. controller side and room unit side.

| Terminal T75 | <b>Control terminal</b> | Function        |
|--------------|-------------------------|-----------------|
| 1            | CL+                     | BSB data        |
| 2            | CL-                     | BSB ground      |
| 3            | G+                      | Power supply 12 |

## 9.4 Boiler connection kit

An oil or gas boiler may be connected to the heat pump. Such a connection requires the purchase of the backup kit module, which includes a 3-way selection valve designed to isolate the boiler, and a pressure breaker.

When a boiler is connected to the heat pump, the electric auxiliaries installed in the heat pump must not

be connected, as it is the boiler which provides additional heating on the coldest days.

The boiler is controlled by the heat pump. If the boiler has its own control system, you must disconnect or disable the system by assigning it the highest setpoint.

## 9.5 Heat exchanger for swimming pool

See installation instructions "Heat exchanger for swimming pool" no. 1345.

## 9.6 DHW tank

See installation instructions "DHW tank".

## 9.7 Balancing vessel

See installation instructions "Balancing vessel".
# 10 Start up

# **10.1 Quick-Start Procedure**

Before switching on the control box :

• Check the electric wiring.

• Check the pressure of the hydraulic circuit (1-2 bar), check that the heat pump is purged, and the rest of the installation.

- Turn **ON** the start/stop switch.

- Configure the hydraulic circuit (setting 5700) : Presettings :

1. 1 heating circuit (by default).

2. 1 heating circuit and DHW tank.

5. Boiler backup and 1 heating circuit.

7. Boiler backup, 1 heating circuit and DHW tank.

- Time, Date and time programs for HC1, DHW if different than default values (settings 500 – 576).

- Ajust the heating curve slope (720) and curve off-set (721).

## The heat pump is ready for operation !

You can also :

1. Adjust the heating circuit setpoints if different than default values (710 - 714).

2. Adjust the DHW setpoints if different than default values (1610-1612).

3. Start a legionella cycle (1640-1647).

4. Perform floor drying (850-857).

# 10.2 Startup Checklist

| Date:                               | Installation identification: |
|-------------------------------------|------------------------------|
| After Sales Service identification: | Installer identification:    |
| Unit reference number:              | Serial number:               |

## **BEFORE STARTING UP**

## Sight Checks

| <u>Heat pump:</u>                                                                    |    |               |       |
|--------------------------------------------------------------------------------------|----|---------------|-------|
| (See "Heat pump Installation" section of "Installation" instructions)                |    |               |       |
|                                                                                      | ок | NON COMPLIANT |       |
| location and fittings, condensate evacuation                                         |    |               |       |
| compliance with distances from obstacles                                             |    |               |       |
|                                                                                      |    |               |       |
| Hydraulic Checks                                                                     |    |               |       |
| Hydraulic circuit:                                                                   |    |               |       |
|                                                                                      |    |               |       |
|                                                                                      | OK | NON COMPLIANT | VALUE |
| connection of pipes, valves and pumps (heating circuit and DHW)                      |    |               |       |
| installation water volume (expansion vessel of adequate capacity?)                   |    |               |       |
|                                                                                      |    |               |       |
| NO IEARS                                                                             |    |               |       |
| Main system pressure and degassing (0.3b > Exp vessel pre-loading)                   |    |               |       |
| Main system pressure and degassing (0.3b > Exp vessel pre-loading)                   |    |               |       |
| Main system pressure and degassing (0.3b > Exp vessel pre-loading) Electrical Checks |    |               |       |

See "Electrical Connections" section of "Installation" instructions)

|                                     | OK | NON COMPLIANT | VALUE |
|-------------------------------------|----|---------------|-------|
| 230v main power supply              |    |               |       |
| Protection by rated circuit breaker |    |               |       |
| Cable cross-section                 |    |               |       |
| Connection to earth                 |    |               |       |
|                                     |    |               |       |

<u>Control box:</u> (See " *Electrical Connections*" section of "Installation" instructions)

|                                                     | ОК | NON COMPLIANT |  |
|-----------------------------------------------------|----|---------------|--|
| Connection with Heat pump (3 + Earth)               |    |               |  |
| Connection of Sensors (positioning and connections) |    |               |  |
| Connection of 3-way valve and pumps.                |    |               |  |
| Power supply and protection of electric auxiliary   |    |               |  |

## **OBSERVATIONS**

| ALL PERSONS PRESENT AT STARTUP MUST SIGN |           |        |             |  |
|------------------------------------------|-----------|--------|-------------|--|
| USER                                     | INSTALLER | VENDOR | AFTER SALES |  |

# STARTING UP

Switching On (See "Starting up" section of "Installation" instructions)

|                                  | OK | NON COMPLIANT |  |
|----------------------------------|----|---------------|--|
| Switching on                     |    |               |  |
| Initialisation for a few seconds |    |               |  |
| Operation of the pumps           |    |               |  |
| Outdoor unit starts after 3mins  |    |               |  |

#### Heat pump checks

|                                                         | OK | NON COMPLIANT | VALUE |
|---------------------------------------------------------|----|---------------|-------|
| Operation of fan, compressor                            |    |               |       |
| Current measurement                                     |    |               |       |
| After a few minutes, measurement of air temp delta      |    |               |       |
| Check condensation and evaporation pressure/temperature |    |               |       |
| After 15 minutes of operation                           |    |               |       |
| primary water temp delta                                |    |               |       |
| DHW priority (switching of selection valve)             |    |               |       |
| Operation of heating, mixing valve, boiler backup, etc. |    |               |       |
| Control settings                                        |    |               |       |

### **Room Control**

(See "Room Sensor Configuration" section of "Installation" instructions)

|                                 | OK | NON COMPLIANT |  |
|---------------------------------|----|---------------|--|
| Settings, manipulations, checks |    |               |  |
| Setpoint display                |    |               |  |
| Explanations on use             |    |               |  |
|                                 |    |               |  |

### **OBSERVATIONS**

| ALL PERSONS PRESENT AT STARTUP MUST SIGN |           |        |             |
|------------------------------------------|-----------|--------|-------------|
| USER                                     | INSTALLER | VENDOR | AFTER SALES |
|                                          |           |        |             |
|                                          |           |        |             |
|                                          |           |        |             |

# **10.3 Settings Sheet**

| Setting      | Description                | set to   | Menus           |  |  |
|--------------|----------------------------|----------|-----------------|--|--|
|              | Preliminary settings       |          |                 |  |  |
| 20           | language                   |          | Op. section     |  |  |
| 1            | hour / minutes             |          | time and date   |  |  |
| 2            | day / month                |          | time and date   |  |  |
| 3            | year                       |          | time and date   |  |  |
| 5700         | Preselection               |          | configuration   |  |  |
|              | Heating circuit            |          |                 |  |  |
| 710          | Comfort heating setpoint   |          | Heat. circuit 1 |  |  |
| 712          | Reduced setpoint           |          | Heat. circuit 1 |  |  |
| 720          | Heating curve slope        |          | Heat. circuit 1 |  |  |
| 741          | Flow temp setpoint max     |          | Heat. circuit 1 |  |  |
| 750          | Room influence             |          | Heat. circuit 1 |  |  |
| 790 / 791    | Opt start/stop control max |          | Heat. circuit 1 |  |  |
| 850 / 851    | Floor curing               |          | Heat. circuit 1 |  |  |
| 501 to 516   | time programs              |          | HC1 time pgm    |  |  |
| 642 to 648   | holiday programs           |          | Hol. HC1        |  |  |
|              | Domostic Hot Water (if D   | NUW 6i+) |                 |  |  |
|              | Domestic Hot Water (ii L   |          |                 |  |  |
| 1610         | Nominal setpoint           |          | DHW             |  |  |
| 1612         | Reduced setpoint           |          | DHW             |  |  |
| 1620         | Release                    |          | DHW             |  |  |
| 1640 to 1647 | Legionella cycle           |          | DHW             |  |  |
| 1660         | Circulation pump release   |          | DHW             |  |  |
| 5020         | Flow setpoint boost        |          | DHW stor. tank  |  |  |
| 5024         | Switching differential     |          | DHW stor. tank  |  |  |
| 5030         | Charging time limitation   |          | DHW stor. tank  |  |  |
| 5060         | El imm heater optg mode    | fill     | DHW stor. tank  |  |  |
| 5061         | Elec imm. heater:release   |          | DHW stor. tank  |  |  |
|              |                            |          |                 |  |  |

| Setting      | Description                                       | set to     | Menus              |  |  |
|--------------|---------------------------------------------------|------------|--------------------|--|--|
|              | Boiler backu                                      | р          |                    |  |  |
| 3700         | Release below out. temp                           |            | Suppl. source.     |  |  |
| 3705         | Overrun time                                      |            | Suppl. source.     |  |  |
|              | Miscellaneou                                      | s          |                    |  |  |
| 6046         | Function Input H2                                 |            | configuration      |  |  |
| 6100         | Readjustm outside sensor                          |            | configuration      |  |  |
| 6120         | Frost protect. for the plant                      |            | configuration      |  |  |
| 6205         | Reset to default param.                           |            | configuration      |  |  |
| 6220         | software version                                  |            | configuration      |  |  |
| 6711         | Reset HP                                          |            | errors             |  |  |
| 7070 to 7183 | maintenance                                       |            | Serv / special op. |  |  |
| 7700 to 7916 | input/output testing                              |            | I/O test           |  |  |
| 8402 to 8457 | generator diagnosis                               |            | Diagn. heat source |  |  |
| 8700 to 9055 | consumer diagnosis                                |            | Diagn.consumers    |  |  |
|              | Cooling                                           |            |                    |  |  |
| 5711         | Cooling circuit 1                                 | 2 pipes    | configuration      |  |  |
| 901 to 969   | cooling settings                                  |            | cooling circuit 1  |  |  |
|              | Faults                                            |            |                    |  |  |
|              | ir a raunt occurs, press                          | пток       | ey                 |  |  |
| No. 10       | outdoor sensor                                    |            |                    |  |  |
| No. 33       | flow temp sensor                                  |            |                    |  |  |
| No. 44       | return temp sensor                                |            |                    |  |  |
| No. 50       | DHW temp sensor                                   |            |                    |  |  |
| No. 60       | room sensor 1                                     |            |                    |  |  |
| No. 65       | room sensor 2                                     |            |                    |  |  |
| No. 105      | maintenance message                               |            |                    |  |  |
| No. 121      | HC1 flow T not reached                            |            |                    |  |  |
| No. 127      | Leg. prot. T not reached                          |            |                    |  |  |
| No. 369      | external fault (EX6)                              |            |                    |  |  |
| No. 370      | Heat pump error                                   |            |                    |  |  |
| 6740 to 6746 | alarm timeout                                     |            | errors             |  |  |
| 6800 to 6818 | last 10 alarms history                            |            | errors             |  |  |
| 6711         | reset HP                                          |            | errors             |  |  |
|              | Heat Pump                                         |            |                    |  |  |
| 2844         | Switch-off temp max                               |            | heat pump          |  |  |
| 2884         | Release el flowat OT                              |            | heat pump          |  |  |
| 2920         | In case of peak day<br>clearing signal lock (EX4) |            | heat pump          |  |  |
| 5            | Swimming Pool (with"sw p                          | ool" kit d | option)            |  |  |
| 2056         | Setpoint source heating                           |            | sw pool            |  |  |

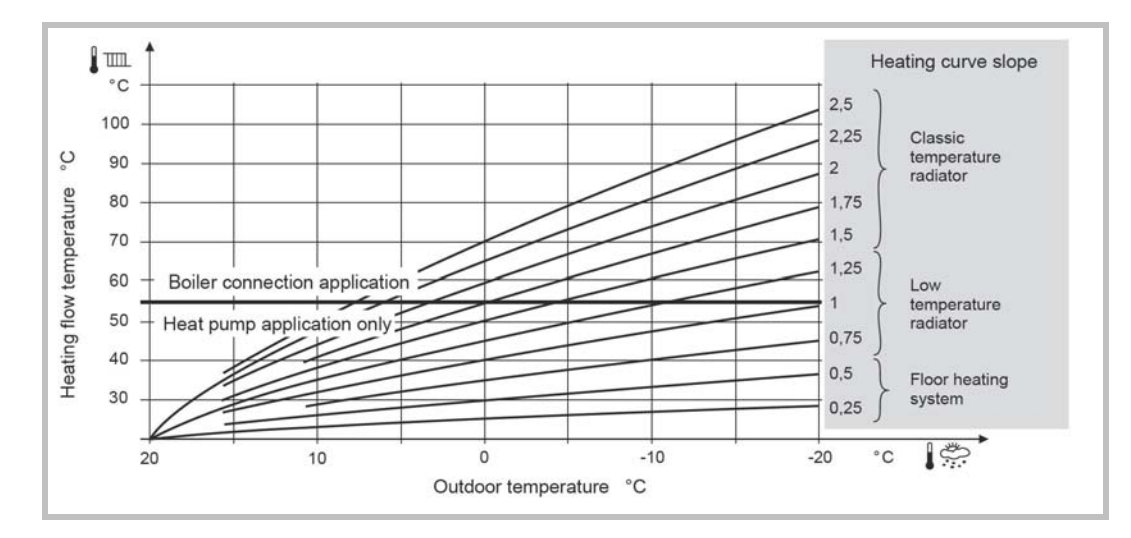

# **10.4 Startup Data Sheet**

| Site:                                                                                                    | -                     |                  |                      | Installer:       |                       |                       |            |
|----------------------------------------------------------------------------------------------------|-----------------------|------------------|----------------------|------------------|-----------------------|-----------------------|------------|
| Heat pump                                                                                                    | Serial no.:<br>Model: |                  |                      | Control box      | Serial no.:<br>Model: | Serial no.:<br>Model: |            |
| Refrigerant type:                                                                                                    |                       |                  |                      | Refrigera        | ant charge:           | kg                    |            |
| Checks                                                                                                    |                       |                  |                      |                  |                       |                       |            |
| Compliance with positioning distances                                                                                                    |                       |                  |                      |                  |                       |                       |            |
| Condensate                                                                                                    | e evacuation corre    | ct               |                      |                  |                       |                       |            |
| Electric con                                                                                                    | nections/connection   |                  |                      |                  |                       |                       |            |
| Installation of refrigeration connection correct (length:)                                                                                                    |                       |                  |                      |                  |                       |                       |            |
|                                                                                                    |                       |                  |                      |                  |                       |                       |            |
| Reading in HEATING operating mode (refer to the service manual of the heat pump)                                                                                                    |                       |                  |                      |                  |                       |                       |            |
| Compressor discharge temperature:°C                                                                                                    |                       |                  |                      |                  |                       |                       |            |
| Compressor rotating frequency :Hz                                                                                                    |                       |                  |                      |                  |                       |                       |            |
| Water flow temp : °C                                                                                                    |                       |                  |                      |                  |                       |                       |            |
| Water return temp :°C                                                                                                    |                       |                  |                      |                  |                       |                       |            |
| Hydraulic system on Hydraulic Unit:                                                                                                    |                       |                  |                      |                  |                       |                       |            |
| Coopdant                                                                                                    |                       | Low town booting | floor                |                  | brondu                |                       | Turner     |
| IT F                                                                                                    |                       | Low temp heating |                      | - L              | Diand:                | _                     | туре       |
|                                                                                                    |                       | Fan coils        | -                    | Pump             | brand:                | _                     | Туре:      |
| Domestic h                                                                                                    | ot water: tank type   | =                | -                    | <b>J</b><br>Pump | brand:                | _                     | Туре:      |
| Estimated water volume of secondary system: L                                                                                                    |                       |                  |                      |                  |                       |                       |            |
| Options & Accessories:         Power supply for connected electric auxiliary         Operation in cooling mode possible         Location of room sensor correct         Swimming pool kit         DHW kit |                       |                  | Room thermostat C 55 |                  |                       |                       |            |
| <u>Control Settings:</u><br>Configuration type:<br>Essential settings:                                                                                                    |                       |                  |                      |                  |                       |                       |            |
| <u>Observations</u>                                                                                                    |                       |                  |                      |                  |                       |                       |            |
| Startup Date                                                                                                    |                       | Name and signatu | re of person         | in attendance    | Name and signature    | of Technic            | <u>ian</u> |

Control box

**Control box** 

**Fujitsu General (Euro) GmbH** Werftstrasse 20 40549 Düsseldorf - Germany